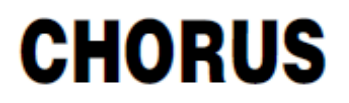

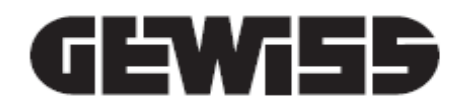

# Termostat Thermo ICE KNX - de perete

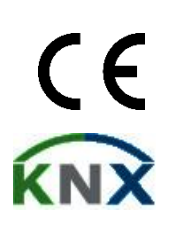

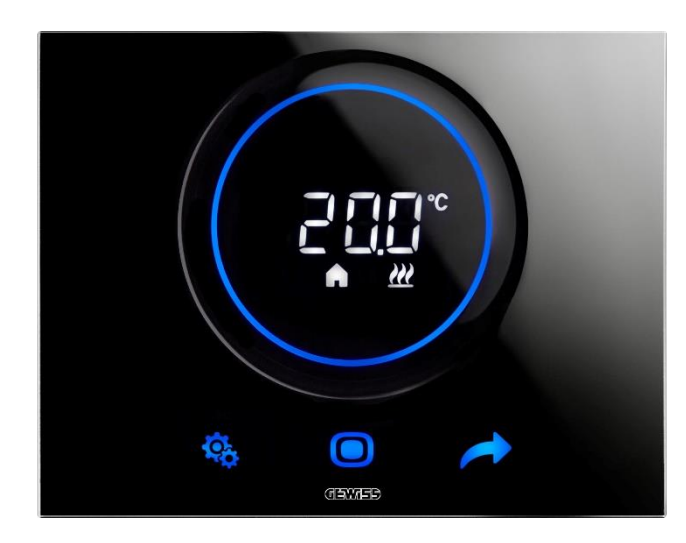

GW16976CB GW16976CN GW16976CT

Manual de programare

| 1 | Inc        | lex                                                                                   |          |
|---|------------|---------------------------------------------------------------------------------------|----------|
| 1 | IND        | PEX                                                                                   | 2        |
| 2 | SC         | OPUL PUBLICATIEI                                                                      | 5        |
| 3 | FIS        | ,<br>Α ΤΕΗΝΙCĂ                                                                        | 6        |
| 4 | CEI        |                                                                                       |          |
| 4 | CE         | RINȚE DE INSTALARE: POZIȚIONARE CORECTA                                               | /        |
| 5 | TE         |                                                                                       | 8        |
| 6 | TE         | RMOSTATUL                                                                             | 10       |
| 7 | FUI        | NCȚIONARE NORMALĂ                                                                     | 13       |
|   | 7.1        | Activarea ecranului termostatului                                                     | 13       |
|   | 7.2        | FUNCȚII ALE CELOR TREI BUTOANE: SET, MODE ȘI NEXT                                     | 13       |
|   | 7.3        |                                                                                       | 14       |
|   | 7.4        | ALEGEREA PAGINII DE INFORMAȚII CARE VA FI VIZUALIZATĂ PE ECRAN                        | 14       |
|   | 7.5        | DEZACTIVAREA MODULUI DE STAND-BY                                                      | 15       |
|   | 7.6        | REACTIVAREA MODULUI DE STAND-BY                                                       | 16       |
|   | 7.7        | Modificarea valorii de referință (Setpoint) preconfigurate                            | 16       |
|   | 7.8        | MĂRIREA SAU REDUCEREA VITEZA VENTILATORULUI VENTILOCONVECTORULUI                      | 16       |
|   | 7.9        | SCHIMBAREA MODULUI DE FUNCȚIONARE HVAC                                                | 16       |
|   | 7.10       | OPRIREA TERMOSTATULUI                                                                 | 16       |
|   | 7.11       | REACTIVAREA TERMOSTATULUI                                                             | 17       |
| 8 | STI        | RUCTURA ȘI FUNCȚIONAREA                                                               | 19       |
|   | 8.1        | TIPUL DE CONTROL: AUTONOM – SLAVE – HOTEL                                             | 20       |
|   | 8.2        | TIPUL FUNCȚIONĂRII: ÎNCĂLZIRE - RĂCIRE                                                | 21       |
|   | 8.3        | MODUL DE FUNCȚIONARE: HVAC - SETPOINT                                                 | 22       |
|   | 8.4        | ALGORITMI DE CONTROL                                                                  | 23       |
| 9 | UTI        | LIZAREA ŞI REGLAREA TERMOSTATULUI                                                     | 25       |
|   | 9.1        | INTRODUCERE                                                                           | 25       |
|   | 9.2        | Trecere de la Încălzire la Răcire și invers                                           | 25       |
|   | 9.2        | .1. Modul de schimbare al tipului de funcționare (Încălzire-Răcire)                   | 25       |
|   | 9.3        | MODUL DE FUNCȚIONARE: HVAC COMPARATIV CU SETPOINT                                     | 27       |
|   | 9.3        | 1. Schimbarea modului HVAC (Tipul de control: Autonom)                                | 27       |
|   | 9.3        | .3. Stabilirea modului HVAC care va fi utilizat cu controlul Slave                    | 28       |
|   | 9.3        | 4. De pe modul HVAC presetat pe modul OFF (Tip de control: Auxiliar)                  | 28       |
|   | 9.3        | .5. Reactivarea modului HVAC după închiderea termostatului (Tip de control: Auxiliar) | 28       |
|   | 9.3        | 6. Activarea valorii de referință (Setpoint)                                          | 29       |
|   | 9.3        | 7. Configurarea valorilor de referință ale modurilor HVAC                             | 30       |
|   | 9.3        | .8. Reglarea intervalului de activare forțată a valorii de referință                  | 30       |
|   | 9.4        | GESTIONAREA VENTILOCONVECTORULUI                                                      | 31       |
|   | <b>9.4</b> |                                                                                       | 31<br>21 |
|   | 9          | .4.1.2. ACTIVAREA FORȚATĂ Ă VITEZEI VENTILATORULUI CU REGLARE LA 5 VITEZE             | 31       |
|   | 9.5        | Gestionarea umidității                                                                | 33       |
|   | 9.5        | 1. Vizualizarea nivelului de umiditate detectată                                      | 33       |
|   | 9.5        | 2. Gestionarea pragurilor de umiditate                                                | 33       |
|   | 9.6        | PUNCT DE ROUĂ                                                                         | 34       |
|   | 9.7        | Contact fereastră                                                                     | 34       |

| 10 | Î    | ÌNTRE   | ŢINERE                                                                            | 36   |
|----|------|---------|-----------------------------------------------------------------------------------|------|
|    | 10.1 | CUR     | ĂȚAREA PLĂCII                                                                     | 36   |
| 11 | F    | PARA    | METRI: DE BAZĂ ȘI AVANSAȚI                                                        | 38   |
|    | 11.1 | Par     | AMETRI DE BAZĂ                                                                    | 38   |
|    | 11.2 | Acc     | ESAREA MENIULUI SET BAZĂ                                                          | 38   |
|    | 11.  | 2.1.    | Parametru de bază: SETP TComfort                                                  | 43   |
|    | 11.  | 2.2.    | Parametru de bază: SETP TPre-Comfort                                              | 44   |
|    | 11.  | 2.3.    | Parametru de bază: SETP_TEconomv                                                  | 45   |
|    | 11.  | 2.4.    | Parametru de bază: Tip de functionare (Auto – Heat – Cool)                        | 45   |
|    | 11.  | 2.5.    | Parametru de bază: Reglare Oră                                                    | 47   |
|    | 11.  | 2.6.    | Parametru de bază: Reglare Minute                                                 | 47   |
|    | 11.  | 2.7.    | Parametru de bază: Ora de vară sau Ora de iarnă                                   | 48   |
|    | 11.3 | Par     | AMETRI AVANSAŢI                                                                   | 49   |
|    | 11.4 | Acc     | ESAREA MENIULUI SET AVANSAT                                                       | 50   |
|    | 11.  | 4.1.    | P1 – Setpoint OFF                                                                 | . 50 |
|    | 11.  | 4.2.    | P2 - °C/°F                                                                        | . 51 |
|    | 11.  | 4.3.    | P3 - % Retroiluminare                                                             | . 52 |
|    | 11.  | 4.4.    | P4 – Semnal acustic la atingere                                                   | . 52 |
|    | 11.  | 4.5.    | P5 – Senzor de proximitate                                                        | . 53 |
|    | 11.  | 4.6.    | P6 – Vizualizare a ciclului în standby                                            | . 54 |
|    | 11.  | 4.7.    | P7 – Funcția cursorului circular                                                  | . 55 |
|    | 11.  | 4.8.    | P8 – Banda proporțională PWM                                                      | . 56 |
|    | 11.  | 4.9.    | P9 – Timp de integrare PWM                                                        | . 56 |
|    | 11.  | 4.10.   | P10 – Timp de ciclu PWM                                                           | . 57 |
|    | 11.  | 4.11.   | P11 - Valoare % minimă pentru trimitere comandă (PI continuu)                     | . 58 |
|    | 11.  | 4.12.   | P12 – Amplitudine Histerezis (2 puncte)                                           | . 59 |
|    | 11.  | 4.13.   | P13 – Amplitudine histerezis (2 puncte ventiloconvector)                          | . 60 |
|    | 11.  | 4.14.   | P14 – Bandă proporțională (PI continuu ventiloconvector)                          | . 61 |
|    | 11.  | 4.15.   | P15 – Timp de integrare (minute) (PI continuu ventiloconvector)                   | . 62 |
|    | 11.  | 4.16.   | P16 - Valoare % minimă pentru trimitere comandă (PI continuu - Ventiloconvector)  | . 63 |
|    | 11.  | 4.17.   | P17 – P18 – P19 – Histerezis V1, V2, V3                                           | . 64 |
|    | 11.  | 4.18.   | P20 – P21 – P22 – Inerție V1, V2, V3                                              | . 64 |
|    | 11.  | 4.19.   | P23 - Bandă proporțională viteză Ventiloconvector (Pl viteză ventilator)          | . 65 |
|    | 11.  | 4.20.   | P24 - Timp de integrare viteză Ventiloconvector (PI viteză ventilator)            | . 66 |
|    | 11.  | 4.21.   | P25 - Valoare % minimă pentru trimitere comandă viteză Ventiloconvector (PI vitez | :ă   |
|    | vei  | ntilato | or) 67                                                                            |      |
|    | 11.  | 4.22.   | P26 - Prag limită pentru intervenția ventilatorului Ventiloconvector (PI viteză   |      |
|    | vei  | ntilato | or) 68                                                                            |      |
|    | 11.  | .4.23.  | P27 – Histerezis stadiul 2                                                        | . 69 |
|    | 11.  | 4.24.   | P28 – Tip de control: Autonom, Slave                                              | . 69 |
|    | 11.  | 4.25.   | P29 – P30 – P31 – P32 – P33 – Activare Praguri de Umiditate                       | . 70 |
|    | 11.  | .4.26.  | P34 – P35 – P36 – P37 – P38 – Praguri de umiditate                                | . 71 |
|    | 11.  | 4.27.   | P39 – Activarea punctului de rouă                                                 | . 72 |
|    | 11.  | .4.28.  | P40 - Limita de semnalizare a alarmei pentru punctul de rouă                      | . 73 |
|    | 11.  | .4.29.  | P41 - Histerezis prag de alarmă punct de rouă                                     | . 74 |
|    | 11.  | 4.30.   | P42 - Factor de corecție a senzorului intern de temperatură                       | . 75 |
|    | 11.  | .4.31.  | P43 - Factor de corecție a senzorului intern de umiditate                         | . 76 |

| 12   | HO    | TEL                                                                                     | .78 |
|------|-------|-----------------------------------------------------------------------------------------|-----|
| 12.1 | 1 II  | NTRODUCERE                                                                              | 78  |
| 12.2 | 2 5   | Standby                                                                                 | 79  |
| 12.3 | 3 N   | Modificarea valorii de referință                                                        | 79  |
| 12.4 | 4 V   | /ITEZĂ VENTILATOR VENTILOCONVECTOR                                                      | 80  |
| 12.5 | 5Λ    | MODIFICAREA VITEZEI VENTILATORULUI VENTILOCONVECTORULUI                                 | 80  |
| 12.6 | 6 T   | TRECEREA DE LA MODUL DE GESTIONARE MANUALĂ LA CEL DE GESTIONARE AUTOMATĂ A VENTILATORUL | UI  |
| VEN  | TILOC | CONVECTORULUI                                                                           | 81  |
| 12.7 | 7 C   | Oprirea instalației                                                                     | 83  |
| 12.8 | 3 F   | REACTIVAREA INSTALAȚIEI                                                                 | 85  |
| 13   | ALC   | GORITMI                                                                                 | .87 |
| 13.1 | 1 A   | ALGORITMI DE CONTROL                                                                    | 87  |
| 1    | 3.1.1 | 1. Două puncte On/Off                                                                   | 87  |
| 1    | 3.1.2 | 2. Două puncte 0-100%                                                                   | 88  |
| 1    | 3.1.3 | 3. Proporțional-integral PWM                                                            | 89  |
| 1    | 3.1.4 | 4. Proporțional integral continuu                                                       | 90  |
| 1    | 3.1.5 | 5. Ventiloconvector cu reglare la 3 viteze (ON-OFF)                                     | 91  |
| 1    | 3.1.6 | 5. Ventiloconvector cu reglare continuă a vitezei (0%-100%)                             | 92  |
| 14   | ÎNT   | REBĂRI FRECVENTE                                                                        | .94 |
| 15   | AVE   | ERTIZĂRI ȘI ERORI                                                                       | .95 |

### 2 Scopul publicației

Acest manual are scopul de a explica, atât instalatorului, cât și utilizatorului final, modul de funcționare al termostatului și cum e pot seta și regla parametrii de funcționare ai acestuia (valoare de referință, tip de control, tip de funcționare, mod de funcționare etc.).

Toate informațiile referitoare la schemele de conectare, descrierile comenzilor și instrucțiunile pentru montarea corectă sunt incluse în manualul de instalare, furnizat împreună cu produsul și care poate fi descărcat și de pe site-ul <u>www.gewiss.com</u>.

# 3 Fişa tehnică

| Comunicare                            | Clemă de conexiune KNX, 29 Vdc SELV                                                                                                |  |  |
|---------------------------------------|----------------------------------------------------------------------------------------------------|--|--|
| Absorbție de curent de la magistrală  | 10 mA                                                                                                    |  |  |
| Alimentare externă                    | 110÷230 Vac, 50/60 Hz                                                                                                    |  |  |
| Absorbție alimentare externă          | < 3W (în stand-by < 1W)                                                                                                    |  |  |
| Cablu magistrală                      | KNX TP1                                                                                                    |  |  |
| Elemente de comandă                   | 3 comenzi tactile<br>1 cursor circular ecran tactil                                                                                |  |  |
| Intrări                               | 1 intrare pentru senzorul de temperatură exterioară (Ex. GWA10800)<br>(Tip NTC 10K)                                                |  |  |
| Elemente de vizualizare               | 1 afișaj retroiluminat cu LED                                                                                                    |  |  |
| Elemente de măsurare                  | Senzor de temperatură<br>Interval de măsurare: 0 °C ÷ +45 °C<br>Rezoluție: 0,1 °C<br>Precizie: ±0,5 °C, între +10 °C și +30 °C     |  |  |
|                                       | <b>Senzor de umiditate relativă</b><br>Interval de măsurare: 10-95%<br>Rezoluție: 1%<br>Precizia de măsurare: ±5% între 20% și 90% |  |  |
| Intervale de reglare a temperaturilor | Tantiîngheț: 5 ÷ 10 °C                                                                                                    |  |  |
|                                       | Tprotecție la temperaturi ridicate: 35 ÷ 40 °C                                                                                     |  |  |
|                                       | Alte Setpoint: 10 ÷ 35 °C                                                                                                    |  |  |
| Mediu de utilizare                    | In interior, în locuri uscate                                                                                                    |  |  |
| Temperatura de funcționare            | -5 ÷ +45 °C                                                                                                    |  |  |
| Temperatura de depozitare             | -25 ÷ +70 °C                                                                                                    |  |  |
| Umiditate relativă                    | Max. 93% (Fără condens)                                                                                                    |  |  |
| Câmp de reglare a umidității          | 20 ÷ 90%                                                                                                    |  |  |
| Conexiune la magistrală               | Conector cu 2 pini Ø 1 mm                                                                                                    |  |  |
| Conexiuni electrice                   | Borne cu șurub, secțiune maximă cabluri: 1,5 mm2                                                                                   |  |  |
| Grad de protecție                     | IP20                                                                                                    |  |  |
| Dimensiune (B x H x P)                | 123,3 x 95,5 x 20,6 mm                                                                                                    |  |  |
| Referințe normative                   | Directiva 2014/35/UE (LVD) privind echipamentele de joasă tensiune                                                                 |  |  |
|                                       | Directiva 2014/30/UE (EMC) privind compatibilitatea electromagnetică                                                               |  |  |
|                                       | Directiva RoHS 2011/65/UE                                                                                                    |  |  |
|                                       | Directiva ERP 2009/125/EU                                                                                                    |  |  |
| Certificări                           | KNX                                                                                                    |  |  |

# 4 Cerințe de instalare: POZIŢIONARE CORECTĂ

Pentru detectarea corectă a temperaturii mediului care trebuie comandată, termostatul nu trebuie să fie instalat în nișe, în apropierea ușilor sau a ferestrelor, lângă calorifere sau aparate de aer condiționat și nu trebuie să intre în contact cu curenți de aer sau cu lumina directă a soarelui.

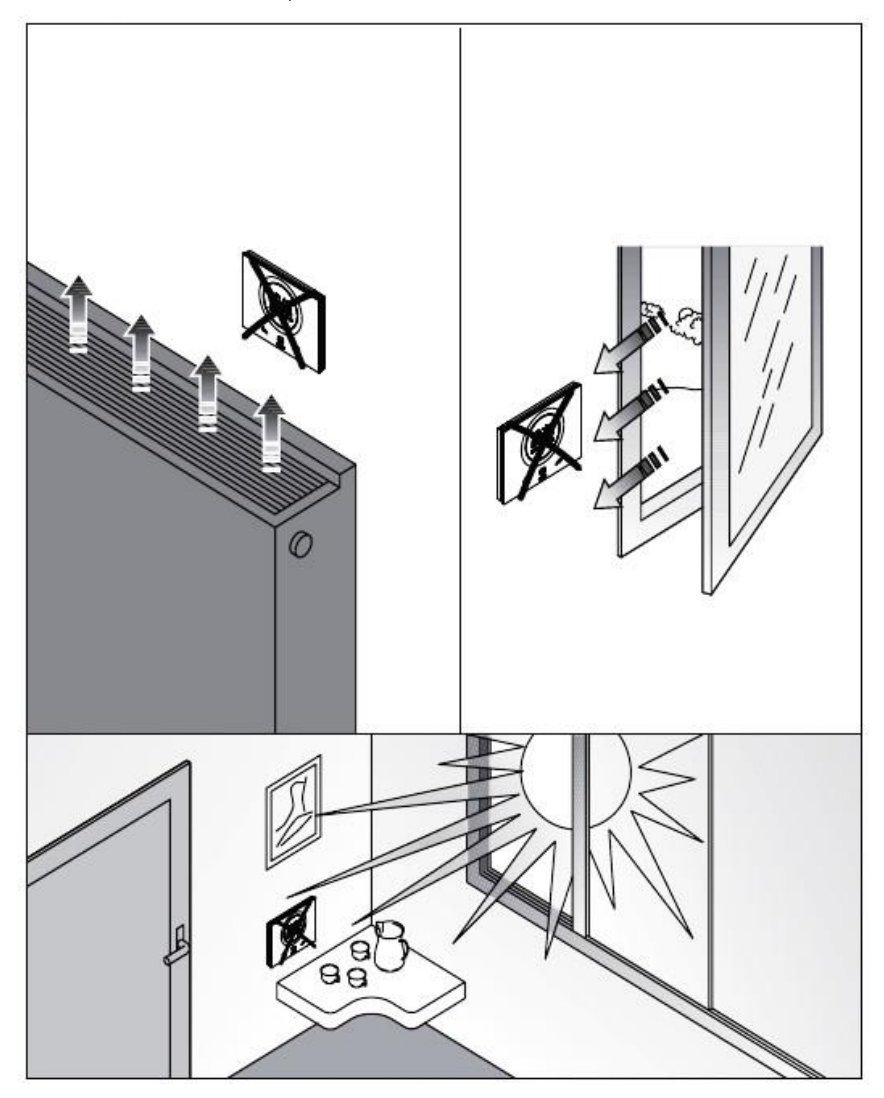

Dacă este nevoie, măsurarea temperaturii poate fi corectată prin parametrul avansat <u>P42</u> (Cu un interval cuprins între ±5° C). Parametrul poate fi reglat atât de la configurator, cât și local.

# 5 Termeni utili

| HVAC:                    | Heating / Ventilation / Air-Conditioning                                                                                                    |
|--------------------------|----------------------------------------------------------------------------------------------------|
| Local:                   | Acțiune care se efectuează direct de la termostat                                                                                                    |
| Valoare de<br>referință: | Temperatura dorită sau modul de funcționare în care utilizatorul poate alege fără restricții valoarea de Setpoint (Temperatura obiectiv) pe care o preferă                                        |
| Hotel:                   | Tipul de control al termostatului care nu permite modificarea niciunui parametru și<br>limitează puternic reglajele care se pot efectua local. Gândită pentru structuri de<br>recepție            |
| Auxiliar:                | Tip de control al termostatului care permite o limitare, mai mult sau mai puțin<br>semnificativă, în funcție de setările efectuate pe configurator pentru utilizarea și reglarea<br>termostatului |
| Autonom:                 | Tip de control al termostatului care oferă acces la toți parametrii, atât cei de bază, cât și cei avansați, dacă accesul este activat de la configurator                                          |

# TERMOSTATUL

### 6 Termostatul

Dispozitivul este realizat din nouă elemente principale: o bază care se fixează pe perete sau pe o doză dreptunghiulară cu 3 posturi (Ex.: GW24403) și partea frontală, care se cuplează la bază și se fixează pe aceasta cu ajutorul unui șurub.

Este un dispozitiv tactil cu retroiluminare cu LED.

Pe afișaj se află 3 comenzi principale și glisorul circular, cum se poate observa în figura de mai jos.

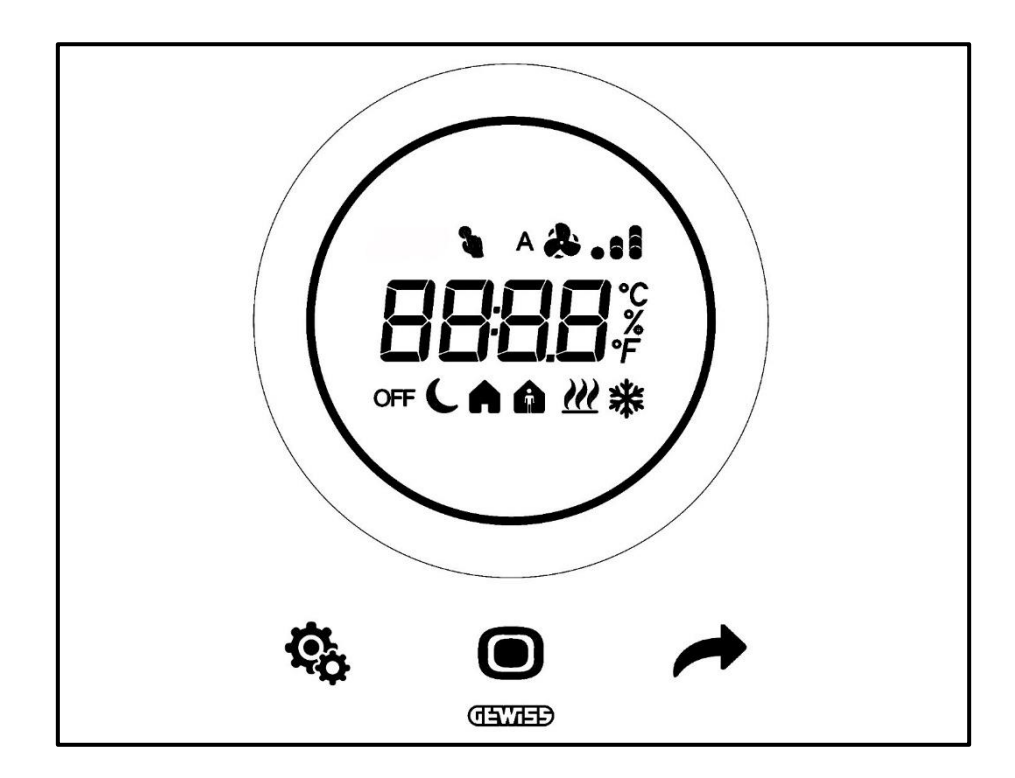

| Logo        | NUME                  | Funcții                                                                                                    |
|-------------|-----------------------|----------------------------------------------------------------------------------------------------|
|             |                       | Mod de funcționare Slave (Auxiliar) sau Autonom                                                                          |
|             |                       | <ul> <li>MODE: Selectare a modului de funcționare</li> </ul>                                                             |
|             |                       | <ul> <li>MODE: Confirmare valori</li> </ul>                                                                              |
|             | MODE / Enter          | <ul> <li>MODE: Selectarea paginilor (în modul de funcționare normală) sau</li> </ul>                                     |
|             |                       | a parametrilor (în modul de setare a parametrilor)                                                                       |
|             |                       | Mod de funcționare Hotel                                                                                                 |
|             |                       | MODE: Vizualizarea paginii următoare                                                                                     |
|             |                       | Mod de funcționare Slave (Auxiliar) sau Autonom                                                                          |
|             |                       | INEXT: Vizualizeaza pagina urmatoare                                                                                     |
| -           | NEXT                  | •NEXT: Vizualizează parametrul următoare a parametrului                                                                  |
|             |                       | Mod de functionare Hotel                                                                                                 |
|             |                       | •Nu functionează                                                                                                    |
|             |                       | Mod de functionare Slave (Auxiliar) sau Autonom                                                                          |
|             |                       | •SET: intrare mod setare parametri                                                                                       |
| \$ <u>0</u> | SET                   | Mod de functionare <i>Hotel</i>                                                                                          |
|             |                       | ●Nu funcționează                                                                                                    |
|             |                       | Cursor circular retroiluminat                                                                                            |
|             |                       | <ul> <li>Vizualizează valoarea anterioară și ulterioară a parametrului de</li> </ul>                                     |
|             |                       | modificat                                                                                                    |
| $\bigcirc$  | Cursor                | <ul> <li>Variație temporară a valorii de referință (Setpoint)</li> </ul>                                                 |
| $\sim$      | circular              | <ul> <li>Variație temporară a vitezei ventilatorului</li> </ul>                                                          |
|             |                       | Lumina de ghidare circulară care luminează zona de derulare capătă o                                                     |
|             |                       | culoare diferită în timpul fazei de activare a încălzirii (Roșu) și                                                      |
|             |                       | racire/gestionare a umiditații (Roz).                                                                                    |
|             |                       |                                                                                                    |
| 8998        | Afişaj de             | • Numele și valoarea parametrului                                                                                        |
|             | vizualizare           | <ul> <li>Viteză ventilator %</li> </ul>                                                                                  |
|             |                       | <ul> <li>Numărătoare inversă funcție de curățare</li> </ul>                                                              |
| ۰F          | Scală de              | Indicatia valorii în grade Fahrenheit                                                                                    |
|             | temperatură           |                                                                                                    |
| °C          | Scala de              | Indicația valorii în grade Celsius                                                                                       |
|             | temperatura           | Procent de umiditate relativă în mediu                                                                                   |
| %           | Procentaj             | •Vitoza vontilatorului vontiloconvoctorului dacă algoritmul do control                                                   |
| 70          |                       | • viteza ventilatorului ventiloconvectorului daca algoritinui de control<br>continuu este cuprins între $0\% \div 100\%$ |
| A <b>A</b>  | \ <i>P</i> (          | Viteză ventilator ventiloconvector: functionare automată activată (A)                                                    |
| A .1        | Viteza                |                                                                                                    |
|             | Ventilator            |                                                                                                    |
| OFF         |                       | Mod OFF: termostat inchis și "Building protection" activa                                                                |
| <u> </u>    | Modul de              | Modul Economic activ                                                                                                    |
| A           | funcționare           | Modul Pre-Confort activ                                                                                                  |
| A           |                       | Modul Confort activ                                                                                                    |
| 3           | Forțare               | Forțare temporară valoare de referință activă                                                                            |
| ددر         | Tipul                 | Încălziro                                                                                                    |
|             | funcționării          |                                                                                                    |
| *           | Tipul<br>funcționării | Răcire                                                                                                    |

# **FUNCȚIONARE NORMALĂ**

### 7 Funcționare normală

După instalarea, programarea corectă și încorporarea termostatului în sistemul KNX, pot să apară trei situații:

- 1. Placa în mod stand-by afișează, ciclic, ecrane care indică:
  - A. Temperatura citită, tipul activ de funcționare, modul activ de funcționare și viteza ventilatorului ventiloconvectorului, dacă este cazul
  - B. Umiditatea relativă
  - C. Ora curentă

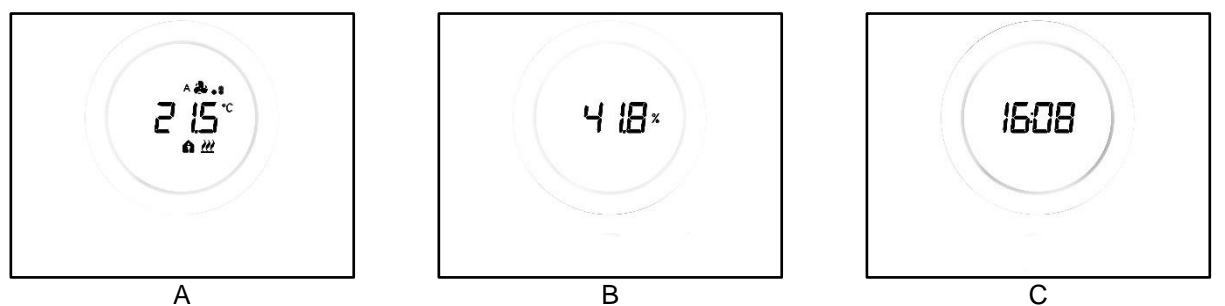

2. Placa în mod stand-by afişează, în mod fix, ultimul ecran vizualizat când termostatul era activ (De ex.: dacă ultimul ecran vizualizat a fost pagina de indicare a temperaturii afişate, aceasta va continua să fie afişată și după ce termostatul intră în modul de așteptare)

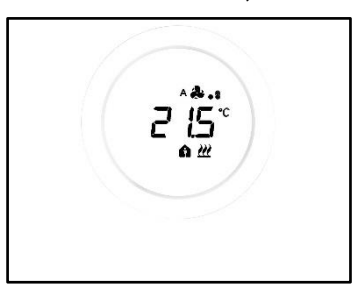

- Pagina de stand-by este dezactivată și nu se afișează nicio informație până la activarea ecranului (O pentru contact direct sau, dacă este activat senzorul de proximitate, la simpla apropiere a mâinii de ecran)
- 7.1 Activarea ecranului termostatului

Ecranul poate fi activat la atingerea cu degetul:

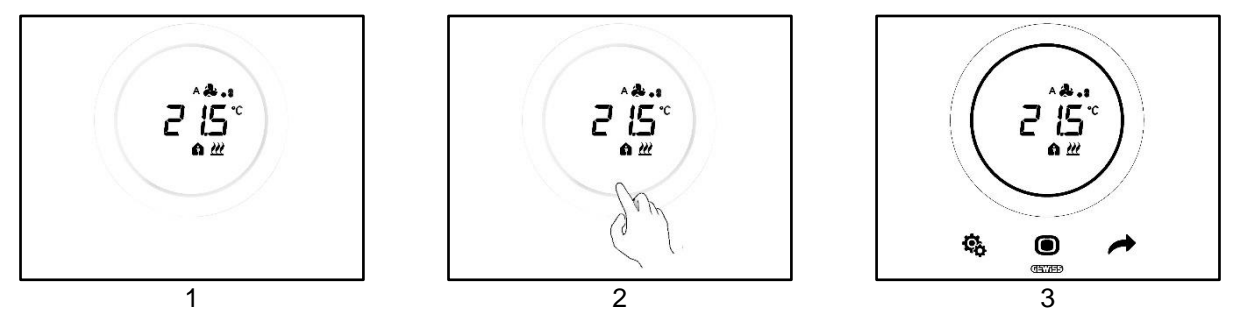

Dacă este activat, ecranul se poate activa la simpla apropiere a mâinii de ecran (Activarea senzorului de proximitate). Când se activează ecranul, se iluminează atât cele trei butoane, SET 🏟 , MODE 🔘 și NEXT

, precum și cursorul cu derulare circulară.

#### 7.2 Funcții ale celor trei butoane: SET, MODE și NEXT

Odată ce s-a activat ecranul, cele trei butoane care permit funcționarea termostatului se iluminează. Funcțiile principale îndeplinite de cele trei butoane sunt descrise mai jos:

| ¢, | SET  | Butonul SET permite accesul la meniurile Parametri de bază și<br>Parametri avansați (dacă sunt activați).<br>Dacă se modifică setările prezente în acest meniu, se modifică și<br>comportamentul termostatului.<br>Această tastă nu poate fi utilizată dacă tipul de control ales este<br>Hotel. (Vezi Cap. <u>8.1</u> )                                                                                                    |
|----|------|----------------------------------------------------------------------------------------------------|
|    | MODE | <ul> <li>Butonul MODE permite următoarele:</li> <li>Modificarea modului HVAC în curs (Comfort, Pre-Comfort, Economy, OFF – Tip de control autonom, Mod de funcționare HVAC)</li> <li>Comutare de pe modul HVAC presetat pe modul OFF și invers (Tip de control Slave (Auxiliar), Mod de funcționare HVAC)</li> <li>Confirmați o nouă valoare introdusă într-unul dintre meniurile termostatului</li> <li>Cu tipul de control Hotel:</li> <li>Permite deplasarea de la o pagină la alta a afișajului (Aceea de indicare a temperaturii și aceea de indicare a vitezei ventiloconvectorului. Paginile care indică umiditatea și ora curentă vor putea fi vizualizate doar dacă se activează, de la configurator, vizualizarea ciclică a paginilor)</li> </ul> |
|    | NEXT | <ul> <li>Butonul NEXT:</li> <li>Permite schimbarea paginii vizualizate pe ecran prin deplasare de la o pagină la alta</li> <li>Permite schimbarea valorii vizualizate pe ecran prin trecere la valoarea următoare</li> <li>Acest buton nu poate fi utilizat dacă tipul de control ales este Hotel. (vezi Cap. <u>8.1</u>)</li> </ul>                                                                                                    |

#### 7.3 Cursorul circular

În centrul plăcii termostatului se află un element de formă circulară, în care sunt afișate toate valorile și logourile termostatului. Acest instrument se numește Cursor circular.

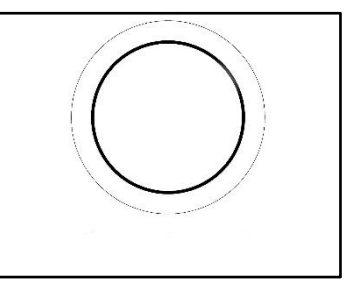

Cursorul circular permite:

- Modificarea valorilor vizualizate pe ecran, mărindu-le sau reducându-le
- Dacă este activat, valorile de referință (Setpoint) pot fi activate direct de pe pagina de temperatură
- Dacă este activat, valorile de referință ale modurilor HVAC pot fi reglare
- Dacă este activat, poate fi activată viteza ventilatorului ventiloconvectorului direct de pe pagina aferentă
- Dacă sunt activate, vă puteți deplasa între paginile parametrilor de bază și ale parametrilor avansați

#### 7.4 Alegerea paginii de informații care va fi vizualizată pe ecran

Odată ce ecranul este activat, se poate alege pagina care va fi vizualizată pe ecran. Rețineți că dacă accesați meniul SET de bază sau avansat direct de pe pagina corespunzătoare cu informații, puteți efectua o scurtătură direct la parametrii (de bază sau avansați) specifici acelei funcții sau teme anume (de ex.: la accesarea

meniului SET de pe pagina care indică nivelul de umiditate, primul parametru vizualizat va fi primul parametru aferent controlului umidității, și nu parametrul P1).

1. Activați termostatul cu o atingere

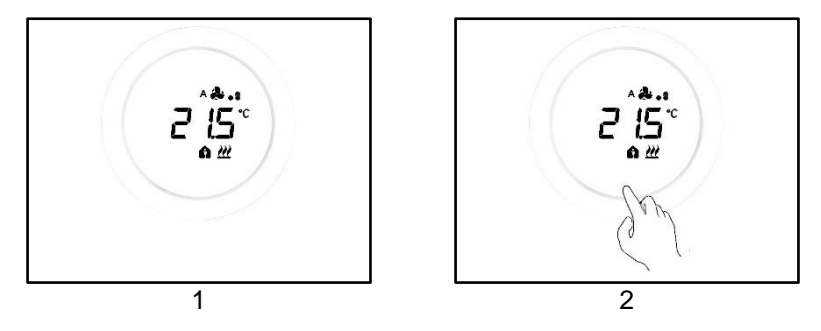

2. Prima pagină care va fi vizualizată este aceea cu temperatura citită, tipul de funcționare, modul de funcționare și viteza ventilatorului ventiloconvectorului, dacă este cazul

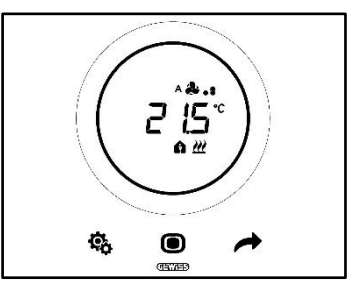

3. Dacă se utilizează butonul NEXT 
, este posibil să treceți de la o pagină cu informații la alta (de la aceea care indică temperatura, la aceea care indică umiditatea, la aceea care indică ora și, în final, la aceea care indică viteza ventilatorului ventiloconvectorului)

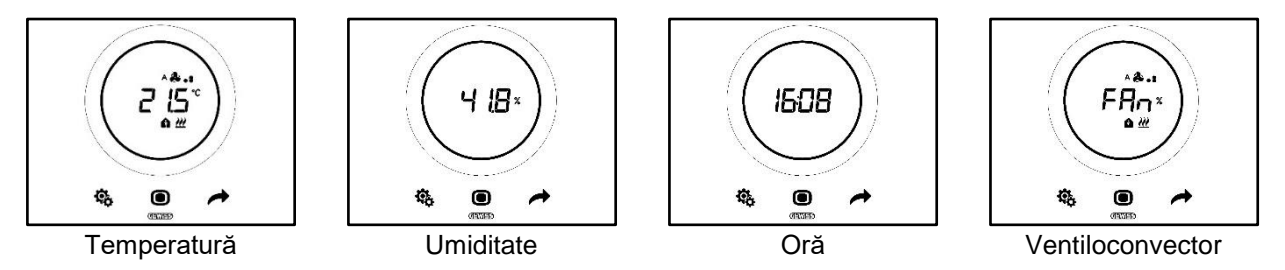

#### 7.5 Dezactivarea modului de stand-by

Dacă doriți să dezactivați ecranele de stand-by și să mențineți ecranul termostatului închis atât timp cât nu este în curs de utilizare, procedați astfel:

- 1. Activați ecranul termostatului
- 2. Apăsați de-a lungul sectorului stâng al cursorului circular cel puțin 3 secunde

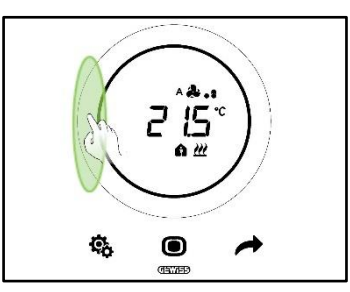

3. Pe ecran va apărea textul OFF (OPRIT)

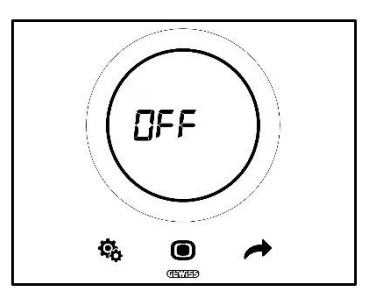

#### 7.6 Reactivarea modului de stand-by

Dacă doriți să reactivați ecranele de stand-by după ce le-ați dezactivat, procedați astfel:

- 1. Activați ecranul
- 2. Apăsați de-a lungul sectorului stâng al cursorului circular cel puțin 3 secunde

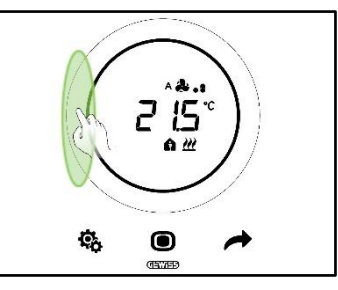

3. Pe ecran va apărea textul ON (PORNIT)

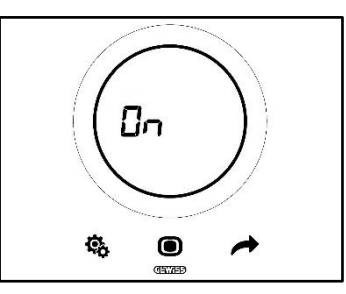

7.7 Modificarea valorii de referință (Setpoint) preconfigurate

Valoarea de referință (Setpoint) va putea fi modificată (indiferent dacă se află în modul de funcționare HVAC sau în modul de funcționare Setpoint) dacă această opțiune este activată de la configurator (Vezi Cap. <u>9.3.5.</u>)

#### 7.8 Mărirea sau reducerea viteza ventilatorului ventiloconvectorului

Dacă instalația este dotată cu ventiloconvector, viteza ventilatorului acestuia va putea fi mărită sau redusă, dacă această opțiune a fost activată corect de la configurator.

Pentru instrucțiuni detaliate, consultați capitolul 9.4.1.

#### 7.9 Schimbarea modului de funcționare HVAC

Dacă termostatul a fost setat pentru a funcționa în modul HVAC și tipul de control ales este Autonom, va fi posibil, din modul local, să comutați pe unul dintre cele trei moduri de funcționare HVAC (Comfort , Pre-Comfort , Economy C. Vezi Cap. <u>8.3</u>).

Pentru instrucțiuni detaliate, consultați capitolul 9.3.1.

#### 7.10 Oprirea termostatului

Dacă doriți să opriți termostatul, va fi suficient să comutați modul de funcționare pe OFF (OPRIT) <sup>OFF</sup>, conform explicațiilor din capitolele <u>9.3.1</u> și <u>9.3.2</u>.

#### 7.11 Reactivarea termostatului

În cazul în care s-a optat pentru modul de funcționare OFF <sup>OFF</sup> și dacă apoi doriți să reactivați sistemul, va fi suficient să comutați din nou modul de funcționare alegând un altul care să fie diferit de modul OFF <sup>OFF</sup>, potrivit instrucțiunilor din capitolele <u>9.3.1</u> și <u>9.3.3</u>.

# TIPUL DE CONTROL, TIPUL DE FUNCȚIONARE, MODUL DE FUNCȚIONARE ȘI ALGORITMII

#### 8 Structura și funcționarea

Pentru utilizarea și setarea termostatului, este nevoie să alegeți o serie de tipuri și moduri de funcționare.

Setările selectate influențează modul în care utilizatorul interacționează cu termostatul și operabilitatea locală a funcțiilor.

#### 1 – Tipul de control

În primul rând, termostatul prezintă trei tipuri de control:

- Autonom
- Auxiliar
- Hotel

Tipul Autonom permite un control complet, la fața locului, asupra termostatului. Tipul Slave (Auxiliar) permite un tip de control mai limitat. În sfârșit, tipul de control Hotel aduce limitări și mai restrictive modificărilor care pot fi efectuate local. Acest tip de control a fost proiectat, în special, pentru unități de cazare.

| TIPUL DE CONTROL |          |       |  |  |
|------------------|----------|-------|--|--|
| Αυτονομ          | AUXILIAR | HOTEL |  |  |

#### 2 – Tipul de funcționare

Termostatul poate fi folosit cu două funcții diferite:

| TIPUL FUNCȚIONĂRII |        |  |
|--------------------|--------|--|
| ÎNCĂLZIRE          | RĂCIRE |  |

#### 3 – Modul de funcționare

Termostatul poate fi configurat pentru a funcționa în șase moduri diferite. Există patru moduri de funcționare HVAC: Comfort/Pre-Comfort/Economy/OFF. Există două moduri Setpoint: Manual și OFF.

Fiecărui mod îi corespund caracteristici și parametri de funcționare diferiți.

| MODUL DE FUNCȚIONARE |             |             |     |        |     |
|----------------------|-------------|-------------|-----|--------|-----|
| CONFORT              | PRE-COMFORT | ECONOMY     | OFF | MANUAL | OFF |
|                      | VALOARE DI  | E REFERINȚĂ |     |        |     |

#### 4 – Algoritmii de control

Termostatul poate gestiona autonom controlul temperaturii prin setarea unor algoritmi specifici. Alegerea algoritmului depinde, mai ales, de tipul de instalație care va fi realizat (cu două căi sau cu patru căi). În general, parametrii care pot fi selectați pentru încălzire și/sau răcire sunt următorii:

| ALGORITMI DE CONTROL                                       |
|------------------------------------------------------------|
| DOUĂ PUNCTE ON/OFF                                         |
| DOUĂ PUNCTE 0% - 100%                                      |
| PROPORȚIONAL INTEGRAL CU COMANDĂ PWM                       |
| PROPORȚIONAL INTEGRAL CONTINUU                             |
| VENTILOCONVECTOR CU REGLARE LA 3 VITEZE (ON-OFF)           |
| VENTILOCONVECTOR CU REGLARE CONTINUĂ A VITEZEI (0% - 100%) |

În primul rând, termostatul prezintă trei tipuri de control:

- Autonom
- Auxiliar
- Hotel

Caracteristicile specifice fiecărui tip de control sunt următoarele:

| TIPUL DE CONTROL: | CARACTERISTICI:                                                                                                    |
|-------------------|----------------------------------------------------------------------------------------------------|
| Autonom:          | Dispozitivul gestionează autonom instalația de termoreglare (sau o<br>parte a acesteia) fără a avea nevoie de cronotermostate conectate la<br>acesta care să controleze părți ale instalației. Cu această configurație,<br>avem un singur centru de control al temperaturii ambiante.                                                                                                    |
| Auxiliar:         | Dispozitivul este configurat astfel încât să gestioneze, cu ajutorul unui dispozitiv coordonator, cum este cronotermostatul, instalația de termoreglare. Cu această configurație, dispozitivul nu controlează întreaga instalație, ci doar o parte a acesteia (Zona), iar în instalație se află un dispozitiv coordonator care controlează modul și tipul de funcționare al acestuia; în acest caz, termostatul controlează temperatura mediului în care se află, iar dispozitivul coordonator îl determină să funcționeze în modul setat de utilizator. Modul HVAC al dispozitivului nu poate fi modificat local. |
| Hotel:            | Dispozitivul prezintă aceleași caracteristici ale tipului de control <i>slave</i><br>(auxiliar), la care sunt adăugate simplificări ulterioare ale interfeței<br>grafice și limitări de utilizare a termostatului care sunt potrivite mai ales<br>pentru unități de cazare. Utilizarea butonului central (MODE (MODE )<br>permite deplasarea de la o pagină la alta a termostatului pentru:                                                                                                    |
|                   | <ul> <li>A personaliza valoarea de referință a temperaturii și viteza ventilatorului (doar dacă algoritmul de control ales este de tip ventiloconvector)</li> <li>A opri termostatul sau a-l aduce în modul de control automat</li> </ul>                                                                                                    |
|                   | Totuși, nu se pot accesa meniurile pentru configurația parametrilor<br>(SET Bază și Avansat).                                                                                                    |

### 8.2 Tipul funcționării: Încălzire - Răcire

Thermo Ice KNX poate adopta două tipuri diferite și alternative de funcționare: încălzire sau climatizare.

| Tipul funcționării |          |
|--------------------|----------|
| 2 încălzire        | 🗱 Răcire |

Este posibil să setați trecerea de la un tip de funcționare la altul pe același termostat. În acest caz, trecerea va avea loc în mod automat. Termostatul determină care dintre cele două tipuri de funcționare va fi utilizat, pe baza principiului zonei de interdicție sau al "zonei moarte". Utilizatorul va trebui să seteze valorile de referință - Setpoint - (Praguri de temperatură) ale modurilor HVAC de încălzire și climatizare. Odată ce una dintre valorile de referință externe a fost depășită, are loc trecerea de la un tip de funcționare la altul (vezi figura de mai jos).

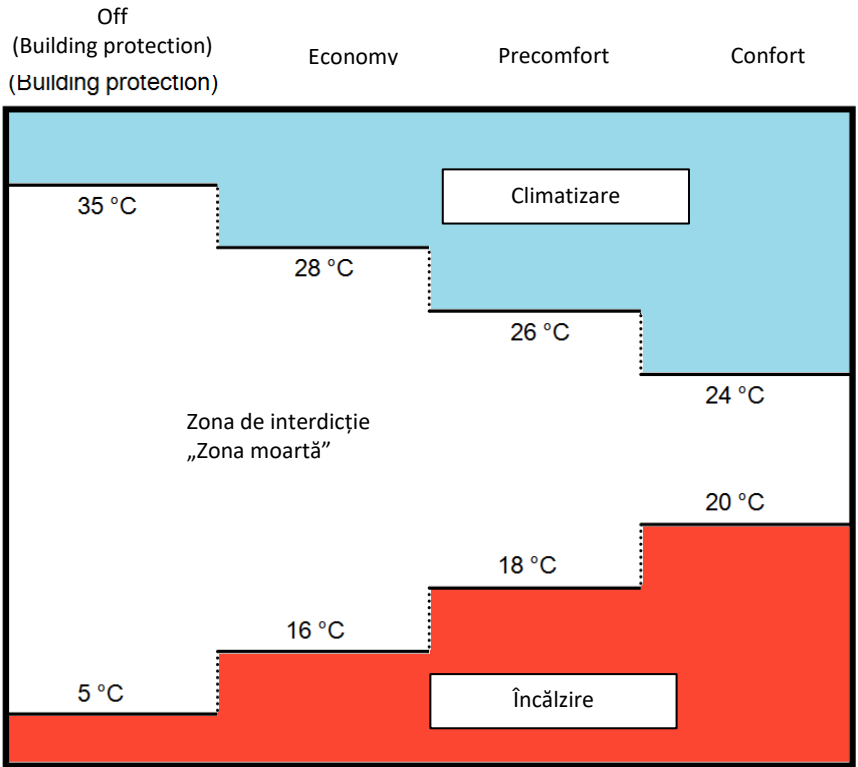

În mod alternativ, utilizatorul are posibilitatea de a efectua trecerea de la un tip de funcționare la altul în mod manual, prin parametrul de bază aferent (Vezi <u>11.2.4</u>).

#### 8.3 Modul de funcționare: HVAC - Setpoint

Thermo Ice KNX poate fi utilizat în funcție de mai multe moduri de funcționare. Acestea se împart în două mari grupe: modurile HVAC și modurile SETPOINT.

Modurile HVAC sunt următoarele:

| HVAC                                               |  |
|----------------------------------------------------|--|
| Confort                                            |  |
| Pre-Comfort                                        |  |
| Economy                                            |  |
| OFF (Antiîngheț/Protecție la temperaturi ridicate) |  |

#### Modurile SEPOINT sunt două:

| VALOARE DE REFERINȚĂ |  |
|----------------------|--|
| Manual               |  |
| OFF                  |  |

În modurile HVAC, este nevoie să preconfigurați o valoare de referință HVAC pentru fiecare dintre primele trei moduri HVAC (Comfort, Pre-Comfort și Economy). Dacă are permisiunile necesare, utilizatorul va putea modifica manual valoarea de referință preconfigurată efectuând o activare locală (Sau modificând direct valoarea de referință preconfigurată în care cursorul circular este activat pentru această funcție).

Modul **Comfort** a fost conceput pentru a garanta cât mai mult confort posibil în spațiile unde temperatura este controlată de Thermo Ice KNX. Prin urmare, valoarea de referință setată va fi mai mare decât în diferitele moduri HVAC atunci când sistemul se află în modul de Încălzire, și mai mică atunci când sistemul se află în modul de Răcire. Este modul de funcționare cel mai costisitor.

Modul **Pre-Comfort** a fost conceput pentru a fi utilizat când nu se află persoane în spațiul cu temperatura controlată de Thermo Ice KNX, însă se preconizează că într-un anumit interval de timp, cineva se va afla în acest spațiu. Modul Pre-Comfort are rolul de a apropia temperatura din spațiul respectiv la valoarea de referință a modului Comfort. Scopul este începerea reducerii diferenței dintre temperatura reală și valoarea de referință a modului Comfort.

Modul **Economy** a fost conceput pentru a fi utilizat când nu se află persoane în spațiul cu temperatura controlată de Thermo Ice KNX și nu se preconizează că cineva se va afla în acest spațiu în curând. Este modul de funcționare cel mai puțin confortabil, dar și cel mai economic.

Modul **OFF** (OPRIT) a fost conceput pentru a proteja starea de integritate a instalațiilor, protejându-le împotriva temperaturilor joase și ridicate. Instalațiile rămân oprite și se activează doar dacă temperatura atinge pragurile de pericol configurate.

Dacă termostatul este setat pe tipul de control Autonom, se va putea efectua trecerea de la un mod HVAC la altul, de la fața locului.

Există două moduri SETPOINT, **Manual** și **OFF**. Modul **Manual** îi oferă utilizatorului libertatea de a decide după bunul plac care dintre cele două valori de referință trebuie să fie atinse. Această opțiune este activată local, acționând direct le cursorul circular. Modul **OFF**, în schimb, are același rol precum modul **OFF** HVAC.

#### 8.4 Algoritmi de control

Dispozitivul implementează o logică de control autonomă prin utilizarea unor diferiți algoritmi de control. Acestea sunt identice atât în cazul funcționării de tip Încălzire, cât și în cazul funcționării de tip Răcire.

| ALGORITMI DE CONTROL                                       |  |
|------------------------------------------------------------|--|
| DOUĂ PUNCTE ON/OFF                                         |  |
| DOUĂ PUNCTE 0% - 100%                                      |  |
| PROPORTIONAL INTEGRAL CU COMANDĂ PWM                       |  |
| PROPORTIONAL INTEGRAL CONTINUU                             |  |
| VENTILOCONVECTOR CU REGLARE LA 3 VITEZE (ON-OFF)           |  |
| Ventiloconvector cu reglare continuă a vitezei (0% - 100%) |  |

Pentru mai multe detalii referitor la caracteristicile acestor parametri, consultați capitolul specific (Vezi <u>Apendice</u>).

# UTILIZAREA ȘI REGLAREA TERMOSTATULUI (AUTONOM ȘI SLAVE)

### 9 Utilizarea și reglarea termostatului

#### 9.1 Introducere

Potrivit explicațiilor din capitolul anterior, este posibil să selectați trei tipuri diferite de control pentru Thermo Ice KNX. În acest capitol, va fi descrisă funcționarea termostatului cu tipul de control Autonom și Slave. În cazul în care este nevoie ca o anumită funcție să se schimbe, să fie limitată sau să devină inaccesibilă în modul Slave comparativ cu situația aferentă controlului Autonom, se va furniza o explicație separată pentru tipul de control Slave. În lipsa unei explicații separate, se subînțelege că nu sunt diferențe între modul Autonom și Slave.

Cu tipul de control Hotel va fi descris mai jos.

#### 9.2 Trecere de la Încălzire la Răcire și invers

Potrivit explicațiilor din capitolul 8.2, trecerea de la un tip de funcționare la altul poate avea loc:

- În mod automat
- Manual

Trecerea la modul automat are loc prin principiul așa-zisei "zone moarte". În funcție de parametrii setați, la depășirea unuia dintre aceste praguri, termostatul se va comuta de la un tip de funcționare la altul.

În schimb, trecerea manuală depinde de acțiunea fizică a utilizatorului. Această trecere poate fi comandată de la meniul local <u>SET base</u> (dacă acesta a fost activat de la ETS).

#### 9.2.1. Modul de schimbare al tipului de funcționare (Încălzire-Răcire)

Cerințe prealabile pentru instalator:

- 1. Modificarea locală a parametrilor: Activat
- 2. Configurarea tipului de funcționare: Numai din meniul local sau de la magistrală
- 1. Activați ecranul termostatului
- 2. Țineți apăsat scurt butonul SET 🏶 până când se colorează verde 🎕 . Astfel, se accesează parametrii de bază. Pe ecran apare textul "SEtP", care indică accesul la parametrii de bază

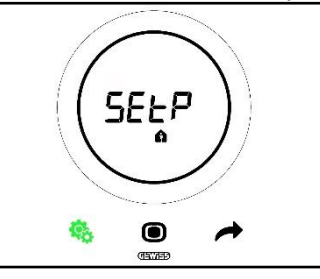

3. Cu ajutorul butonului NEXT , parcurgeți paginile până când găsiți parametrul "Încălzire/Răcire/Automat". Pe ecran apare textul "H - - C" (Heating/Cooling - Încălzire/Răcire)

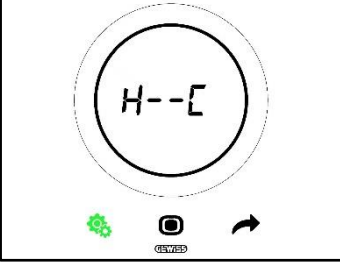

- 4. Apăsați butonul MODE 🗩 pentru a accesa parametrul "Încălzire/Răcire/Automat"
- 5. Pe ecrán se afișează simbolurile de indicare a Încălzirii și Răcirii în mod de iluminare intermitentă

Cherus

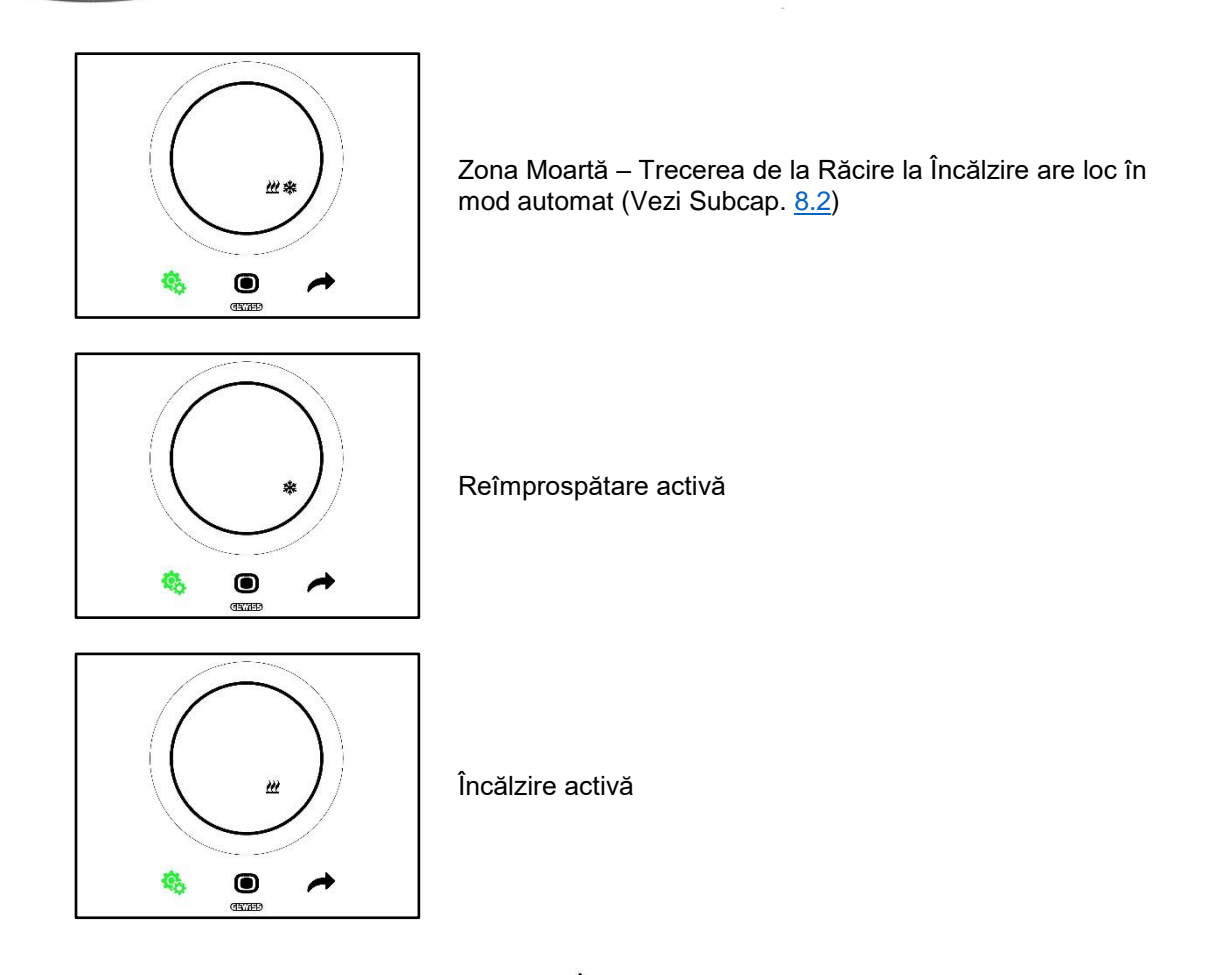

- 6. Utilizați cursorul circular sau butonul NEXT 🔶 pentru a vă deplasa între cele două pictograme. După selectarea tipului de funcționare, butonul MODE 🔘 începe să lumineze intermitent
- 7. Confirmați-vă selecția apăsând pe butonul MODE 回
- 8. Termostatul revine la ecranul "H - C"
- 9. Utilizați tasta SET 🤏 pentru a readuce termostatul pe pagina inițială, Homepage

9.3 Modul de funcționare: HVAC comparativ cu Setpoint

9.3.1. Schimbarea modului HVAC (Tipul de control: Autonom)

Cerințe prealabile pentru instalator:

- Tipul de control: Autonom
- Modul de funcționare: HVAC
- 1. Activați ecranul termostatului
- 2. Utilizați butonul MODE 🔘 pentru a trece de la un mod de funcționare la altul

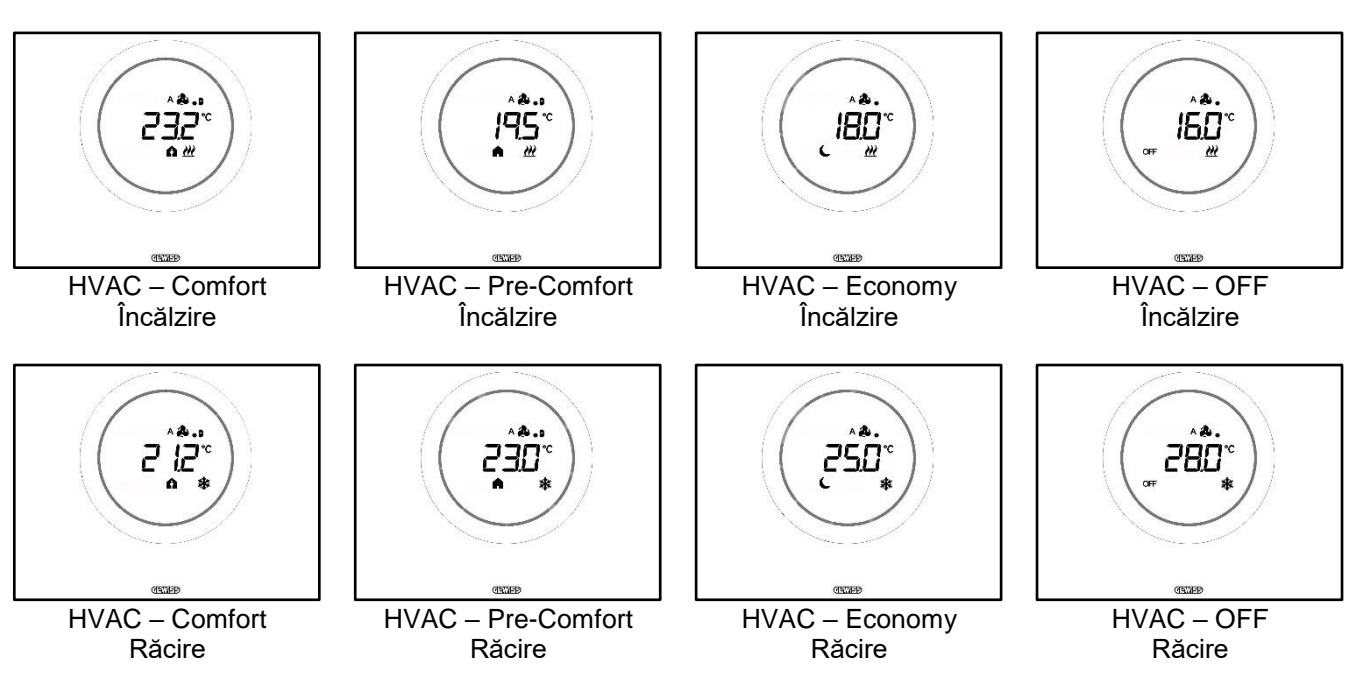

- 3. La fiecare apăsare a butonului MODE •, se va afișa temperatura de referință a modului HVAC afișat
- 4. Modul este confirmat automat după 2 secunde, revenind la vizualizarea temperaturii măsurate

#### 9.3.3. Stabilirea modului HVAC care va fi utilizat cu controlul Slave

Cerințe prealabile pentru instalator:

- Tipul de control: Auxiliar
- Modul de funcționare: HVAC

Modul de funcționare HVAC utilizat de termostat când tipul de control ales este Slave (Auxiliar) este definit de dispozitivul coordonator (supervizor sau termostat).

#### 9.3.4. De pe modul HVAC presetat pe modul OFF (Tip de control: Auxiliar)

*Cerințe prealabile pentru instalator:* 

- Tipul de control: Auxiliar
- Modul de funcționare: HVAC
- Este permisă oprirea de la fața locului
- 1. Activați ecranul termostatului
- 2. Când se utilizează butonul MODE •, este posibil să se comute modul de funcționare de pe HVAC pe OFF

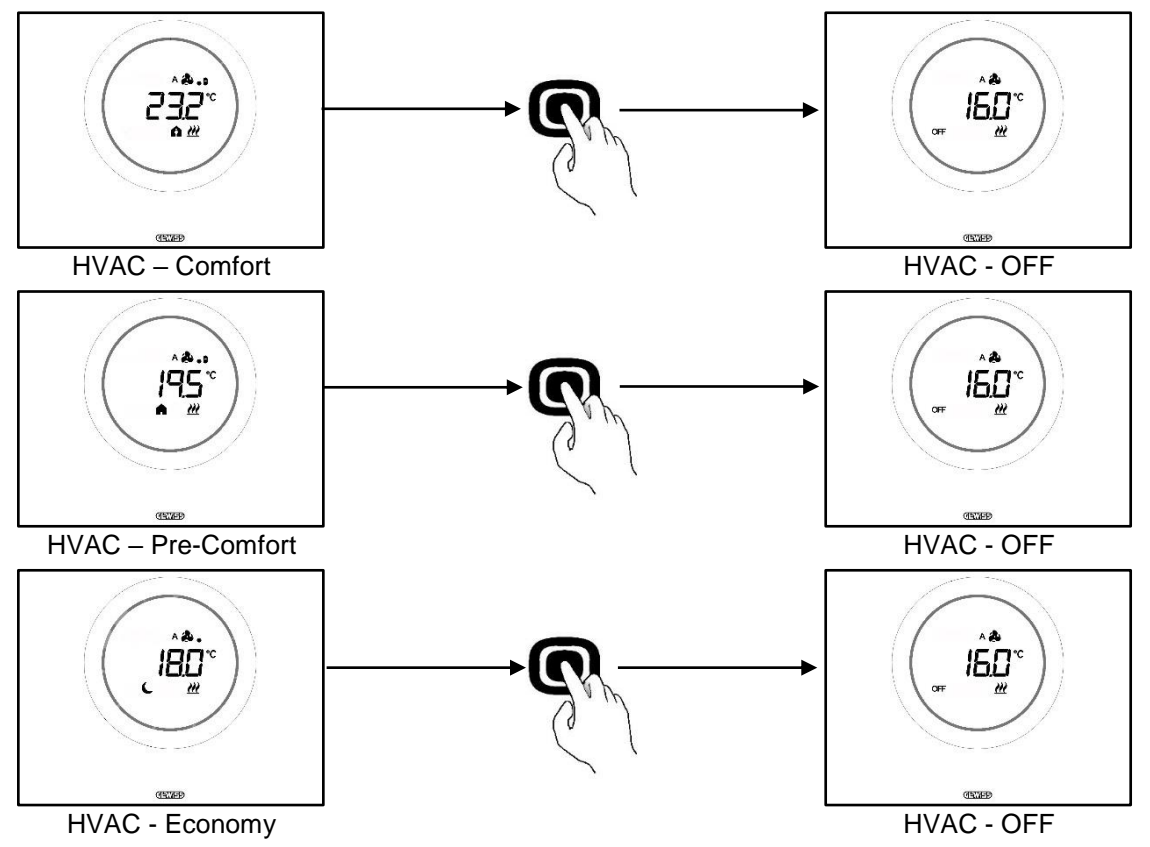

9.3.5. Reactivarea modului HVAC după închiderea termostatului (Tip de control: Auxiliar)

Cerințe prealabile pentru instalator:

• Tipul de control: Auxiliar

- Modul de funcționare: HVAC
- Trebuie să fie permisă oprirea de la fața locului

Dacă utilizatorul a închis local termostatul comutând de pe modul HVAC preselectat pe modul OFF, modul HVAC va putea fi reactivat local.

- 1. Activați ecranul termostatului
- 2. Apăsați pe butonul MODE 🔍. Termostatul va reveni la modul de funcționare HVAC presetat

#### 9.3.6. Activarea valorii de referință (Setpoint)

Cerințe prealabile pentru instalator:

• Interval de variație al valorii de referință pentru activare manuală ≠ ±0

Utilizatorul are posibilitatea de a forța valoarea de referință presetată indiferent dacă tipul de control ales este Autonom sau Slave sau dacă modul de funcționare este HVAC sau Setpoint (Dacă condiția susmenționată este îndeplinită).

1. Activați ecranul termostatului

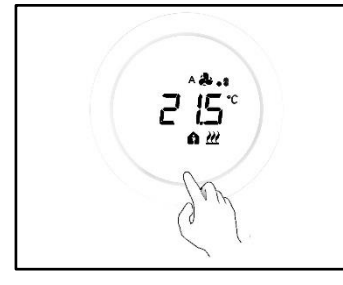

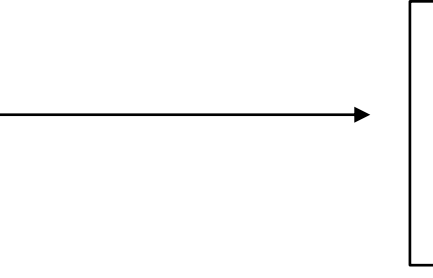

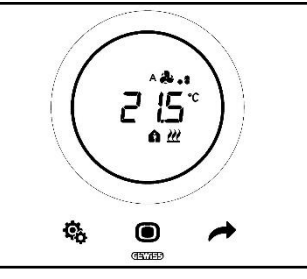

2. Acționați asupra cursorului circular. Pe ecran se afișează valoarea de referință presetată. Acționați asupra cursorului circular pentru a modifica această valoare

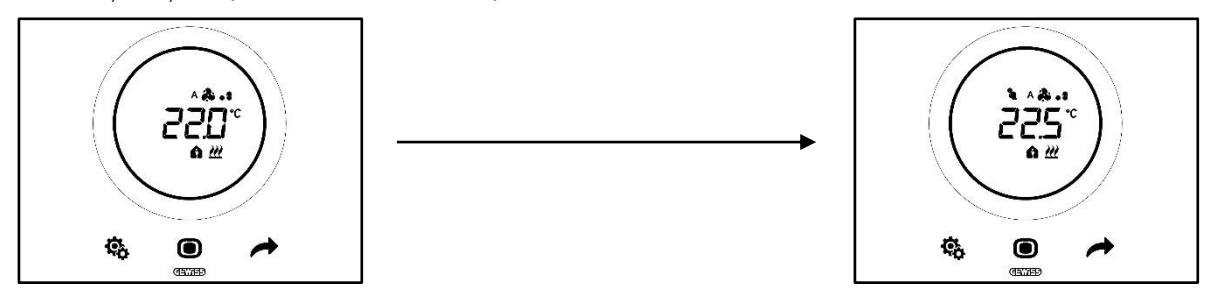

3. După alegerea noii valori de referință, va fi suficient să nu atingeți termostatul timp de 2 secunde pentru ca noua valoare de referință să fie confirmată

Această procedură este valabilă atât pentru modul HVAC (cu excepția modului OFF), cât și pentru modul Setpoint: în ultimul caz, valoarea Setpoint este liberă și poate fi setată liber de către utilizator.

#### Observația 1:

Dacă s-a ales modul de funcționare Setpoint, este bine de reținut că la configurarea valorii de referință trebuie să se respecte următoarele reguli:

 $10^{\circ}\text{C} < T_{\text{funcționare}} < 35^{\circ}\text{C}$  (atât la încălzire, cât și la climatizare)

\* "T" indică valoarea generală a valorii de referință

În plus, dacă zona moartă este activă, trebuie să se respecte următoarea restricție:

 $T_{\text{functionare incălzire}} < T_{\text{functionare climatizare}} - 1^{\circ}C$ 

\* "T" indică valoarea generală a valorii de referință

#### Observația 2:

Dacă, la reglarea temperaturii, funcția cursorului circular a fost setată să modifice direct valorile de referință, utilizatorul, atunci când va modifica valoarea de referință, nu va efectua o forțare temporară, ci va modifica direct valoarea de referință preconfigurată.

#### 9.3.7. Configurarea valorilor de referință ale modurilor HVAC

Valorile de referință presetate pentru modul HVAC pot fi modificate din meniul SET bază, în ceea ce privește modurile de funcționare Comfort, Pre-Comfort și Economy (Vezi Cap. <u>11.2.1</u>, <u>11.2.2</u>, <u>11.2.3</u>), însă va trebui să se recurgă la parametrul avansat <u>P1</u> pentru a modifica valorile de referință ale modului de funcționare OFF.

Este bine de reținut că la configurarea acestor valori de referință trebuie să se respecte următoarele reguli:

|             | Modul de funcționare: Comfort/Pre-Comfort/Economy/OFF                             |
|-------------|-----------------------------------------------------------------------------------|
| 1 ÎNCĂLZIRE | Tantiîngheț < Teconomy < Tprecomfort < Tcomfort                                   |
| * RĂCIRE    | $T_{comfort} < T_{precomfort} < T_{economy} < T_{protecție temperaturi ridicate}$ |

|           | Modul de funcționare: Comfort/Pre-Comfort/Economy                                   |
|-----------|-------------------------------------------------------------------------------------|
| ÎNCĂLZIRE | 10°C < T <sub>economy</sub> < T <sub>precomfort</sub> < T <sub>comfort</sub> < 35°C |
| * RĂCIRE  | 10°C < T <sub>comfort</sub> < T <sub>precomfort</sub> < T <sub>economy</sub> < 35°C |

În plus, dacă zona moartă este activă, trebuie să se respecte următoarea restricție:

T<sub>comfort</sub> încălzire < T<sub>comfort</sub> răcire - 1°C

\* "T" indică valoarea generală a valorii de referință a modului

Diferitele valori de referință trebuie să respecte întotdeauna ordinea indicată mai sus. Valoarea de referință a unuia dintre modurile de funcționare nu va putea schimba poziția comparativ cu ordinea prestabilită. Parametrii Tantiîngheţ și Tprotecție temperaturi ridicate au fost configurați pentru a proteja instalațiile casnice atunci când termostatul este setat pe modul de funcționare OFF. În cazul în care în cameră se ajunge la una dintre cele două temperaturi critice, termostatul va activa instalația pentru a preveni defectarea acestuia.

#### 9.3.8. Reglarea intervalului de activare forțată a valorii de referință

Intervalul de reglare a valorii de referință poate fi setat de la configurator. Adresați-vă instalatorului dvs.

#### 9.4 Gestionarea ventiloconvectorului

Thermo Ice KNX permite gestionarea vitezei specifice ventilatorului ventiloconvectorului din instalație.

Cerințe prealabile pentru instalator:

 $\triangleright$ 

- Algoritm de control:
  - "Ventiloconvector cu reglare la 3 viteze (ON-OFF)

"Ventiloconvector cu reglare continuă a vitezei (0%-100%)

#### 9.4.1. Activarea forțată a vitezei ventilatorului ventiloconvectorului de la fața locului

În cazul în care algoritmul ales pentru controlul ventiloconvectorului este "Ventiloconvector cu reglare la 3 viteze", viteza ventilatorului va putea fi reglată în funcție de o scală cu trei intervale, astfel:

| Viteza 1 (V1): | ۸ <b>گ</b> .<br><b>گ</b> .                 |
|----------------|--------------------------------------------|
| Viteza 2 (V2): | ۵. پې د مې د مې د مې د مې د مې د مې د مې د |
| Viteza 3 (V3): | ۱۰. & ۱<br>۱۰. &                           |

Dacă, în schimb, algoritmul ales pentru controlul ventiloconvectorului este "Ventiloconvector cu reglare continuă a vitezei (0-100%)", viteza ventilatorului poate fi reglată de-a lungul unei scale continue de la 0% la 100%. Această scală este împărțită în trei praguri de viteză diferite (cu scopul de a facilita reprezentarea grafică a acesteia), conform indicațiilor de mai jos:

| Viteza x%: | 0-32%   | ^&.<br>&.        |
|------------|---------|------------------|
| Viteza x%: | 33-65%  | ^ & . :<br>& . : |
| Viteza x%: | 66-100% | 10. & ^<br>10. & |

9.4.1.1. ACTIVAREA FORȚATĂ A VITEZEI VENTILATORULUI CU REGLARE LA 3 VITEZE

- 1. Activați termostatul
- 2. Parcurgeți paginile indicate pe ecran utilizând butonul NEXT

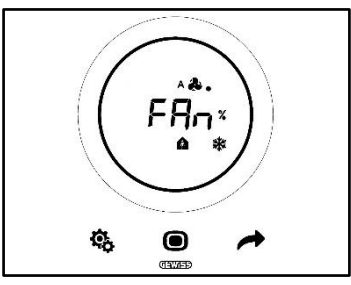

- 3. Utilizați cursorul circular sau butonul NEXT 🧖 pentru a schimba planul de viteză
- 4. Simbolul care indică viteza ventilatorului va începe să lumineze intermitent
- 5. Confirmați-vă selecția cu ajutorul butonului MODE 🔍

9.4.1.2. ACTIVAREA FORȚATĂ A VITEZEI VENTILATORULUI CU REGLARE CONTINUĂ A VITEZEI

- 1. Activați termostatul
- 2. Parcurgeți paginile indicate pe ecran utilizând butonul NEXT

Cherus

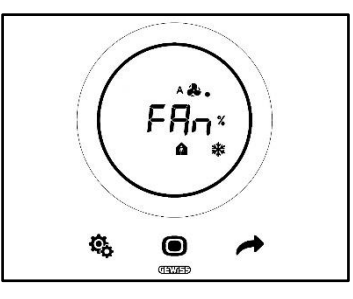

3. Ecranul următor care este afișat este cel care indică viteza ventilatorului

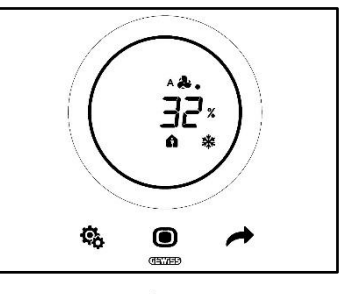

- 4. Utilizați cursorul circular sau butonul NEXT 🧖 pentru a schimba viteza ventilatorului
- 5. În funcție de procentul ales, vă veți încadra într-una dintre cele trei limite de viteză susmenționate. Dacă vă încadrați în prima limită (0-32%), în dreptul simbolului ventilatorului va apărea un singur punct; dacă vă încadrați în a doua limită (33-65%), vor apărea trei puncte; dacă vă încadrați în a treia limită (66-100%), vor apărea șase puncte în dreptul simbolului ventilatorului.

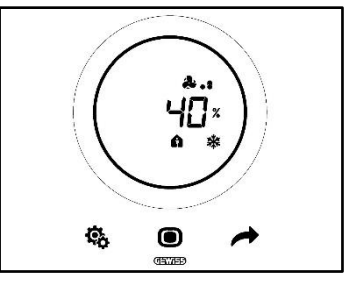

- 6. Apăsați pe butonul MODE 🔘 pentru confirmarea selecției
- 7. Apăsați pe butonul NEXT 📌 pentru a reveni la pagina principală

#### 9.5 Gestionarea umidității

Thermo Ice KNX permite monitorizarea și gestionarea procentului de umiditate în spațiul în care se află.

Termostatul este dotat cu un senzor intern propriu. Instalația poate fi dotată cu un senzor extern KNX. Instalatorul are datoria de a încorpora o posibilă sondă externă în instalație și de a stabili ce importanță se va acorda citirilor efectuate de această sondă și ce importanță se va acorda sondei interne.

#### 9.5.1. Vizualizarea nivelului de umiditate detectată

Cerințe prealabile pentru instalator:

- Vizualizare alternantă a informațiilor în modul stand-by: activată
- Afişaj în modul stand-by: activat

Termostatul vizualizează ciclic informațiile referitoare la temperatura detectată, la umiditatea citită, la ora curentă.

La activarea ecranului și la apăsarea pe butonul NEXT 🧖 , este posibil să se selecteze, manual, pagina care va afișa nivelul de umiditate citit.

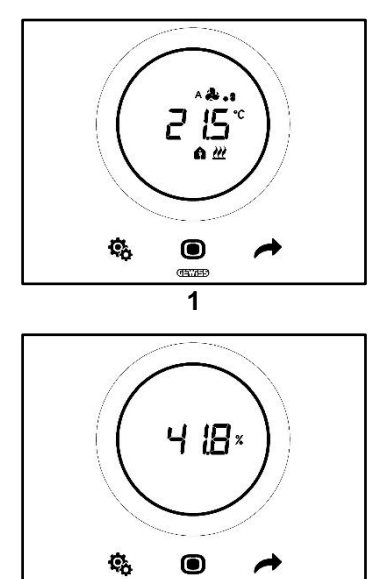

#### 9.5.2. Gestionarea pragurilor de umiditate

Configuratorul permite activarea a până la cinci praguri de umiditate relativă la care să se poată asocia anumite acțiuni sau modificări de gestionare a instalațiilor. Toate aceste configurații sunt gestionate prin intermediul configuratorului. Dacă este nevoie să modificați acțiunile asociate pragurilor de umiditate sau dacă acestea trebuie activate sau dezactivate, adresați-vă instalatorului dvs.

2

În cazul în care parametrii avansați vor fi activați, pragurile de umiditate vor putea fi activate sau dezactivate local (Vezi <u>P29-P30-P31-P32-P33</u>).

#### 9.6 Punct de rouă

Punctul de rouă este temperatura la care ar trebui să ajungă aerul pentru a atinge punctul de saturație, unde apare condensul (umiditate relativă 100%).

La acest prag, valoarea poate fi asociată unei alarme (prin configurator).

Va fi posibil să se intervină local asupra a trei parametri avansați care influențează gestionarea acestei alarme:

Cerințe prealabile pentru instalator:

- Tipul de control: Autonom
- Modificarea locală a parametrilor: Parametri de bază și avansați

| PARAMETRI AVANSAȚI PENTRU GESTIONAREA PUNCTULUI DE ROUĂ |                                                        |
|---------------------------------------------------------|--------------------------------------------------------|
| <u>P39</u>                                              | Activează alarma punctului de rouă                     |
| <u>P40</u>                                              | Limita de semnalizare a alarmei pentru punctul de rouă |
| <u>P41</u>                                              | Histerezis prag de alarmă al punctului de rouă         |

Pentru o explicație mai detaliată a fiecăruia dintre acești parametri avansați, consultați paragraful aferent parametrilor avansați.

#### 9.7 Contact fereastră

Pentru a garanta o eficiență energetică mai mare, se poate utiliza funcția de citire a stării contactului pentru fereastră. Dacă această funcție este implementată corect, termostatul va interveni asupra funcționării instalației în cazul în care contactul pentru fereastră este deschis. Indiferent de modul de funcționare HVAC în care se află dispozitivul, în momentul în care contactul pentru fereastră este deschis, termostatul va activa forțat modul de funcționare în curs de utilizare aducându-l pe OFF. În cazul în care modul de funcționare ales este modul Setpoint (Valoare de referință), termostatul îl va forța automat pe OFF (BUILDING PROTECTION / PROTECȚIE CLĂDIRE). Termostatul va relua modul de funcționare anterior momentului în care contactul pentru fereastră va fi din nou închis.

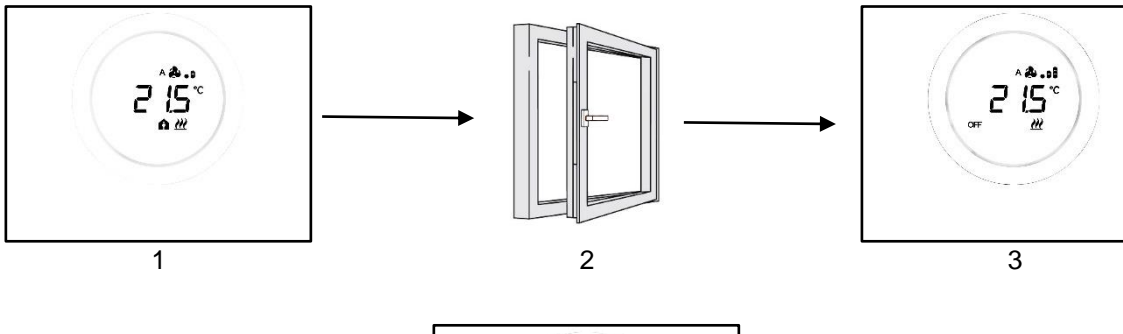

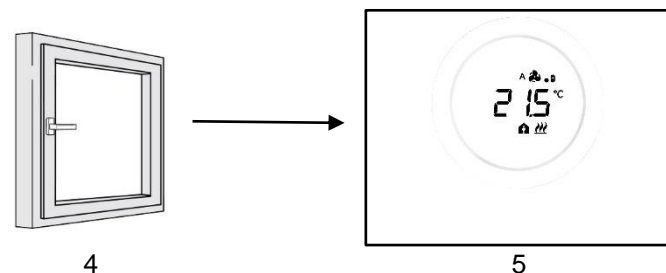

# Întreținere

## 10 Întreținere

10.1 Curățarea plăcii

Cerințe prealabile pentru instalator:

• Funcția de curățare a plăcii: Activată

Poate fi nevoie de curățarea plăcii termostatului în mod periodic. Pentru ca această operație să poată fi efectuată fără a activa tastele termostatului, este nevoie să activați funcția specifică de "curățare placă". La activarea acestei funcții, pentru un interval de timp limitat (30 de secunde în mod implicit), senzorii ecranului vor fi dezactivați, făcând astfel posibilă curățarea plăcii.

Pentru a activa această funcție, procedați după cum urmează:

1. Activați termostatul

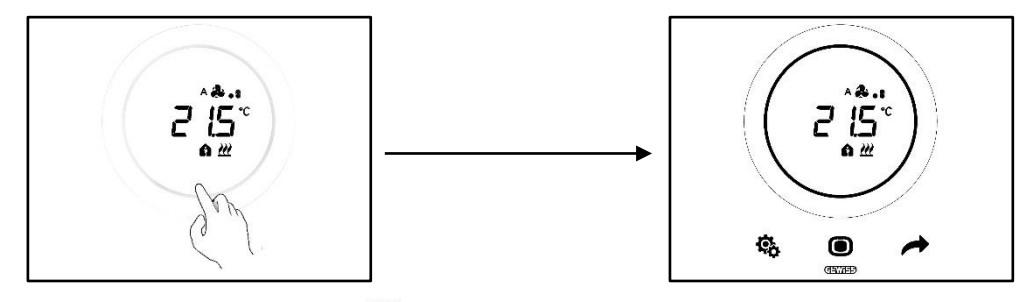

2. Apăsați simultan butonul MODE 🔍 și partea superioară a cursorului circular

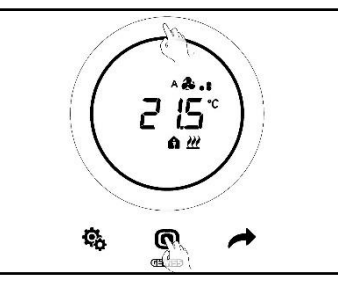

3. Pornirea funcției de curățare este indicată cu un bip acustic. Astfel începe numărătoarea inversă, ale cărei valori sunt afișate pe ecran (valoarea preconfigurată este de 30 de secunde). În acest interval de timp, este posibil să activați placa fără a activa termostatul

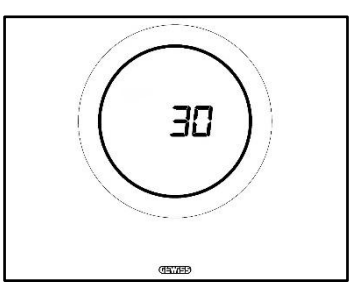

4. Un nou bip acustic semnalizează sfârșitul numărătorii inverse și revenirea la modul normal de funcționare a termostatului
# PARAMETRI: DE BAZĂ ȘI AVANSAȚI

# 11 Parametri: de bază și avansați

Modul de funcționare a termostatului poate fi reglat local, în anumite privințe, prin intermediul parametrilor de bază și avansați. Acești parametri pot fi accesați doar dacă sunt activate de la configurator.

| CERINȚE PREALABILE            |                                                                       |                                  |
|-------------------------------|-----------------------------------------------------------------------|----------------------------------|
| Tipul de control:             | Autonom sau Slave                                                     |                                  |
| Acces la Parametrii de bază:  | "Modificarea locală a<br>parametrilor":                               | "Doar parametri de bază"         |
|                               |                                                                       | "Parametri de bază sau avansați" |
| Acces la Parametrii avansați: | "Modificarea locală a parametrilor": "Parametri de bază sau avansați" |                                  |

# 11.1 Parametri de bază

Parametrii de bază sunt cei care permit:

- Reglarea valorilor de referință HVAC
- Reglarea orei și minutelor
- Selectarea orei de vară sau de iarnă
- Comutarea de pe Încălzire pe Răcire în modul AUTO

Lista de parametri de bază:

# PARAMETRI DE

BAZĂ:

- <u>SETPOINT/SETPOINT HVAC\_COMFORT</u>
- <u>SETPOINT HVAC\_PRE-COMFORT</u>
- SETPOINT\_HVAC\_ECONOMY
- MODUL DE FUNCTIONARE: HEAT COOL
- <u>Reglare: Oră</u>
- <u>Reglare: Minute</u>
- SELECTAREA OREI DE VARĂ SAU DE IARNĂ

# 11.2 Accesarea meniului SET bază

Pentru a accesa meniul SET bază, procedați astfel:

1. Activați termostatul

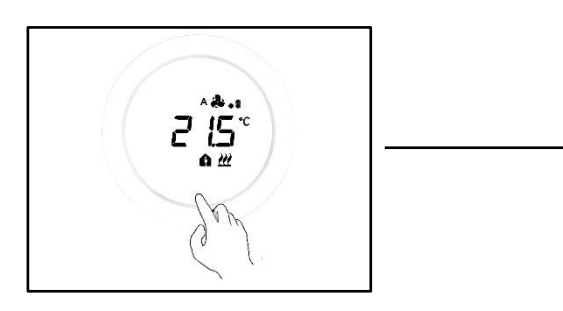

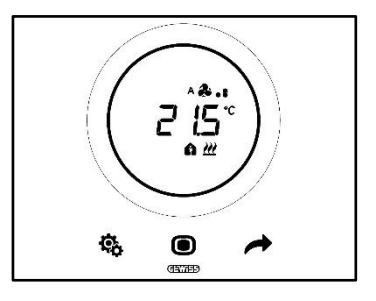

2. Apăsați ușor butonul SET 🏶 pentru a accesa meniul SET bază. Butonul SET devine verde 🧌

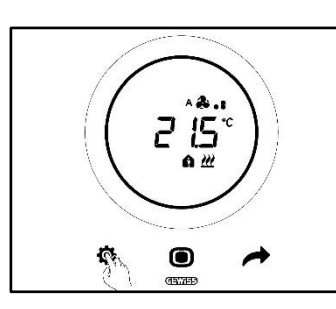

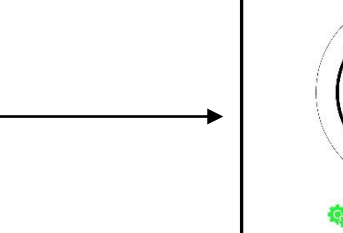

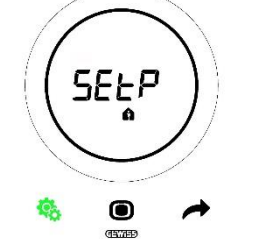

În acest moment, aveți la dispoziție trei opțiuni, în funcție de modul în care a fost setat termostatul:

| <u>Caz A</u> | TIPUL DE CONTROL:<br>MODUL DE FUNCTIONARE: | Autonom sau Slave    |
|--------------|--------------------------------------------|----------------------|
|              |                                            |                      |
| Coz B        | TIPUL DE CONTROL:                          | Autonom              |
|              | MODUL DE FUNCȚIONARE:                      | Valoare de referință |
|              |                                            |                      |
| Co7 C        | TIPUL DE CONTROL:                          | Auxiliar             |
|              | MODUL DE FUNCȚIONARE:                      | Valoare de referință |

# <u>CAZ A</u>

Dacă termostatul este configurat cu:

| CAZ A                 |                   |
|-----------------------|-------------------|
| TIPUL DE CONTROL:     | Autonom sau Slave |
| MODUL DE FUNCȚIONARE: | HVAC              |

Meniul SET bază se va prezenta astfel:

Prima pagină care se afișează este aceea de reglare a valorii de referință a modului de funcționare HVAC

Comfort. Butonul NEXT vă permite să vă deplasați atât prin diferitele submeniuri ale paginii, cât și între pagini. Odată parcurse diferitele submeniuri HVAC (Comfort, Pre-Comfort, Economy), se trece la meniul Tip de funcționare (Heat – Cool), apoi la meniul ceas (Ore, minute) și, în sfârșit, la meniul specific fusului orar (Oră de vară/Oră de iarnă).

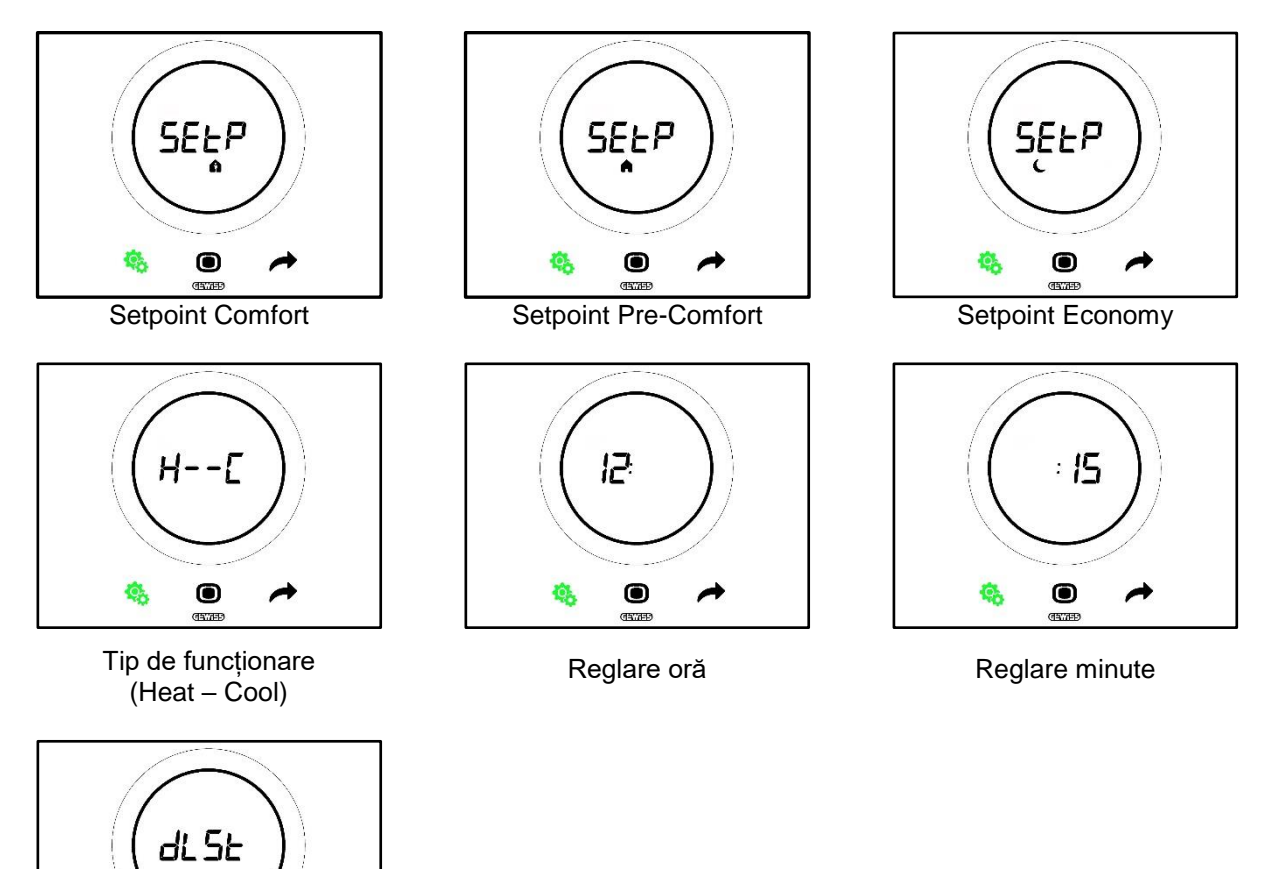

Selectare Oră de vară/iarnă

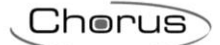

# <u>CAZ B</u>

Dacă termostatul este configurat astfel:

| CAZ B                 |                      |
|-----------------------|----------------------|
| TIPUL DE CONTROL:     | Autonom              |
| MODUL DE FUNCȚIONARE: | Valoare de referință |

Meniul SET bază se va prezenta astfel:

Prima pagină care se afișează este Tip de funcționare (Heat – Cool). Butonul NEXT  $\checkmark$  vă permite să vă deplasați între pagini. Se trece de la meniul Tip de funcționare (Heat – Cool) la meniul ceas (Ore, minute) și, în sfârșit, la meniul specific fusului orar (Oră de vară/Oră de iarnă).

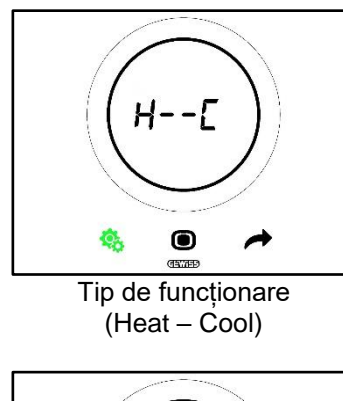

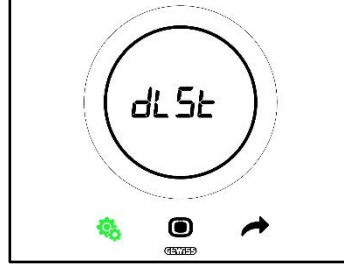

Selectare Oră de vară/iarnă

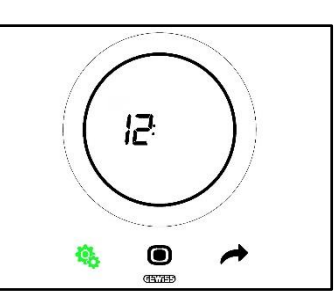

Reglare oră

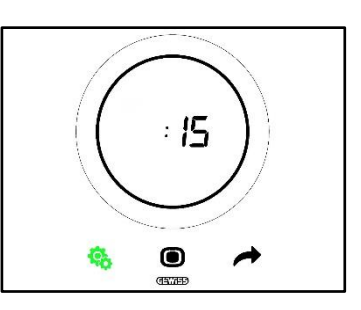

Reglare minute

# <u>CAZ C:</u>

Dacă termostatul este configurat astfel:

| CAZ C                 |                      |
|-----------------------|----------------------|
| TIPUL DE CONTROL:     | Auxiliar             |
| MODUL DE FUNCȚIONARE: | Valoare de referință |

Meniul SET bază se va prezenta astfel:

Prima pagină care se afișează este pagina de reglare a valorii de referință (Setpoint / SetP). Pagina SEtP permite modificarea directă a valorii de referință a termostatului, nefiind nevoie de aplicarea unei activări forțate (Forțarea se obține de pe pagina care indică temperatura citită, acționând asupra cursorului circular, dacă

cursorul circular este activat doar pentru forțare). Butonul NEXT ră vă permite să vă deplasați între pagini. Se trece de la meniul valorii de referință (SEtP) la meniul Tip de funcționare (Heat – Cool) la meniul ceas (Ore, minute) și, în sfârșit, la meniul specific fusului orar (Oră de vară/Oră de iarnă).

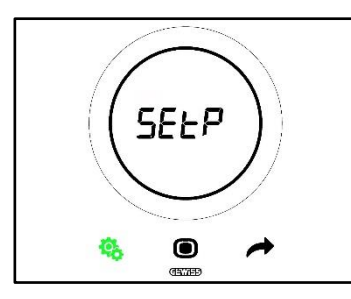

Reglarea valorii de referință

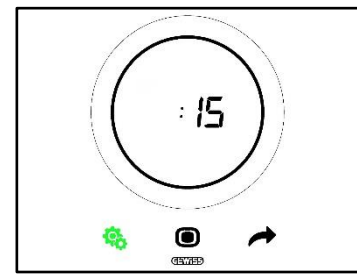

Reglare minute

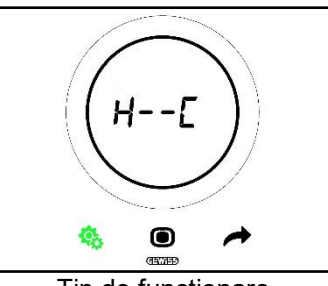

Tip de funcționare (Heat – Cool)

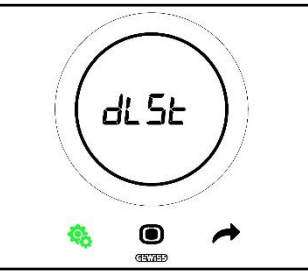

Selectare Oră de vară/iarnă

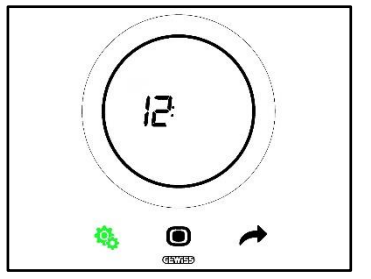

Reglare oră

# 11.2.1. Parametru de bază: SETP\_TComfort

Acest parametru de bază permite modificarea valorii de referință presetate a modului HVAC Comfort sau a valorii de referință presetate a modului de funcționare Setpoint (Rețineți că la modificarea valorilor de referință ale modului HVAC trebuie să fie respectate unele reguli generale. Vezi Cap. <u>9.3.6.</u>).

Primul caz:

- Tipul de control: Autonom sau Slave
- Modul de funcționare: HVAC

Procedură:

1. După activarea meniului SET bază, pe ecran se afișează pagina SEtP\_TComfort 🏚

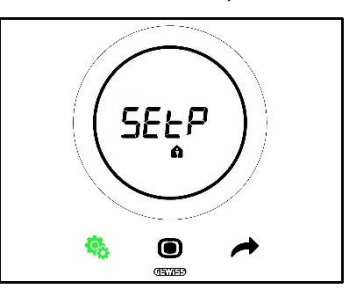

- 2. Apăsați butonul MODE 🔍 pentru a accesa parametrul corespunzător
- 3. Pe ecran se afișează, în mod de iluminare intermitentă, valoarea de referință a modului Comfort. Utilizați cursorul circular pentru a regla valoarea menționată

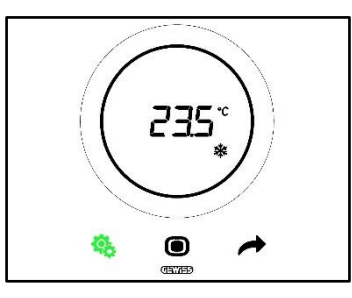

- 4. După modificarea valorii de referință, butonul MODE începe să lumineze intermitent 🗩
- 5. Apăsați butonul MODE 🔘 pentru a confirma noua valoare de referință
- 6. Termostatul revine la pagina SEtP
- 7. Apăsați butonul SET 🧐 pentru a reveni la ecranul care indică temperatura citită

Al doilea caz:

- Tipul de control: Auxiliar
- Modul de funcționare: Valoare de referință

Procedură:

1. După activarea meniului SET bază, pe ecran se afișează pagina SEtP

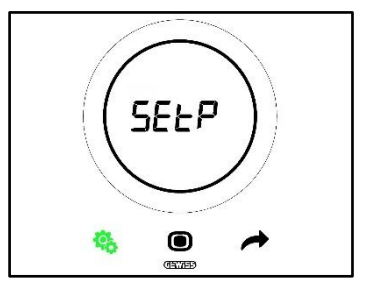

- 2. Apăsați butonul MODE 🔍 pentru a accesa parametrul corespunzător
- 3. Pe ecran se afișează, luminând intermitent, valoarea de referință presetată. Utilizați cursorul circular pentru a regla valoarea menționată

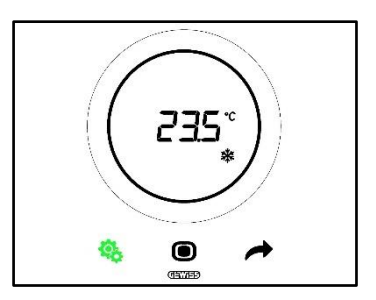

- 4. După modificarea valorii de referință, butonul MODE începe să lumineze intermitent 🗩
- Apăsați butonul MODE pentru a confirma noua valoare de referință
   Termostatul revine la pagina SEtP
- 7. Apăsați butonul SET 🤏 pentru a reveni la ecranul care indică temperatura citită

# 11.2.2. Parametru de bază: SETP TPre-Comfort

Acest parametru de bază permite modificarea valorii de referință presetate a modului HVAC Pre-Comfort (Rețineți că la modificarea valorilor de referință ale modului HVAC trebuie să fie respectate unele reguli generale. Vezi Cap. 9.3.6.).

Procedură:

1. După activarea meniului SET bază, pe ecran se afisează pagina SEtP TComfort 🏛

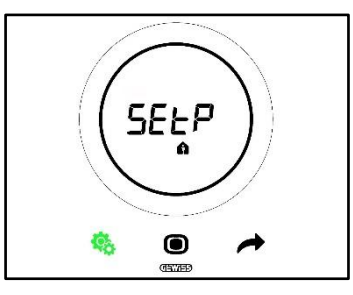

2. Utilizați tasta NEXT 🧖 pentru a vă deplasa pe pagina SEtP TPre-Comfort 🗖

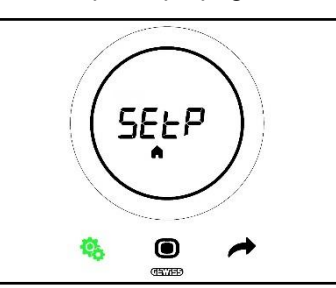

- 3. Apăsați butonul MODE 🔍 pentru a accesa parametrul corespunzător
- 4. Pe ecran se afișează, în mod de iluminare intermitentă, valoarea de referință a modului Pre-Comfort. Utilizati cursorul circular pentru a regla valoarea mentionată

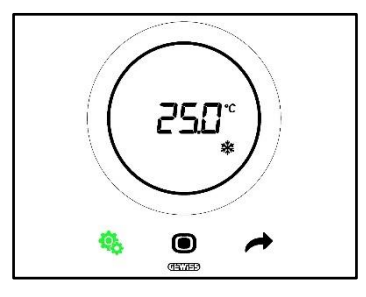

- 5. După modificarea valorii de referință, butonul MODE începe să lumineze intermitent 🔍
- 6. Apăsați butonul MODE 🔘 pentru a confirma noua valoare de referință
- 7. Termostatul revine la pagina SEtP

 Apăsați butonul SET <sup>6</sup> pentru a reveni la ecranul care indică temperatura citită 11.2.3. Parametru de bază: SETP\_TEconomy

Acest parametru de bază permite modificarea valorii de referință presetate a modului HVAC Economy (Rețineți că la modificarea valorilor de referință ale modului HVAC trebuie să fie respectate unele reguli generale. Vezi Cap. <u>9.3.7.</u>).

Procedură:

1. După activarea meniului SET bază, pe ecran se afișează pagina SEtP\_TComfort 🏚

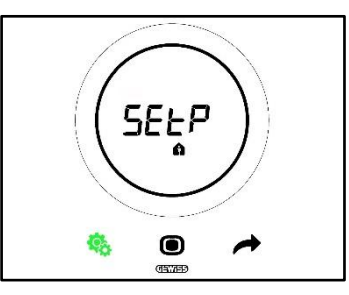

2. Utilizați tasta NEXT 🧖 pentru a vă deplasa până la pagina SEtP\_TEconomy 🕻

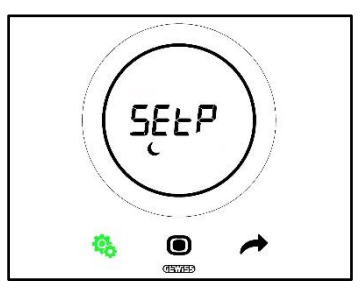

- 3. Apăsați butonul MODE 🔍 pentru a accesa parametrul corespunzător
- 4. Pe ecran se afișează, în mod de iluminare intermitentă, valoarea de referință a modului Economy. Utilizați cursorul circular pentru a regla valoarea menționată

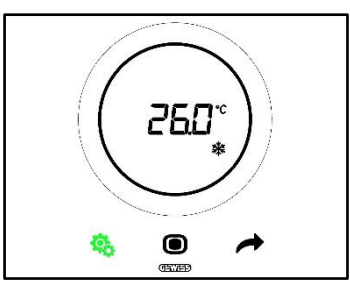

- 5. După modificarea valorii de referință, butonul MODE începe să lumineze intermitent 🔍
- 6. Apăsați butonul MODE 🖲 pentru a confirma noua valoare de referință
- 7. Termostatul revine la pagina SEtP
- 8. Apăsați butonul SET 🤏 pentru a reveni la ecranul care indică temperatura citită

## 11.2.4. Parametru de bază: Tip de funcționare (Auto – Heat – Cool)

Acest parametru permite selectarea tipului dorit de funcționare (Automat – Zonă Moartă, Încălzire, Răcire). Procedură:

1. După activarea meniului SET bază, pe ecran se afișează pagina SEtP\_TComfort 🏚

Cherus

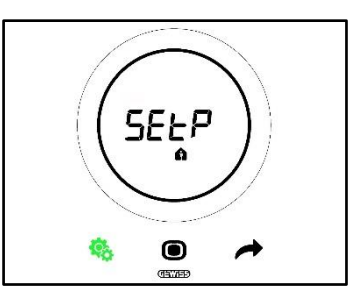

2. Utilizați butonul NEXT 📌 pentru a vă deplasa la pagina Heat – Cool (H - - C)

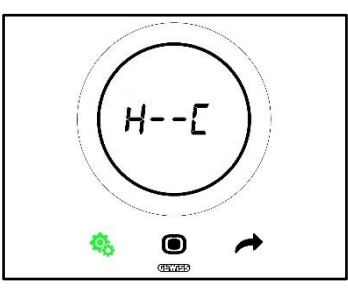

- 3. Apăsați butonul MODE 🖲 pentru a accesa parametrul corespunzător
- 4. Pe ecran se afișează, luminând intermitent, simbolurile de Încălzire 💥 și Răcire 🏶
- 5. Utilizați butonul NEXT 📌 pentru a vă deplasa între tipurile de funcționare. Se alternează trei pagini:

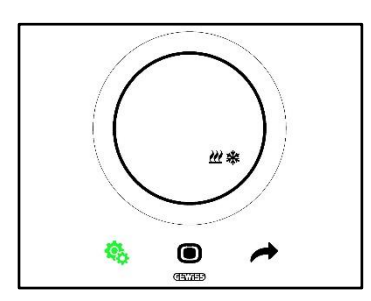

Zona Moartă – Trecerea de la Răcire la Încălzire are loc în mod automat (Vezi Subcap. 8.2)

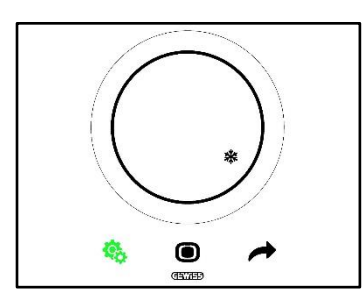

Reîmprospătare activă

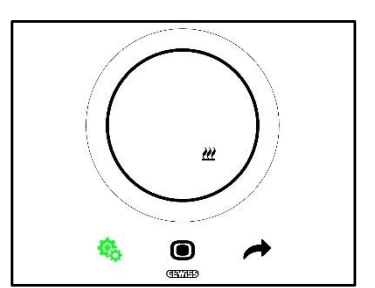

Încălzire activă

- 6. Utilizați butonul MODE pentru a confirma selectarea efectuată
  7. Termostatul revine la pagina Heat Cool (H - C)
- 8. Faceți clic pe butonul SET 🤏 pentru a ieși din meniul SET bază

# 11.2.5. Parametru de bază: Reglare Oră

Acest parametru permite reglarea orei afișate de termostat. Procedură:

1. După activarea meniului SET bază, pe ecran se afișează pagina SET\_TComfort 🏚

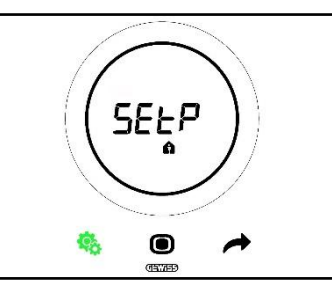

2. Utilizați butonul NEXT 🧖 pentru a vă deplasa până la pagina de reglare a orei

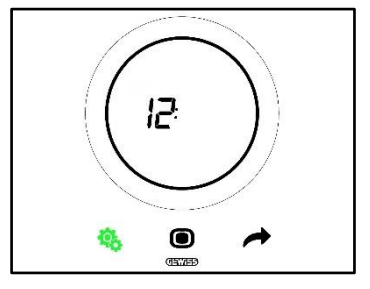

- 3. Apăsați butonul MODE 🗩 pentru a accesa meniul. Valoarea vizualizată pe ecran va începe să clipească intermitent
- 4. Utilizați cursorul circular pentru a modifica ora
- 5. În momentul în care se încetează utilizarea cursorului circular, valoarea rămâne fixă și butonul MODE începe să lumineze intermitent •
- 6. Faceți clic pe tasta MODE 🔘 pentru a confirma valoarea astfel setată
- 7. Apăsați pe butonul SET 🤏 pentru a ieși din meniul SET bază

# 11.2.6. Parametru de bază: Reglare Minute

Acest parametru permite reglarea minutelor afișate de termostat. Procedură:

1. După activarea meniului SET bază, pe ecran se afișează pagina SEtP\_TComfort 🛍

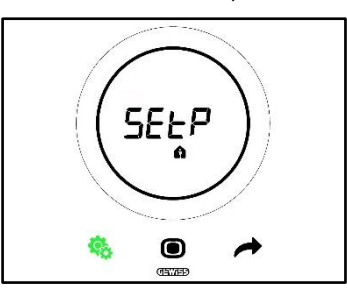

2. Utilizați butonul NEXT 🧖 pentru a vă deplasa până la pagina de reglare a minutelor

Chorus

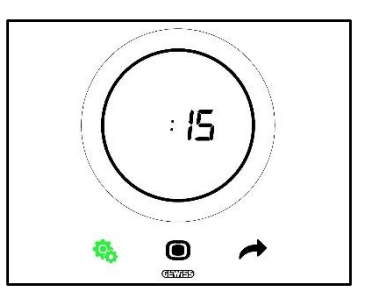

- 8. Apăsați butonul MODE 🔍 pentru a accesa meniul. Valoarea vizualizată pe ecran va începe să clipească intermitent
- 9. Utilizați cursorul circular pentru a modifica minutele
- 10. În momentul în care se încetează utilizarea cursorului circular, valoarea rămâne fixă si butonul MODE începe să lumineze intermitent
- 11. Faceți clic pe tasta MODE 🔘 pentru a confirma valoarea astfel setată
- 12. Apăsați pe butonul SET 🤏 pentru a ieși din meniul SET bază

#### 11.2.7. Parametru de bază: Ora de vară sau Ora de iarnă

Acest parametru vă permite să selectați utilizarea orei de vară sau a orei de iarnă.

Procedură:

1. După activarea meniului SET bază, pe ecran se afisează pagina SEtP TComfort 🛍

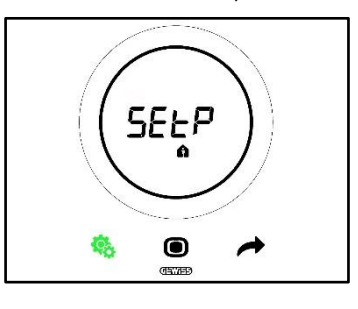

2. Utilizați tasta NEXT 🧖 pentru a vă deplasa până la pagina "dlSt"

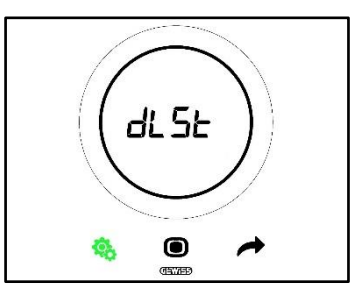

- 3. Apăsați butonul MODE 🔘 pentru a accesa meniul
- 4. Pe ecran se afisează valoarea zero luminând intermitent
- 5. Valorile care pot fi selectate sunt:

| PARAMETRU DE BAZĂ: DLST |          |  |
|-------------------------|----------|--|
| 0                       | De iarnă |  |
| 1                       | De vară  |  |

6. Utilizați cursorul circular sau butonul NEXT 📌 pentru a trece de la o valoare la alta

- 7. Faceți clic pe tasta MODE 🔘 pentru a confirma valoarea astfel setată
- 8. Apăsați pe butonul SET 🤏 pentru a ieși din meniul SET bază

# 11.3 Parametri avansați

Parametrii avansați devin vizibili doar dacă sunt activați de la configurator (Vezi Cap. 11).

Parametrii avansați care sunt vizualizați pe termostat depind de reglajele setate de configurator. În funcție de selectările alese, unii parametri vor fi vizibili și alții, nu.

# Lista de parametri avansați:

| PARAMETRI AVANSAŢI |                                                                                          |  |
|--------------------|------------------------------------------------------------------------------------------|--|
| <u>P1</u>          | TOff                                                                                     |  |
| <u>P2</u>          | °C/°F                                                                                    |  |
| <u>P3</u>          | Valoare % retroiluminare                                                                 |  |
| <u>P4</u>          | Semnal acustic la atingere                                                               |  |
| <u>P5</u>          | Activarea senzorului de proximitate                                                      |  |
| <u>P6</u>          | Vizualizare alternantă a informațiilor în modul stand-by                                 |  |
| <u>P7</u>          | Funcția cursorului circular în reglarea temperaturii                                     |  |
| <u>P8</u>          | Bandă proporțională (PI PWM)                                                             |  |
| <u>P9</u>          | Timp pentru integrare (minute) (PI PWM)                                                  |  |
| <u>P10</u>         | Timp pentru ciclu (minute) (PI PWM)                                                      |  |
| <u>P11</u>         | Valoare % minimă pentru trimitere comandă (PI continuă)                                  |  |
| <u>P12</u>         | Amplitudine histerezis (2 puncte)                                                        |  |
| <u>P13</u>         | Amplitudine histerezis (2 puncte – Ventiloconvector)                                     |  |
| <u>P14</u>         | Bandă proporțională (PI continuu – Ventiloconvector)                                     |  |
| <u>P15</u>         | Timp pentru integrare (minute) (PI continuu – Ventiloconvector)                          |  |
| <u>P16</u>         | Valoare % minimă pentru trimitere comandă (PI continuu - Ventiloconvector)               |  |
| <u>P17</u>         | Histerezis V1 (Ventiloconvector)                                                         |  |
| <u>P18</u>         | Histerezis V2 (Ventiloconvector)                                                         |  |
| <u>P19</u>         | Histerezis V3 (Ventiloconvector)                                                         |  |
| <u>P20</u>         | Inerție V1 (Ventiloconvector)                                                            |  |
| <u>P21</u>         | Inerție V2 (Ventiloconvector)                                                            |  |
| <u>P22</u>         | Inerție V3 (Ventiloconvector)                                                            |  |
| <u>P23</u>         | Bandă proporțională viteză Ventiloconvector (PI viteză ventilator)                       |  |
| <u>P24</u>         | Timp de integrare a vitezei Ventiloconvectorului (minute) (PI viteză ventilator)         |  |
| <u>P25</u>         | Valoare % minimă pentru trimitere comandă viteză Ventiloconvector (PI viteză ventilator) |  |
| <u>P26</u>         | Prag limită pentru intervenția ventilatorului Ventiloconvector (PI viteză ventilator)    |  |
| <u>P27</u>         | Histerezis stadiul 2                                                                     |  |
| <u>P28</u>         | Slave/Autonom                                                                            |  |
| <u>P29</u>         | Activare prag umiditate 1                                                                |  |
| <u>P30</u>         | Activare prag umiditate 2                                                                |  |
| <u>P31</u>         | Activare prag umiditate 3                                                                |  |
| <u>P32</u>         | Activare prag umiditate 4                                                                |  |
| <u>P33</u>         | Activare prag umiditate 5                                                                |  |
| <u>P34</u>         | Prag de umiditate 1                                                                      |  |
| <u>P35</u>         | Prag de umiditate 2                                                                      |  |
| <u>P36</u>         | Prag de umiditate 3                                                                      |  |
| <u>P37</u>         | Prag de umiditate 4                                                                      |  |
| <u>P38</u>         | Prag de umiditate 5                                                                      |  |
| <u>P39</u>         | Activează alarma punctului de rouă                                                       |  |
| <u>P40</u>         | Limita de semnalizare a alarmei pentru punctul de rouă [Zecimi de °C]                    |  |
| <u>P41</u>         | Histerezis prag de alarmă punct de rouă [Zecimi de °C]                                   |  |
| <u>P42</u>         | Factor de corecție a senzorului intern de temperatură (Zecimi de °C)                     |  |
| <u>P43</u>         | Factor de corecție a senzorului intern de umiditate (%UR)                                |  |

11.4 Accesarea meniului SET avansat

Pentru a accesa meniul SET avansat, procedați astfel:

1. Activați termostatul

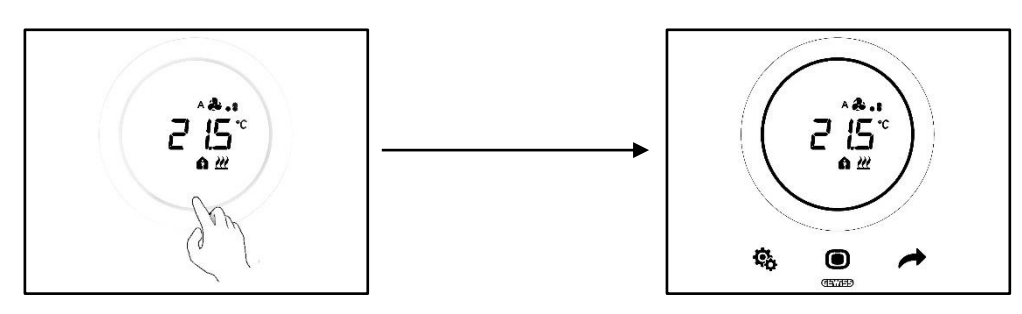

 Apăsați prelungit (≥ 30 sec) butonul SET <sup>®</sup> pentru a accesa meniul SET avansat (accesarea este indicată de un bip sonor, dacă opțiunea este activată). Butonul SET devine verde <sup>®</sup>. Primul parametru care apare pe ecran este P1

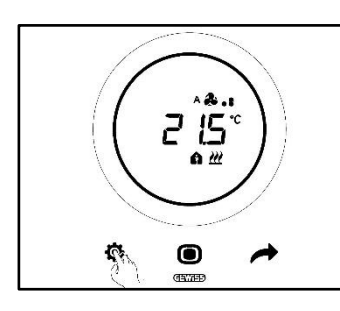

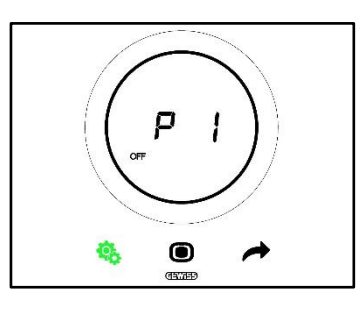

3. Utilizați cursorul circular sau butonul NEXT 🔶 pentru a trece de la o pagină la alta. Pentru a accesa parametrii avansați pe rând, faceți clic pe butonul MODE 💿

## 11.4.1. P1 – Setpoint OFF

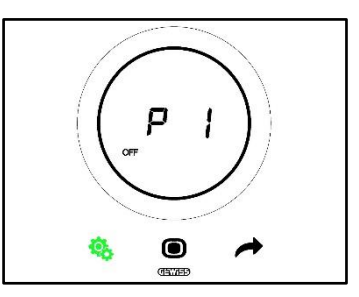

Acest parametru permite reglarea protecției împotriva temperaturilor ridicate și împotriva înghețului, valori de referință care se activează când se selectează fie modul HVAC OFF, fie OFF în modul Setpoint.

În funcție de tipul de funcționare activ (Încălzire - Răcire), se va accesa fie parametrul de prelungire a temperaturilor ridicate, fie parametrul antiîngheț.

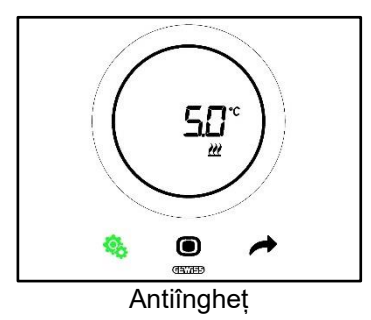

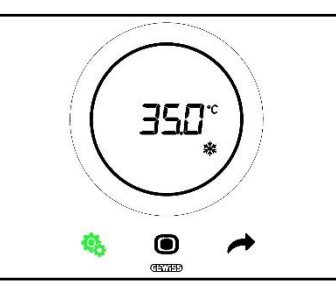

Protecție Temperaturi ridicate

Procedură:

- 4. După ce se accesează parametrul, valoarea de referință configurată va apărea pe ecran, luminând intermitent
- 5. Utilizați cursorul circular pentru a mări sau a reduce această valoare
- 6. După eliberarea cursorului circular, va înceta să clipească valoarea afișată și va începe să clipească butonul MODE 🗩
- 7. Faceți clic pe tasta MODE 🔘 pentru a confirma valoarea introdusă
- 8. Utilizați butonul SET 🤏 pentru a ieși din meniul SET avansat

Este bine de reținut că aceste valori de referință trebuie să respecte următoarele reguli:

| LIMITE                         |                                      |  |
|--------------------------------|--------------------------------------|--|
| Antiîngheț                     | 2 °C ≤ Tantiîngheț≤ 10 °C            |  |
| Protecție temperaturi ridicate | 35 °C ≤ Ttemperaturi ridicate≤ 40 °C |  |

11.4.2. P2 - °C/°F

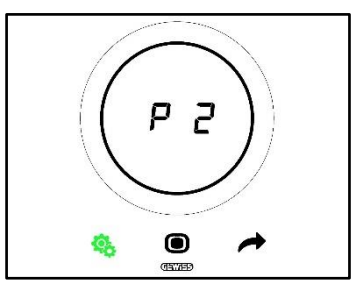

Acest parametru permite stabilirea unităților de măsură care se vor utiliza pentru detectarea temperaturii. Sunt două opțiuni disponibile:

| P2 |                 |
|----|-----------------|
| 0  | Celsius [°C]    |
| 1  | Fehrenheit [°F] |

Procedură:

4. După ce se accesează parametrul, valoarea specifică unității de măsură configurate va lumina intermitent

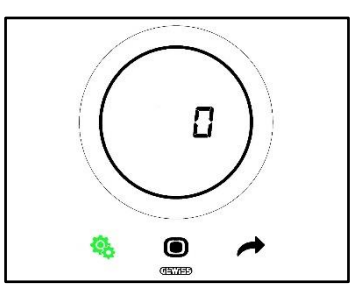

5. Utilizați cursorul circular sau tasta NEXT 🧖 pentru a trece de la o valoare la alta

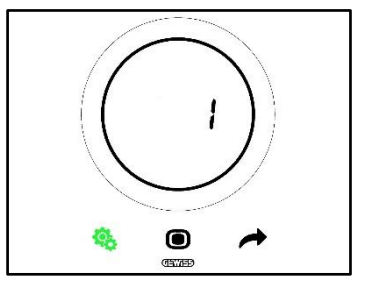

6. După alegerea valorii dorite, butonul MODE începe să lumineze intermitent 🔍

- 7. Faceți clic pe tasta MODE 🖲 pentru a confirma valoarea introdusă
- 8. Utilizați butonul SET 🤏 pentru a ieși din meniul SET avansat

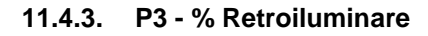

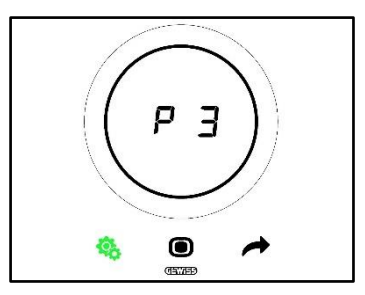

Acest parametru permite reglarea intensității de retroiluminare a panoului (atât a butoanelor, cât și a ecranului).

Intensitatea iluminării poate fi reglată într-un interval care pornește de la o valoare minimă egală cu 30% și ajunge la o valoare maximă egală cu 100%. Valoarea poate fi crescută sau redusă cu 10% odată.

Procedură:

4. După ce se accesează parametrul, valoarea intensității luminoase configurate va lumina intermitent

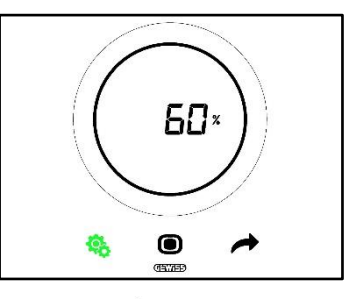

5. Utilizați cursorul circular sau tasta NEXT 🧖 pentru a regla această valoare

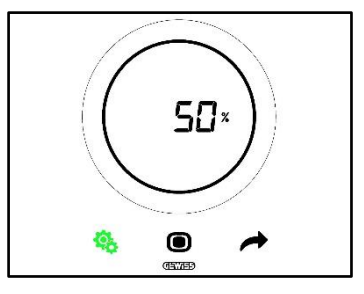

- 6. După alegerea valorii dorite, butonul MODE începe să lumineze intermitent 🔍
- 7. Faceți clic pe tasta MODE 🔘 pentru a confirma valoarea introdusă
- 8. Utilizați butonul SET 🤏 pentru a ieși din meniul SET avansat

#### 11.4.4. P4 – Semnal acustic la atingere

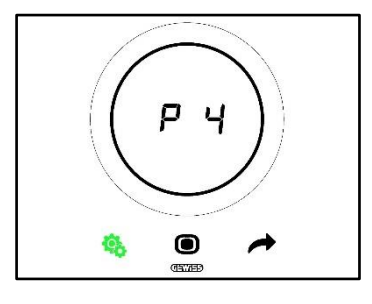

Acest parametru permite activarea și dezactivarea semnalului acustic asociat cu atingeri de ecran. Valorile disponibile sunt:

| P4 |                           |
|----|---------------------------|
| 0  | Semnal acustic dezactivat |
| 1  | Semnal acustic activat    |

Procedură:

4. După ce se accesează parametrul, valoarea configurată va lumina intermitent

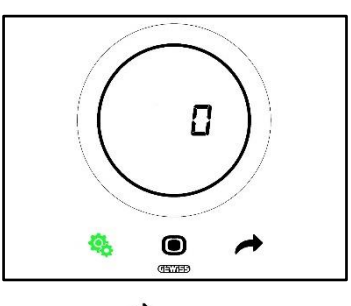

5. Utilizați cursorul circular sau tasta NEXT 🧖 pentru a trece de la o valoare la alta

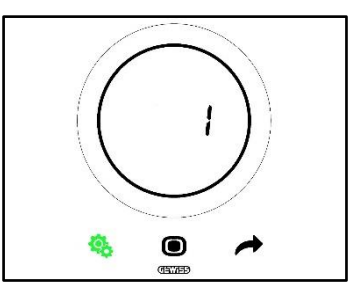

- 6. După alegerea valorii dorite, butonul MODE începe să lumineze intermitent 🔍
- 7. Faceți clic pe tasta MODE 🖲 pentru a confirma valoarea introdusă
- 8. Utilizați butonul SET 🤹 pentru a ieși din meniul SET avansat

## 11.4.5. P5 – Senzor de proximitate

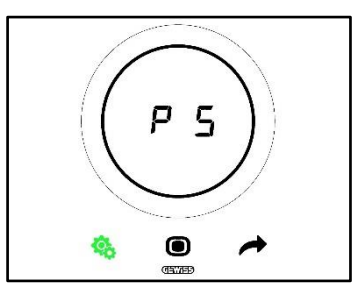

Acest parametru permite activarea și dezactivarea senzorului de proximitate care activează ecranul la apropierea unei mâini, fără a fi nevoie de a atingerea ecranului.

Valorile disponibile sunt:

| P5 |                   |
|----|-------------------|
| 0  | Senzor dezactivat |
| 1  | Senzor activat    |

Procedură:

4. După ce se accesează parametrul, valoarea configurată va lumina intermitent

Cherus

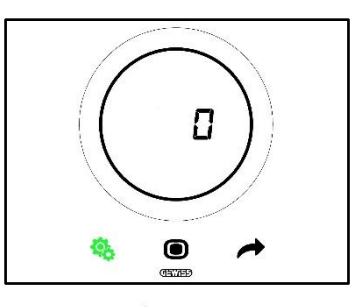

5. Utilizați cursorul circular sau tasta NEXT 🧖 pentru a trece de la o valoare la alta

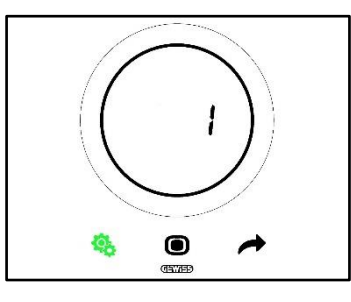

- 6. După alegerea valorii dorite, butonul MODE începe să lumineze intermitent 🔍
- 7. Faceți clic pe tasta MODE 🖲 pentru a confirma valoarea introdusă
- 8. Utilizați butonul SET 🤏 pentru a ieși din meniul SET avansat

# 11.4.6. P6 – Vizualizare a ciclului în standby

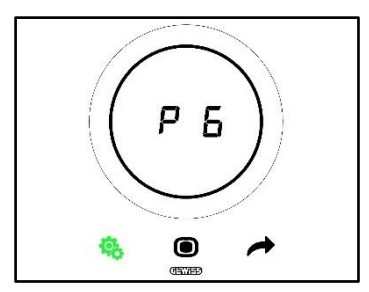

Acest parametru permite activarea sau dezactivarea vizualizării ciclului de ecrane din modul stand-by (Temperatura, umiditatea, ora și, dacă este activ, ventiloconvectorul).

Valorile disponibile sunt:

| P6 |                               |  |
|----|-------------------------------|--|
| 0  | Vizualizare ciclu dezactivată |  |
| 1  | Vizualizare ciclu activată    |  |

Procedură:

4. După ce se accesează parametrul, valoarea configurată va lumina intermitent

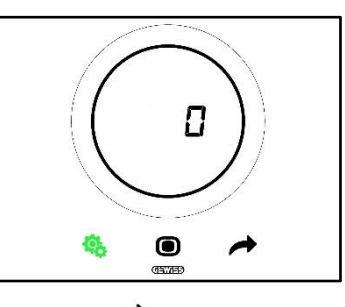

5. Utilizați cursorul circular sau tasta NEXT 🧖 pentru a trece de la o valoare la alta

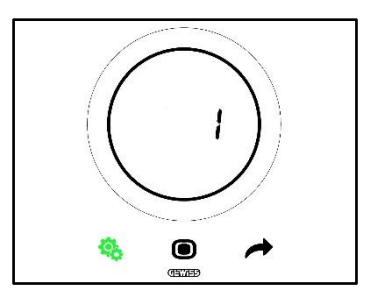

- 6. După alegerea valorii dorite, butonul MODE începe să lumineze intermitent 🔘
- 7. Faceți clic pe tasta MODE 🔘 pentru a confirma valoarea introdusă
- 8. Utilizați butonul SET 🤏 pentru a ieși din meniul SET avansat

# 11.4.7. P7 – Funcția cursorului circular

Cerințe prealabile pentru instalator:

Acest parametru este vizibil doar dacă:

• Tipul de control: Autonom

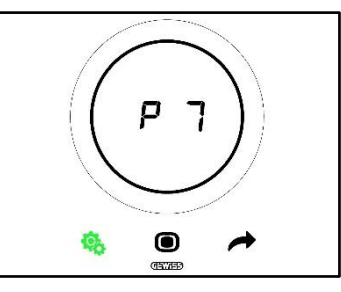

Acest parametru permite stabilirea funcției care va fi executată de cursorul circular pentru reglarea temperaturii.

Valorile disponibile sunt:

| P7 |                                                                               |  |
|----|-------------------------------------------------------------------------------|--|
| 0  | Forțarea temporară a valorii de referință (Setpoint) curente                  |  |
| 1  | Modificarea valorii de configurație a valorii de referință (Setpoint) curente |  |

Procedură:

4. După ce se accesează parametrul, valoarea configurată va lumina intermitent

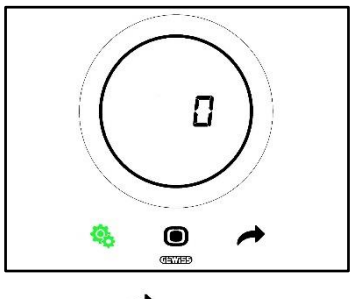

5. Utilizați cursorul circular sau tasta NEXT 🧖 pentru a trece de la o valoare la alta

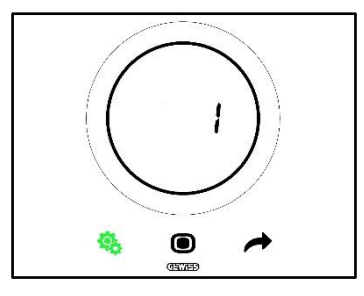

- 6. După alegerea valorii dorite, butonul MODE începe să lumineze intermitent 🔍
- 7. Faceți clic pe tasta MODE 🔘 pentru a confirma valoarea introdusă
- 8. Utilizați butonul SET 🤏 pentru a ieși din meniul SET avansat

# 11.4.8. P8 – Banda proporțională PWM

Cerințe prealabile pentru instalator:

Acest parametru este vizibil doar dacă:

- Algoritm de control: <u>Proporțional integral PWM</u> sau <u>Proporțional integral continuu</u>
- Selectează instalația de încălzire: Configurează parametrii manual

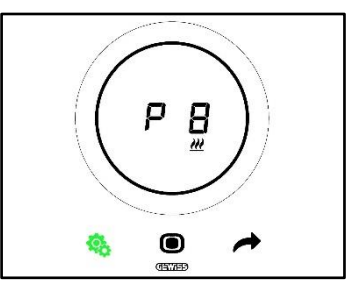

Acest parametru permite modificarea valorii benzii proporționale a algoritmului de control proporțional-integral. Intervalul de reglare este cuprins între 1°C și 10°C.

Procedură:

4. După ce se accesează parametrul, valoarea configurată va lumina intermitent

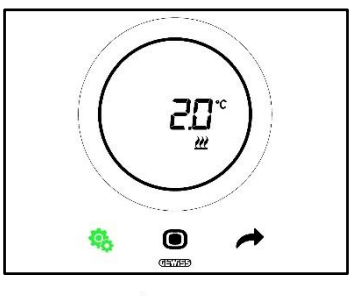

5. Utilizați cursorul circular sau tasta NEXT 🧖 pentru modifica valoarea

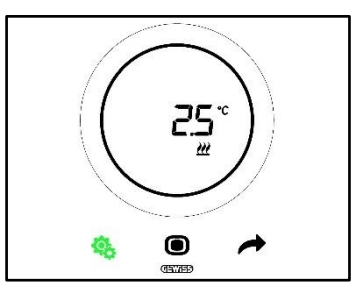

- 6. După alegerea valorii dorite, butonul MODE începe să lumineze intermitent 🔍
- 7. Faceți clic pe tasta MODE pentru a confirma valoarea introdusă
- 8. Utilizați butonul SET 🤏 pentru a ieși din meniul SET avansat

11.4.9. P9 – Timp de integrare PWM

Cerințe prealabile pentru instalator:

Acest parametru este vizibil doar dacă:

- Algoritm de control: <u>Proporțional integral PWM</u> sau <u>Proporțional integral continuu</u>
- Selectează instalația de încălzire: Configurează parametrii manual

Acest parametru permite modificarea valorii timpului de integrare a algoritmului de control proporțional – integral. Intervalul de reglare este cuprins între 1 și 250.

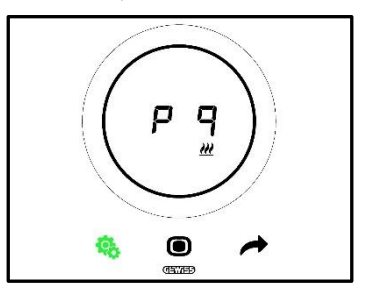

Procedură:

4. După ce se accesează parametrul, valoarea configurată va lumina intermitent

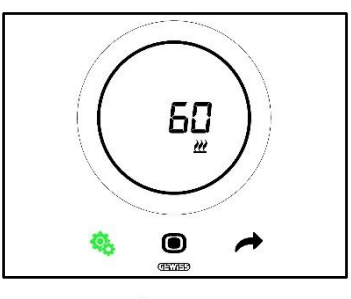

5. Utilizați cursorul circular sau tasta NEXT 🧖 pentru modifica valoarea

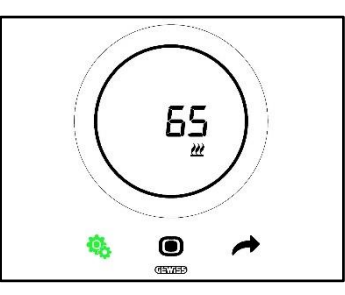

- 6. După alegerea valorii dorite, butonul MODE începe să lumineze intermitent 🔍
- 7. Faceți clic pe tasta MODE 🖲 pentru a confirma valoarea introdusă
- 8. Utilizați butonul SET 🤏 pentru a ieși din meniul SET avansat

11.4.10. P10 – Timp de ciclu PWM

Cerințe prealabile pentru instalator:

Acest parametru este vizibil doar dacă:

Algoritm de control: <u>Proportional-integral PWM</u>

Acest parametru permite modificarea valorii timpului de ciclu al algoritmului de control proporțional – integral PWM. Intervalul de reglare este cuprins între 5 și 60.

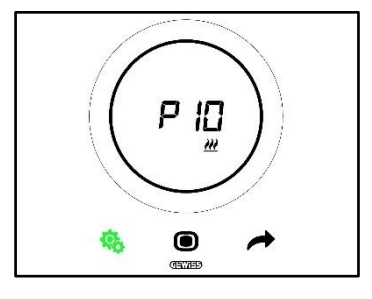

Cherus

Procedură:

4. După ce se accesează parametrul, valoarea configurată va lumina intermitent

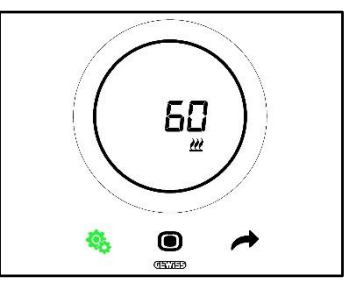

5. Utilizați cursorul circular sau tasta NEXT 🧖 pentru modifica valoarea

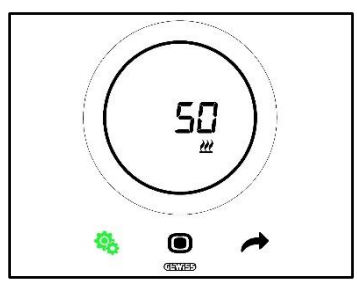

- 6. După alegerea valorii dorite, butonul MODE începe să lumineze intermitent 🔍
- 7. Faceți clic pe tasta MODE 🔍 pentru a confirma valoarea introdusă
- 8. Utilizați butonul SET 🤏 pentru a ieși din meniul SET avansat

# 11.4.11. P11 - Valoare % minimă pentru trimitere comandă (Pl continuu)

Cerințe prealabile pentru instalator:

Acest parametru este vizibil doar dacă:

Algoritm de control: Proporțional integral continuu •

Acest parametru permite modificarea valorii procentuale minime pentru trimiterea comenzii algoritmului de control proporțional - integral. Intervalul de reglare este cuprins între 1% și 20%.

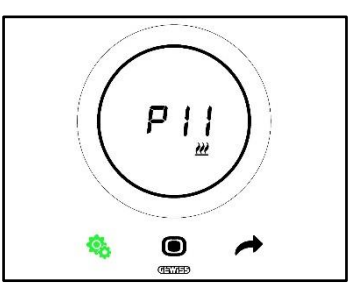

Procedură:

4. După ce se accesează parametrul, valoarea configurată va lumina intermitent

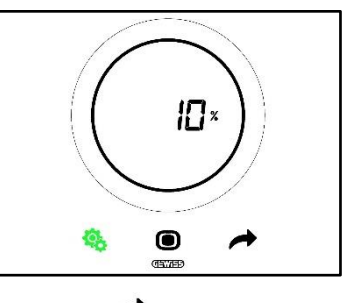

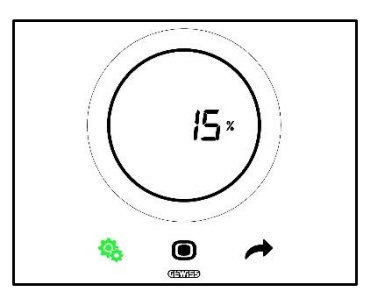

- 6. După alegerea valorii dorite, butonul MODE începe să lumineze intermitent 🔍
- 7. Faceți clic pe tasta MODE 🖲 pentru a confirma valoarea introdusă
- 8. Utilizați butonul SET 🤏 pentru a ieși din meniul SET avansat

# 11.4.12. P12 – Amplitudine Histerezis (2 puncte)

Cerințe prealabile pentru instalator:

Acest parametru este vizibil doar dacă:

• Algoritm de control: Două puncte ON-OFF sau Două puncte 0%-100%

Acest parametru permite modificarea valorii diferențialului de reglare a algoritmului de control cu două puncte. Intervalul de reglare este cuprins între 0,1 și 2 °C.

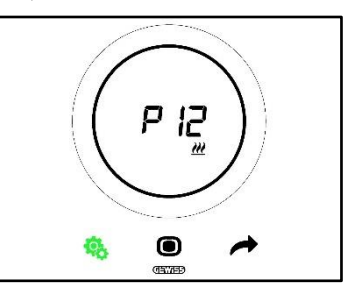

Procedură:

4. După ce se accesează parametrul, valoarea configurată va lumina intermitent

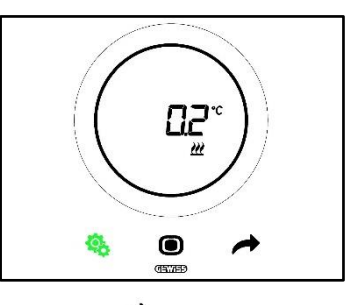

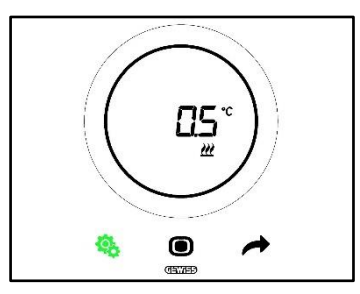

- 6. După alegerea valorii dorite, butonul MODE începe să lumineze intermitent
- 7. Faceți clic pe tasta MODE 🔘 pentru a confirma valoarea introdusă
- 8. Utilizați butonul SET 🤏 pentru a ieși din meniul SET avansat

# 11.4.13. P13 – Amplitudine histerezis (2 puncte ventiloconvector)

Cerințe prealabile pentru instalator:

Acest parametru este vizibil doar dacă:

- Logica di control Încălzire/Climatizare: Normală (2 căi)
- Algoritm de control: <u>Ventiloconvector cu reglare la 3 viteze (ON-OFF)</u> sau <u>Ventiloconvector cu</u> reglare continuă a vitezei (0%-100%)
- Gestionarea supapelor ventiloconvectorului: Două puncte PM-OFF sau Două puncte 0%-100%
  Sau:

Sau:

- Logica di control Încălzire/Climatizare: Diferită (4 căi)
- Algoritm de control: <u>Ventiloconvector cu reglare la 3 viteze (ON-OFF)</u> sau <u>Ventiloconvector cu reglare continuă a vitezei (0%-100%)</u>
- Încălzire/Climatizare Gestionarea supapelor ventiloconvectorului: Două puncte ON-OFF sau Două puncte 0%-100%

Acest parametru permite modificarea valorii diferențialului de reglare a algoritmului de control cu două puncte. Intervalul de reglare este cuprins între 0,1 și 2 °C.

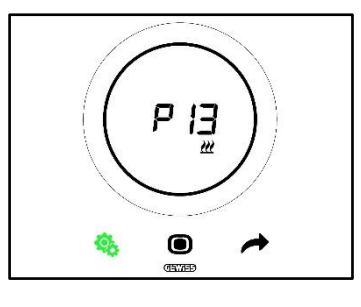

Procedură:

4. După ce se accesează parametrul, valoarea configurată va lumina intermitent

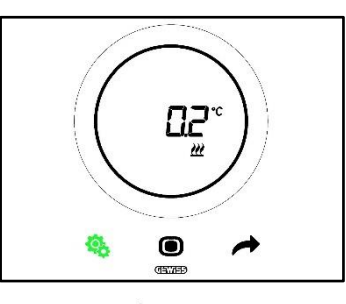

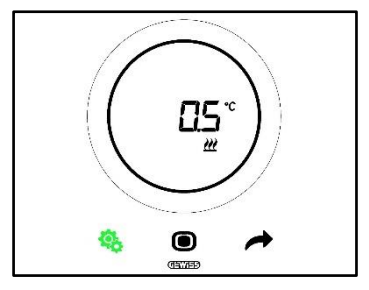

- 6. După alegerea valorii dorite, butonul MODE începe să lumineze intermitent 🔍
- 7. Faceți clic pe tasta MODE 🔍 pentru a confirma valoarea introdusă
- 8. Utilizați butonul SET 🤏 pentru a ieși din meniul SET avansat

# 11.4.14. P14 – Bandă proporțională (Pl continuu ventiloconvector)

Cerințe prealabile pentru instalator:

Acest parametru este vizibil doar dacă:

- Logica di control Încălzire/Climatizare: Normală (2 căi)
- Algoritm de control: <u>Ventiloconvector cu reglare la 3 viteze (ON-OFF)</u> sau <u>Ventiloconvector cu reglare continuă a vitezei (0%-100%)</u>
- Gestionarea supapelor ventiloconvectorului: Proporțional integral continuu

Sau:

- Logica di control Încălzire/Climatizare: Diferită (4 căi)
- Algoritm de control: <u>Ventiloconvector cu reglare la 3 viteze (ON-OFF)</u> sau <u>Ventiloconvector cu</u> reglare continuă a vitezei (0%-100%)
- Încălzire/Climatizare Gestionarea supapelor ventiloconvectorului: Proporțional integral continuu

Acest parametru permite modificarea valorii benzii proporționale a algoritmului de control proporțional – integral. Intervalul de reglare este cuprins între 2°C și 10°C.

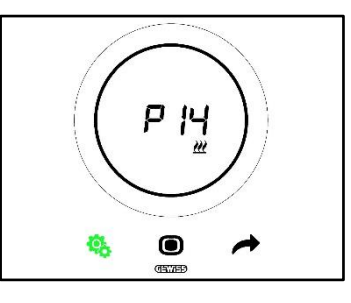

Procedură:

4. După ce se accesează parametrul, valoarea configurată va lumina intermitent

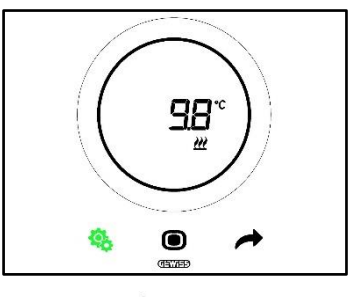

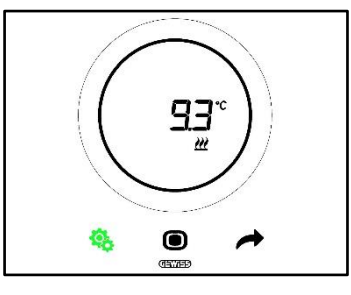

- 6. După alegerea valorii dorite, butonul MODE începe să lumineze intermitent 🔍
- 7. Faceți clic pe tasta MODE 🔘 pentru a confirma valoarea introdusă
- 8. Utilizați butonul SET 🤏 pentru a ieși din meniul SET avansat

# 11.4.15. P15 – Timp de integrare (minute) (PI continuu ventiloconvector)

Cerințe prealabile pentru instalator:

Acest parametru este vizibil doar dacă:

- Logica di control Încălzire/Climatizare: Normală (2 căi)
- Algoritm de control: <u>Ventiloconvector cu reglare la 3 viteze (ON-OFF)</u> sau <u>Ventiloconvector cu reglare continuă a vitezei (0%-100%)</u>
- Gestionarea supapelor ventiloconvectorului: Proporțional integral continuu

Sau:

- Logica di control Încălzire/Climatizare: Diferită (4 căi)
- Algoritm de control: <u>Ventiloconvector cu reglare la 3 viteze (ON-OFF)</u> sau <u>Ventiloconvector cu</u> reglare continuă a vitezei (0%-100%)
- Încălzire/Climatizare Gestionarea supapelor ventiloconvectorului: Proporțional integral continuu

Acest parametru permite modificarea valorii timpului de integrare a algoritmului de control proporțional – integral. Intervalul de reglare este cuprins între 1 și 250.

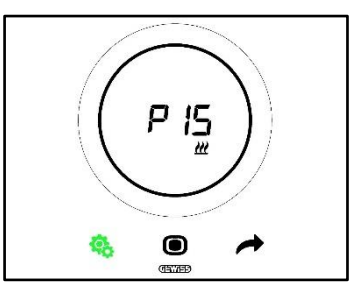

Procedură:

4. După ce se accesează parametrul, valoarea configurată va lumina intermitent

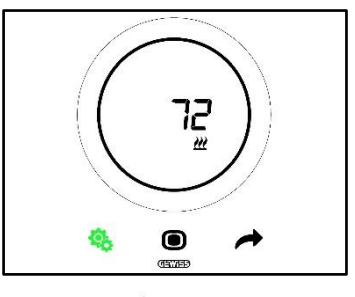

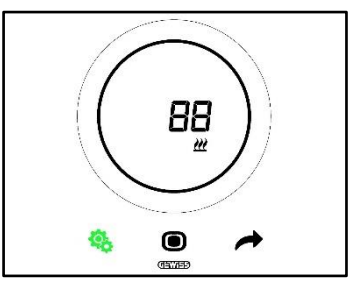

- 6. După alegerea valorii dorite, butonul MODE începe să lumineze intermitent 🔍
- 7. Faceți clic pe tasta MODE 🔘 pentru a confirma valoarea introdusă
- 8. Utilizați butonul SET 🤏 pentru a ieși din meniul SET avansat

# 11.4.16. P16 - Valoare % minimă pentru trimitere comandă (Pl continuu - Ventiloconvector)

Cerințe prealabile pentru instalator:

Acest parametru este vizibil doar dacă:

- Logica di control Încălzire/Climatizare: Normală (2 căi)
- Algoritm de control: <u>Ventiloconvector cu reglare la 3 viteze (ON-OFF)</u> sau <u>Ventiloconvector cu</u> reglare continuă a vitezei (0%-100%)
- Gestionarea supapelor ventiloconvectorului: Proporțional integral continuu

Sau:

- Logica di control Încălzire/Climatizare: Diferită (4 căi)
- Algoritm de control: <u>Ventiloconvector cu reglare la 3 viteze (ON-OFF)</u> sau <u>Ventiloconvector cu</u> reglare continuă a vitezei (0%-100%)
- Încălzire/Climatizare Gestionarea supapelor ventiloconvectorului: Proporțional integral continuu

Acest parametru permite modificarea valorii procentuale minime pentru trimiterea comenzii algoritmului de control proporțional – integral. Intervalul de reglare este cuprins între 1% și 20%.

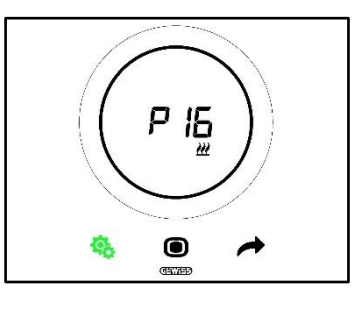

Procedură:

4. După ce se accesează parametrul, valoarea configurată va lumina intermitent

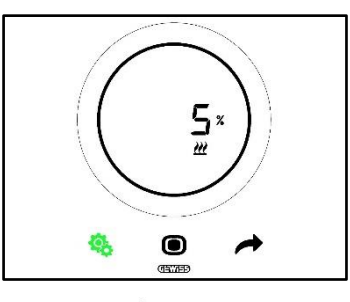

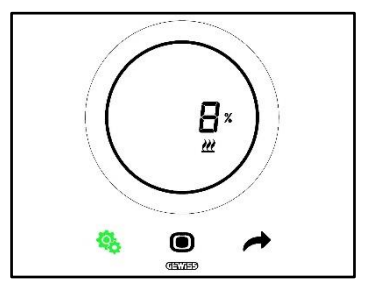

- 6. După alegerea valorii dorite, butonul MODE începe să lumineze intermitent 🔍
- 7. Faceți clic pe tasta MODE pentru a confirma valoarea introdusă
- 8. Utilizați butonul SET 🤏 pentru a ieși din meniul SET avansat

# 11.4.17. P17 - P18 - P19 - Histerezis V1, V2, V3

Cerințe prealabile pentru instalator:

Acest parametru este vizibil doar dacă:

Algoritm de control: <u>Ventiloconvector cu reglare la 3 viteze (ON-OFF)</u>

Acești parametri permit modificarea valorii diferențialului de reglare a celor trei viteze ale ventiloconvectorului. Intervalul de reglare este cuprins între 0,1 și 2 °C.

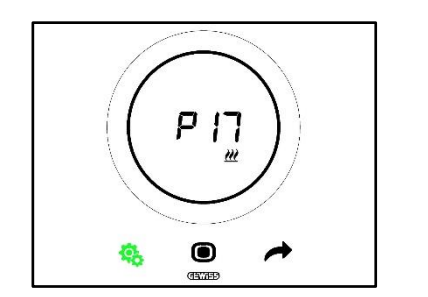

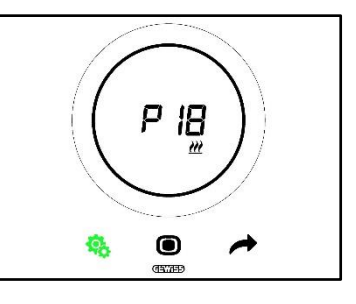

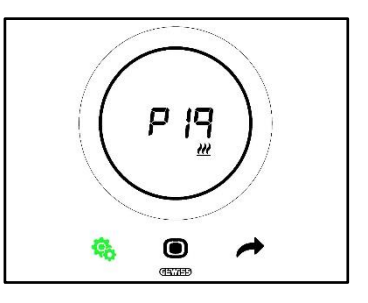

Procedură:

4. După ce se accesează parametrul, valoarea configurată va lumina intermitent

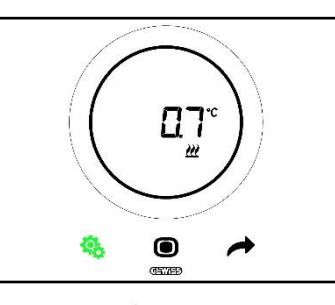

5. Utilizați cursorul circular sau tasta NEXT 🧖 pentru modifica valoarea

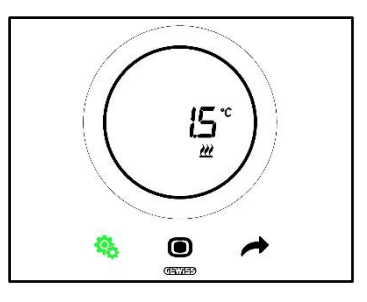

- 6. După alegerea valorii dorite, butonul MODE începe să lumineze intermitent 🔘
- 7. Faceți clic pe tasta MODE 🖲 pentru a confirma valoarea introdusă
- 8. Utilizați butonul SET 🤏 pentru a ieși din meniul SET avansat

11.4.18. P20 - P21 - P22 - Inerție V1, V2, V3

Cerințe prealabile pentru instalator:

Acest parametru este vizibil doar dacă:

Algoritm de control: Ventiloconvector cu reglare la 3 viteze (ON-OFF)

Acești parametri permit modificarea valorii timpului de inerție a celor trei viteze ale ventiloconvectorului. Intervalul de reglare este cuprins între 1 și 10.

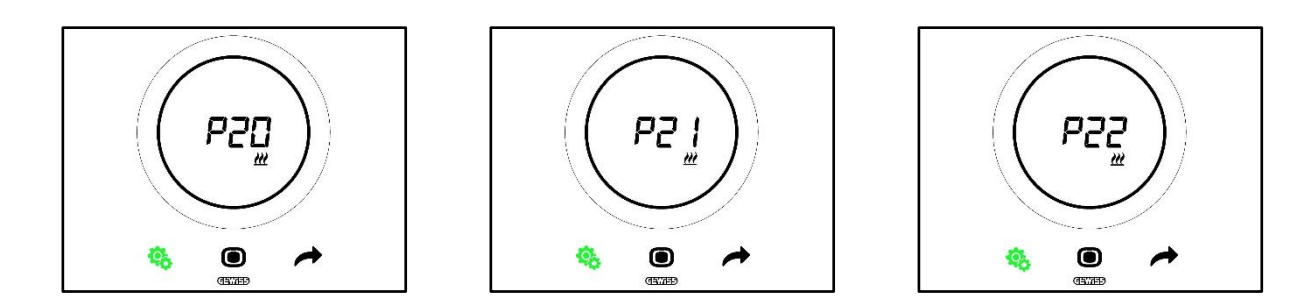

Procedură:

4. După ce se accesează parametrul, valoarea configurată va lumina intermitent

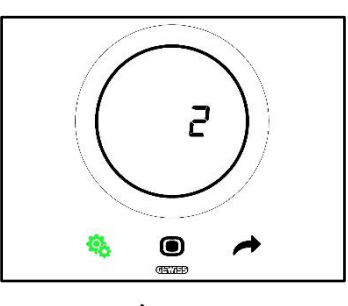

5. Utilizați cursorul circular sau tasta NEXT 🧖 pentru modifica valoarea

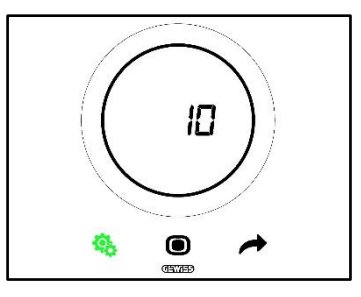

- 6. După alegerea valorii dorite, butonul MODE începe să lumineze intermitent 🔍
- 7. Faceți clic pe tasta MODE 🔘 pentru a confirma valoarea introdusă
- 8. Utilizați butonul SET 🤏 pentru a ieși din meniul SET avansat

# 11.4.19. P23 - Bandă proporțională viteză Ventiloconvector (PI viteză ventilator)

Cerințe prealabile pentru instalator:

Acest parametru este vizibil doar dacă:

- Algoritm de control: Ventiloconvector cu reglare continuă a vitezei (0%-100%)
- Încălzire/Climatizare Gestionarea supapelor ventiloconvectorului: Proporțional integral continuu

Acest parametru permite modificarea valorii benzii proporționale a algoritmului de control proporțional – integral continuu. Intervalul de reglare este cuprins între 1 și 10 °C.

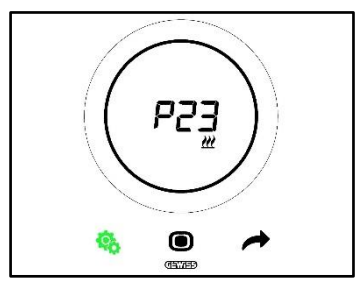

Procedură:

4. După ce se accesează parametrul, valoarea configurată va lumina intermitent

Cherus

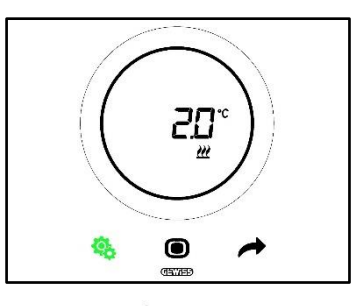

5. Utilizați cursorul circular sau tasta NEXT 🧖 pentru modifica valoarea

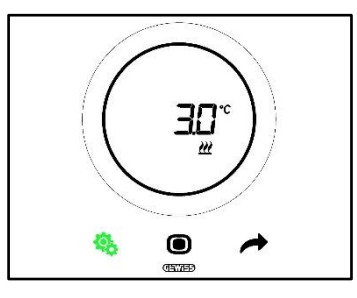

- 6. După alegerea valorii dorite, butonul MODE începe să lumineze intermitent 🔍
- 7. Faceți clic pe tasta MODE 🔘 pentru a confirma valoarea introdusă
- 8. Utilizați butonul SET 🤏 pentru a ieși din meniul SET avansat

# 11.4.20. P24 - Timp de integrare viteză Ventiloconvector (PI viteză ventilator)

Cerințe prealabile pentru instalator:

Acest parametru este vizibil doar dacă:

- Algoritm de control: <u>Ventiloconvector cu reglare continuă a vitezei (0%-100%)</u>
- Încălzire/Climatizare Gestionarea supapelor ventiloconvectorului: Proporțional integral continuu

Acest parametru permite modificarea valorii timpului de integrare a algoritmului de control proporțional – integral continuu. Intervalul de reglare este cuprins între 1 și 250.

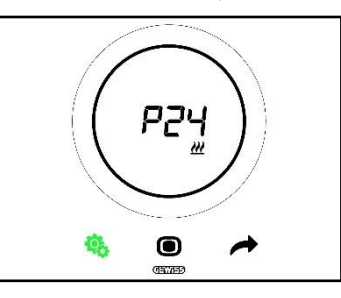

Procedură:

4. După ce se accesează parametrul, valoarea configurată va lumina intermitent

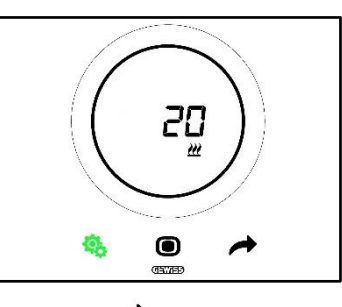

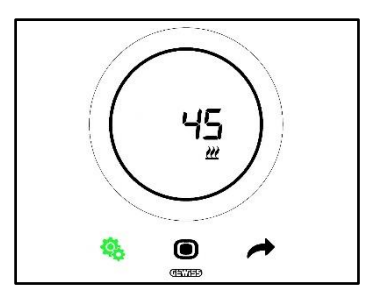

- 6. După alegerea valorii dorite, butonul MODE începe să lumineze intermitent
- 7. Faceți clic pe tasta MODE 🗩 pentru a confirma valoarea introdusă
- 8. Utilizați butonul SET 🤏 pentru a ieși din meniul SET avansat

# 11.4.21. P25 - Valoare % minimă pentru trimitere comandă viteză Ventiloconvector (Pl viteză ventilator)

Cerințe prealabile pentru instalator:

Acest parametru este vizibil doar dacă:

- Algoritm de control: Ventiloconvector cu reglare continuă a vitezei (0%-100%)
- Încălzire/Climatizare Gestionarea supapelor ventiloconvectorului: Proporțional integral continuu

Acest parametru permite modificarea valorii procentuale minime pentru trimiterea comenzii algoritmului de control proporțional – integral. Intervalul de reglare este cuprins între 1% și 20%.

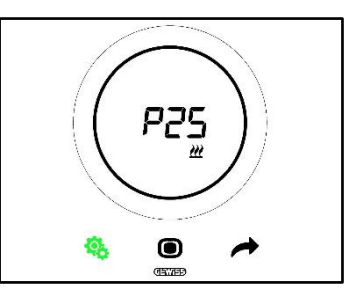

Procedură:

4. După ce se accesează parametrul, valoarea configurată va lumina intermitent

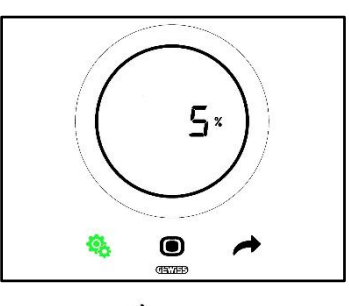

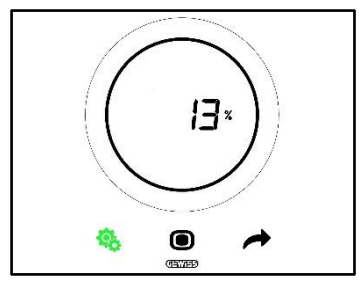

- 6. După alegerea valorii dorite, butonul MODE începe să lumineze intermitent 🔍
- 7. Faceți clic pe tasta MODE 🔘 pentru a confirma valoarea introdusă

Cherus

8. Utilizați butonul SET 🤏 pentru a ieși din meniul SET avansat

# 11.4.22. P26 - Prag limită pentru intervenția ventilatorului Ventiloconvector (Pl viteză ventilator)

Cerințe prealabile pentru instalator:

Acest parametru este vizibil doar dacă:

- Algoritm de control: Ventiloconvector cu reglare ON-OFF
- Gestionarea supapelor ventiloconvectorului: Proporțional integral continuu

Sau

- Algoritm de control: Ventiloconvector cu reglare continuă a vitezei (0%-100%)
- Încălzire/Climatizare Gestionarea supapelor ventiloconvectorului: Proporțional integral continuu

Acest parametru permite modificarea valorii pragului limită de intervenție a ventilatorului ventiloconvectorului. Intervalul de reglare este cuprins între 0,1 °C și 2,0 °C.

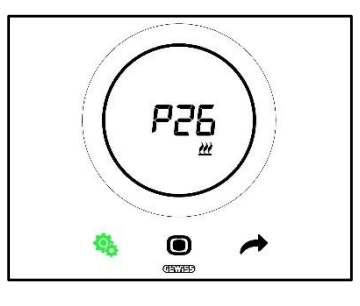

Procedură:

4. După ce se accesează parametrul, valoarea configurată va lumina intermitent

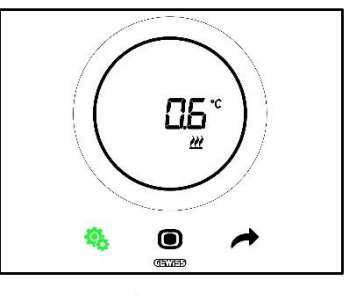

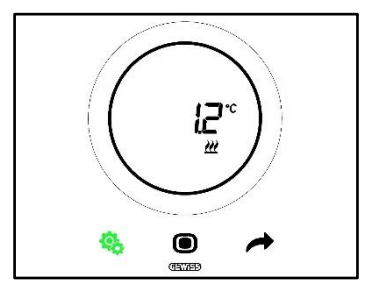

- 6. După alegerea valorii dorite, butonul MODE începe să lumineze intermitent
- 7. Faceți clic pe tasta MODE 🔘 pentru a confirma valoarea introdusă
- 8. Utilizați butonul SET 🤏 pentru a ieși din meniul SET avansat

## 11.4.23. P27 – Histerezis stadiul 2

Cerințe prealabile pentru instalator:

Acest parametru este vizibil doar dacă:

 Încălzire/Răcire – stadiul 2: Activează comanda cu două puncte ON-OFF sau Activează comanda cu două puncte 0%-100%

Acest parametru permite modificarea valorii diferențialului de reglare a algoritmului de control cu două puncte al stadiului al doilea. Intervalul de reglare este cuprins între 0,1 °C și 2,0 °C.

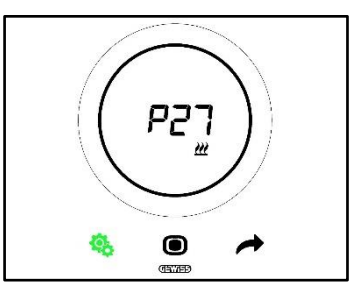

Procedură:

4. După ce se accesează parametrul, valoarea configurată va lumina intermitent

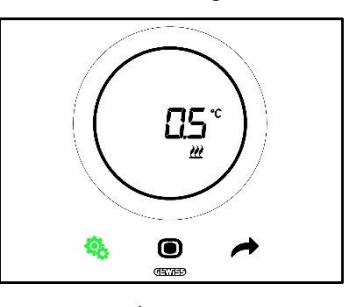

5. Utilizați cursorul circular sau tasta NEXT 🧖 pentru modifica valoarea

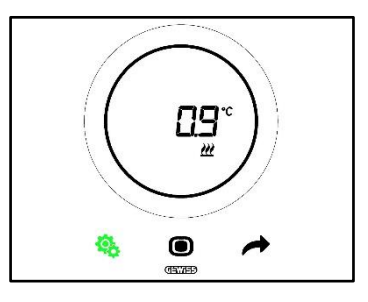

- 6. După alegerea valorii dorite, butonul MODE începe să lumineze intermitent
- 7. Faceți clic pe tasta MODE 🖲 pentru a confirma valoarea introdusă
- 8. Utilizați butonul SET 🤏 pentru a ieși din meniul SET avansat

#### 11.4.24. P28 – Tip de control: Autonom, Slave

Cerințe prealabile pentru instalator:

Acest parametru este vizibil doar dacă:

Tipul de control: Auxiliar

Acest parametru permite modificarea tipului de control al termostatului trecând de la modul Slave la modul Autonom și invers.

Cherus

Valorile disponibile sunt:

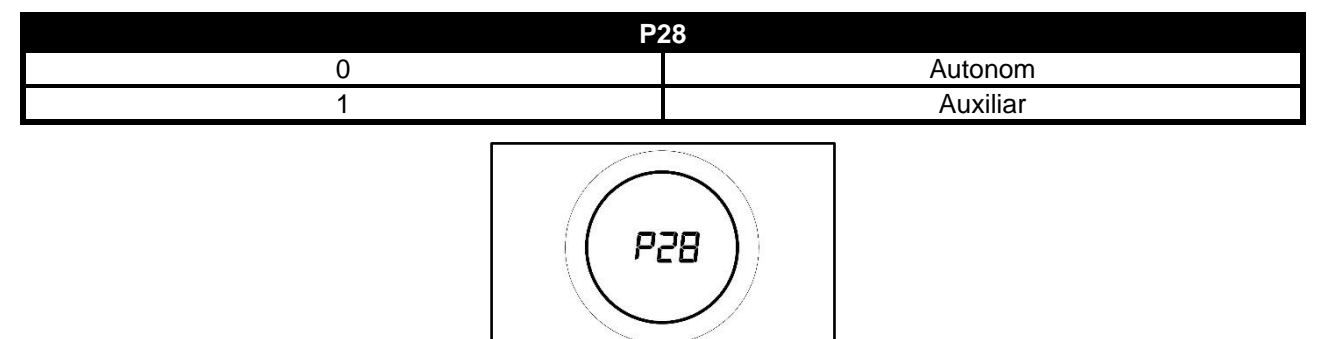

Procedură:

4. După ce se accesează parametrul, valoarea configurată va lumina intermitent

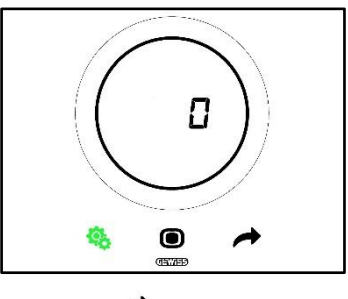

5. Utilizați cursorul circular sau tasta NEXT 🧖 pentru a trece de la o valoare la alta

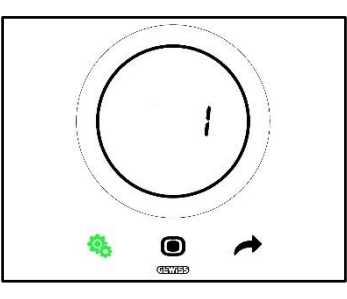

- 6. După alegerea valorii dorite, butonul MODE începe să lumineze intermitent
- 7. Faceți clic pe tasta MODE 🔘 pentru a confirma valoarea introdusă
- 8. Utilizați butonul SET 🤏 pentru a ieși din meniul SET avansat

11.4.25. P29 - P30 - P31 - P32 - P33 - Activare Praguri de Umiditate

Cerințe prealabile pentru instalator:

Acest parametru este vizibil doar dacă:

- Prag de umiditate relativă (1/2/3/4/5): Activată
- Activează/Dezactivează pragul de umiditate (de la magistrală și de la meniul local): da

Acești parametri permit modificarea stării de activare a celor cinci praguri de umiditate relativă.

Valorile disponibile sunt:

| P29 – P30 – P31 – P32 – P33 |             |  |
|-----------------------------|-------------|--|
| 0                           | Dezactivare |  |
| 1                           | Activează   |  |

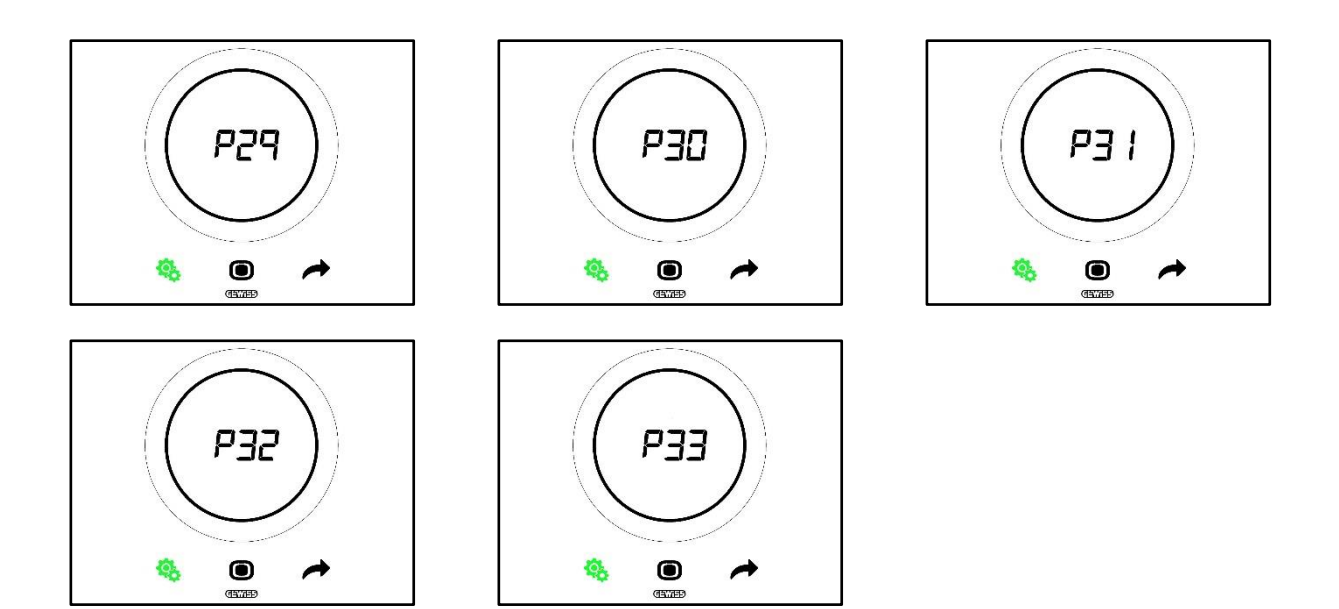

Procedură:

4. După ce se accesează parametrul, valoarea configurată va lumina intermitent

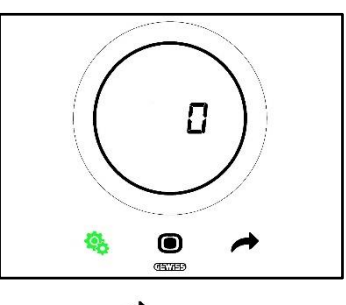

5. Utilizați cursorul circular sau tasta NEXT 🧖 pentru a trece de la o valoare la alta

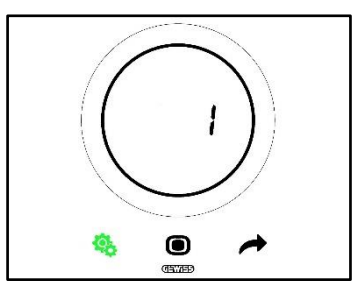

- 6. După alegerea valorii dorite, butonul MODE începe să lumineze intermitent 🔘
- 7. Faceți clic pe tasta MODE 🖲 pentru a confirma valoarea introdusă
- 8. Utilizați butonul SET 🤏 pentru a ieși din meniul SET avansat

## 11.4.26. P34 - P35 - P36 - P37 - P38 - Praguri de umiditate

*Cerințe prealabile pentru instalator:* 

Acest parametru este vizibil doar dacă:

- Prag de umiditate relativă (1/2/3/4/5): Activată
- Activează/Dezactivează pragul de umiditate (de la magistrală și de la meniul local): da

Acești parametri permit modificarea valorii asociate fiecăreia dintre aceste cinci praguri de umiditate relativă. Intervalul de reglare este cuprins între 1% și 100%.

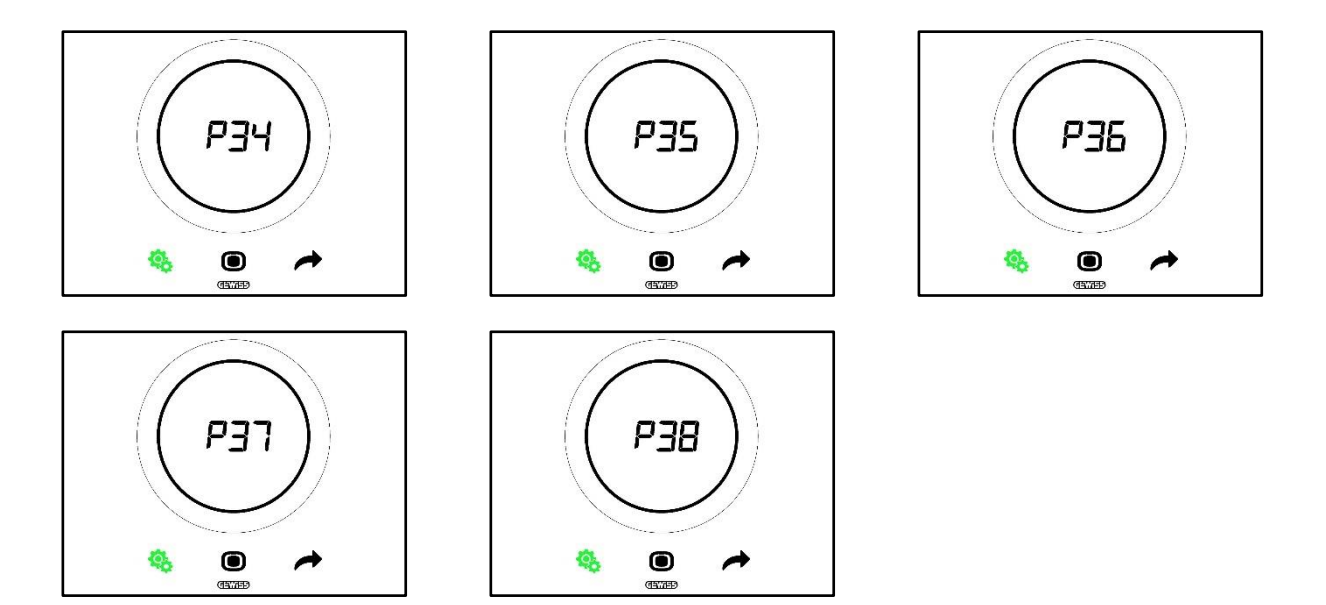

Procedură:

4. După ce se accesează parametrul, valoarea configurată va lumina intermitent

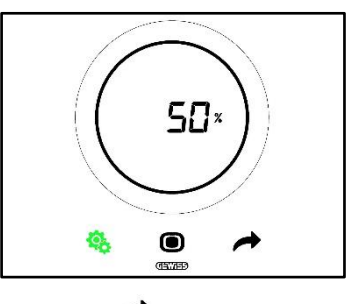

5. Utilizați cursorul circular sau tasta NEXT 🧖 pentru modifica valoarea

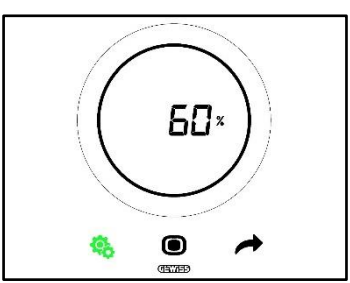

- 6. După alegerea valorii dorite, butonul MODE începe să lumineze intermitent 🔍
- 7. Faceți clic pe tasta MODE 🖲 pentru a confirma valoarea introdusă
- 8. Utilizați butonul SET 🤏 pentru a ieși din meniul SET avansat

## 11.4.27. P39 – Activarea punctului de rouă

Cerințe prealabile pentru instalator:

Acest parametru este vizibil doar dacă:

- Punct de rouă Semnalizarea alarmei de temperatură a punctului de rouă [P39]: Activată
- Activează/Dezactivează pragul de alarmă (de la magistrală și de la dispozitivul local): Da
- Obiectele de grup trebuie să fi fost conectate

Acest parametru permite modificarea stării de activarea a alarmei punctului de rouă.
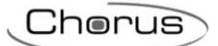

Valorile disponibile sunt\*:

| P39 |             |  |
|-----|-------------|--|
| 0   | Dezactivată |  |
| 1   | Activată    |  |

\* Atenție: Valorile ar putea fi inversate. Depinde de setările alese pe configurator

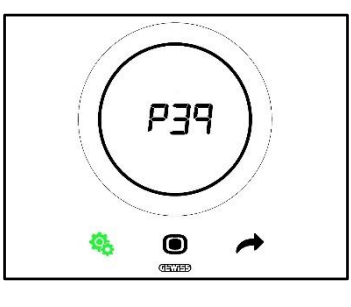

Procedură:

4. După ce se accesează parametrul, valoarea configurată va lumina intermitent

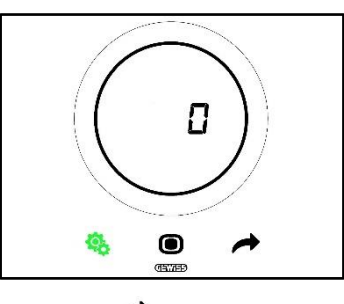

5. Utilizați cursorul circular sau tasta NEXT 🧖 pentru a trece de la o valoare la alta

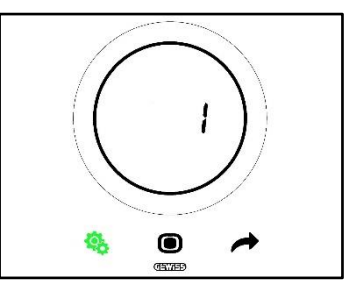

- 6. După alegerea valorii dorite, butonul MODE începe să lumineze intermitent 🔘
- 7. Faceți clic pe tasta MODE 🔘 pentru a confirma valoarea introdusă
- 8. Utilizați butonul SET 🤏 pentru a ieși din meniul SET avansat

#### 11.4.28. P40 - Limita de semnalizare a alarmei pentru punctul de rouă

Cerințe prealabile pentru instalator:

Acest parametru este vizibil doar dacă:

- Punct de rouă Semnalizarea alarmei de temperatură a punctului de rouă [P39]: Activată
- Activează/Dezactivează pragul de alarmă (de la magistrală și de la dispozitivul local): Da
- Obiectele de grup trebuie să fi fost conectate

Acest parametru permite modificarea valorii asociate cu limita de semnalizare a alarmei pentru punctul de rouă [zecimi de °C]. Intervalul de reglare variază de la 0 °C la 10 °C

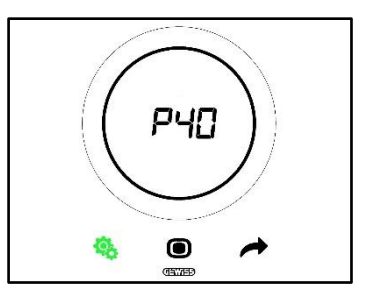

Procedură:

4. După ce se accesează parametrul, valoarea configurată va lumina intermitent

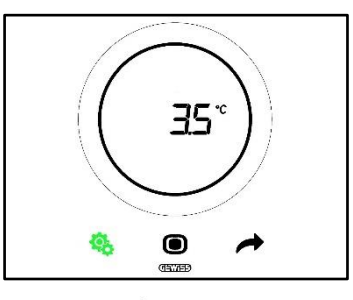

5. Utilizați cursorul circular sau tasta NEXT 🧖 pentru modifica valoarea

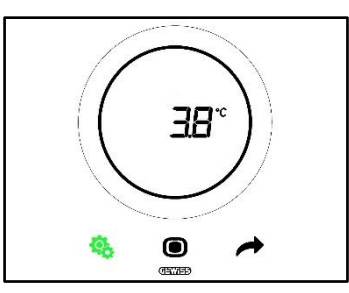

- 6. După alegerea valorii dorite, butonul MODE începe să lumineze intermitent 🔍
- 7. Faceți clic pe tasta MODE 🔘 pentru a confirma valoarea introdusă
- 8. Utilizați butonul SET 🤏 pentru a ieși din meniul SET avansat

#### 11.4.29. P41 - Histerezis prag de alarmă punct de rouă

Cerințe prealabile pentru instalator:

Acest parametru este vizibil doar dacă:

- Punct de rouă Semnalizarea alarmei de temperatură a punctului de rouă [P39]: Activată
- Activează/Dezactivează pragul de alarmă (de la magistrală și de la dispozitivul local): Da
- Obiectele de grup trebuie să fi fost conectate

Acest parametru permite modificarea valorii asociate cu limita de semnalizare a alarmei pentru punctul de rouă [zecimi de °C]. Intervalul de reglare este cuprins între 1 și 20.

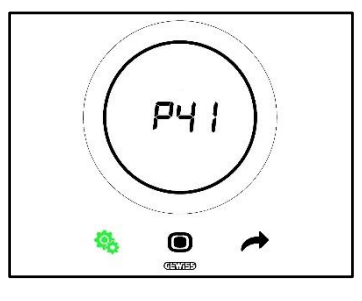

Procedură:

4. După ce se accesează parametrul, valoarea configurată va lumina intermitent

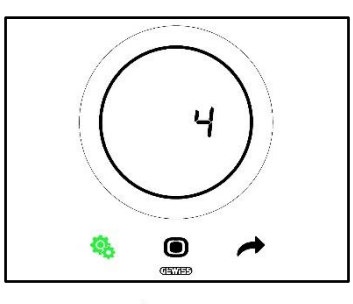

5. Utilizați cursorul circular sau tasta NEXT 🧖 pentru modifica valoarea

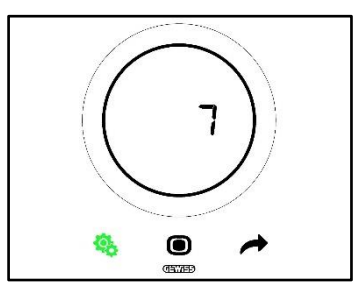

- 6. După alegerea valorii dorite, butonul MODE începe să lumineze intermitent 🔍
- 7. Faceți clic pe tasta MODE 🔍 pentru a confirma valoarea introdusă
- 8. Utilizați butonul SET 🤏 pentru a ieși din meniul SET avansat

#### 11.4.30. P42 - Factor de corecție a senzorului intern de temperatură

Cerințe prealabile pentru instalator:

Acest parametru este vizibil doar dacă:

- Punct de rouă Semnalizarea alarmei de temperatură a punctului de rouă [P39]: Activată
- Activează/Dezactivează pragul de alarmă (de la magistrală și de la dispozitivul local): Da
- Obiectele de grup trebuie să fi fost conectate

Acest parametru permite modificarea valorii asociate cu factorul de corecție al senzorului intern de temperatură. Intervalul de reglare variază de la -5 °C la +5 °C.

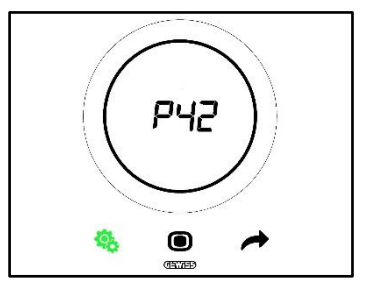

Procedură:

4. După ce se accesează parametrul, valoarea configurată va lumina intermitent

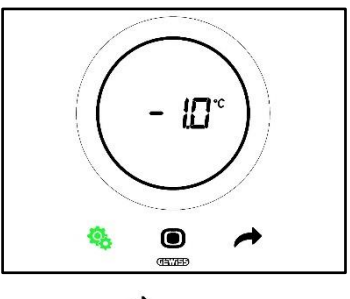

5. Utilizați cursorul circular sau tasta NEXT 🧖 pentru modifica valoarea

Cherus

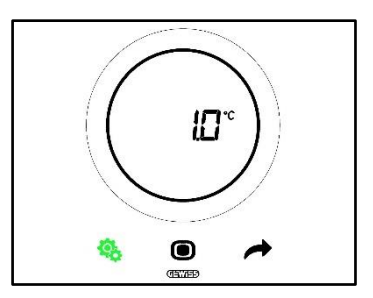

- 6. După alegerea valorii dorite, butonul MODE începe să lumineze intermitent
- 7. Faceți clic pe tasta MODE 🖲 pentru a confirma valoarea introdusă
- 8. Utilizați butonul SET 🤏 pentru a ieși din meniul SET avansat

#### 11.4.31. P43 - Factor de corecție a senzorului intern de umiditate

Acest parametru permite modificarea valorii asociate cu factorul de corecție al senzorului intern de umiditate. Intervalul de reglare variază de la –10% la +10%.

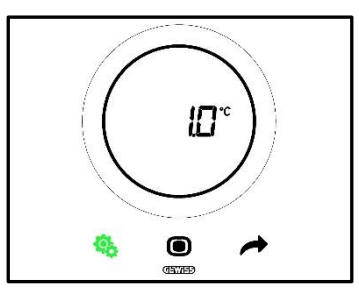

Procedură:

4. După ce se accesează parametrul, valoarea configurată va lumina intermitent

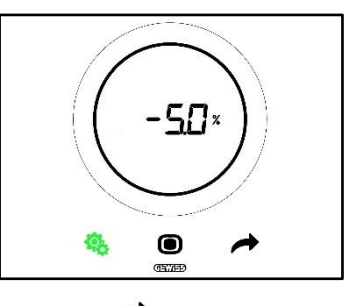

5. Utilizați cursorul circular sau tasta NEXT 🧖 pentru modifica valoarea

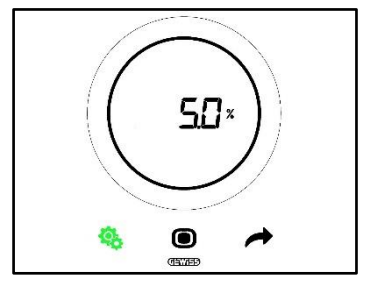

- 6. După alegerea valorii dorite, butonul MODE începe să lumineze intermitent 🔍
- 7. Faceți clic pe tasta MODE 🖲 pentru a confirma valoarea introdusă
- 8. Utilizați butonul SET 🤏 pentru a ieși din meniul SET avansat

# UTILIZAREA TERMOSTATULUI CU TIPUL DE CONTROL HOTEL

#### 12 Hotel

#### 12.1 Introducere

În acest capitol, va fi descrisă funcționarea termostatului cu tipul de control Hotel.

Tipul de control Hotel a fost conceput, așa cum reiese și din nume, pentru unități de cazare în regim hotelier. Tipul de control Hotel are o interfață grafică simplificată:

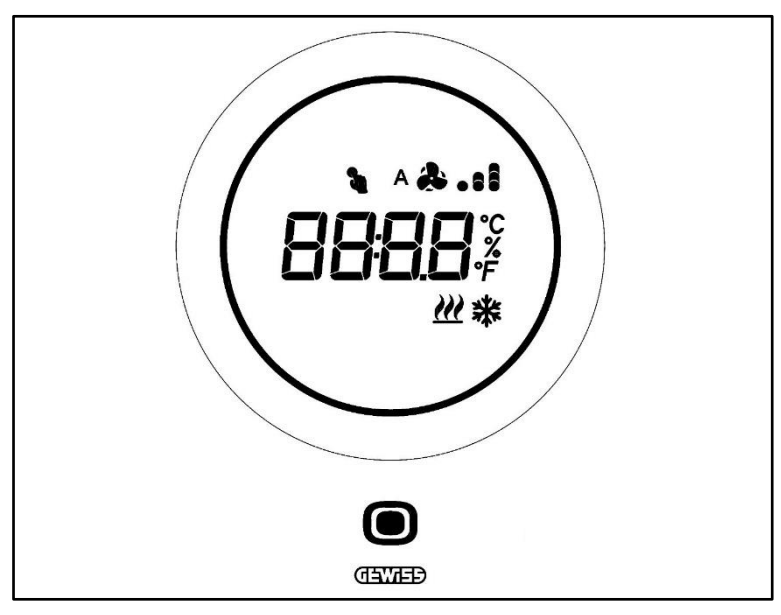

| Logo        | Νυμε                     | Funcții                                                                                                    |
|-------------|--------------------------|----------------------------------------------------------------------------------------------------|
| ۲           | MODE / Enter             | <ul> <li>Permite trecerea de la pagina pe care este indicată temperatura citită,<br/>modul de funcționare și, dacă este nevoie, viteza ventilatorului<br/>ventiloconvectorului, la pagina aferentă ventiloconvectorului (Dacă funcția<br/>este activată)</li> <li>Confirmă modificările aduse termostatului</li> </ul> |
| $\bigcirc$  | Cursor<br>circular       | <ul> <li>Cursor circular retroiluminat</li> <li>Vizualizează valoarea anterioară și ulterioară a parametrului de modificat</li> <li>Variație temporară a valorii de referință (Setpoint)</li> <li>Variație temporară a vitezei ventilatorului (Dacă ventiloconvectorul este activat)</li> </ul>                        |
|             |                          | Lumina de ghidare circulară care luminează zona de derulare capătă o culoare<br>diferită în timpul fazei de activare a încălzirii (Roșu) și răcire/gestionare a<br>umidității (Roz).                                                                                                    |
| 8898        | Afişaj de<br>vizualizare | <ul> <li>Temperatură/Umiditate relativă/Oră</li> <li>Numele şi valoarea parametrului</li> <li>Viteză ventilator %</li> <li>Numărătoare inversă functie de curătare</li> </ul>                                                                                                    |
| ۴           | Scală de<br>temperatură  | Indicația valorii în grade Fahrenheit                                                                                                    |
| °C          | Scală de<br>temperatură  | Indicația valorii în grade Celsius                                                                                                    |
| %           | Procentaj                | <ul> <li>Procent de umiditate relativă în mediu</li> <li>Viteza ventilatorului ventiloconvectorului dacă algoritmul de control continuu<br/>este cuprins între 0% ÷ 100%</li> </ul>                                                                                                    |
| ^&.1<br>&.1 | Viteză ventilator        | Viteză ventilator ventiloconvector: funcționare automată activată (A)<br>Viteză ventilator ventiloconvector: forțare manuală                                                                                                    |
| 2           | Forțare                  | Forțare temporară valoare de referință activă                                                                                                    |
| <u> </u>    | Tipul funcționării       | Încălzire                                                                                                    |
| *           | Tipul funcționării       | Răcire                                                                                                    |

## 12.2 Standby

Când termostatul nu este folosit de către utilizator, pot să apară trei situații, în funcție de setările alese pe configurator:

# CAZ A

Când termostatul se află în modul de standby, se afișează, în mod ciclic, paginile specifice pentru:

- Temperatură, tipul de funcționare, viteza ventilatorului ventiloconvectorului, dacă este cazul
- Umiditate
- Ora

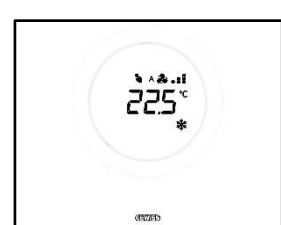

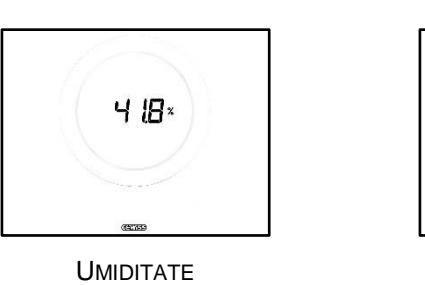

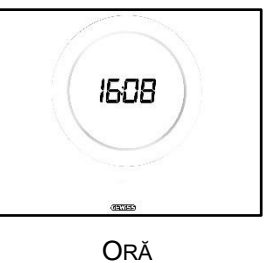

TEMPERATURA, MODUL DE FUNCȚIONARE, VITEZA VENTILATORULUI

# CAZ B

Când termostatul este în modul standby, se afișează în mod continuu ultima pagină vizualizată de utilizator (Pagina cu temperatura, tipul de funcționare, viteza ventilatorului, dacă este cazul, sau pagina care indică viteza ventilatorului ventiloconvectorului)

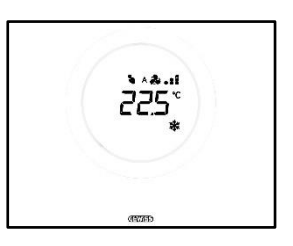

TEMPERATURA, MODUL DE FUNCȚIONARE, VITEZA VENTILATORULUI

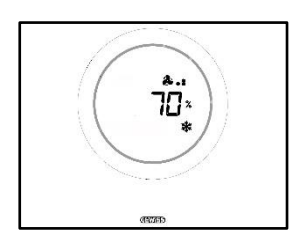

VITEZĂ VENTILATOR

# <u>Caz C</u>

Când termostatul se află în modul de standby, placa este stinsă. Pe ecran nu se afișează nicio informație.

## 12.3 Modificarea valorii de referință

Utilizatorul are posibilitatea de a modifica valoarea de referință a termostatului procedând astfel:

1. Activați termostatul (dacă senzorul de proximitate este activ, este suficient să vă apropiați mâna de acesta. În caz contrar, trebuie să atingeți placa)

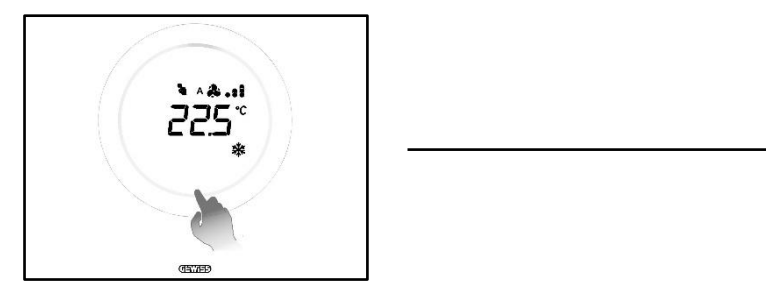

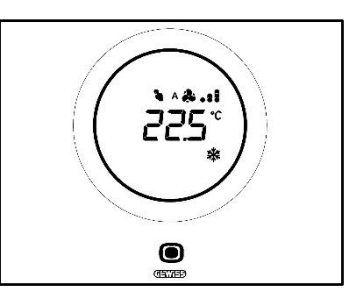

Cherus

- 2. După activarea termostatului, acționați asupra cursorului circular pentru a modifica valoarea de referință
- 3. Apăsați butonul MODE 🔘 pentru a confirma noua valoare de referință setată.

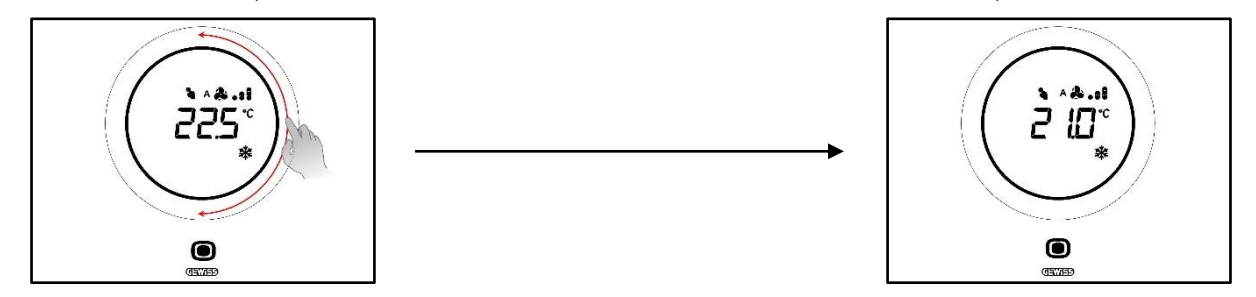

#### 12.4 Viteză ventilator ventiloconvector

Viteza ventilatorului poate fi gestionată manual sau poate fi lăsată în seama gestionării automate a instalației. În acest caz, lângă simbolul ventilatorului va apărea litera A <sup>A</sup>. Punctele din dreptul ventilatorului indică nivelul de viteză la care se rotește ventilatorul.

În cazul în care algoritmul ales pentru controlul ventiloconvectorului este "Ventiloconvector cu reglare la 3 viteze (ON-OFF)", viteza va putea fi reglată în funcție de o scală cu trei intervale, astfel:

| Viteza 1 (V1): | ^&.<br>&.        |
|----------------|------------------|
| Viteza 2 (V2): | ^ & . :<br>& . : |
| Viteza 3 (V3): | · &              |

Dacă, în schimb, algoritmul ales pentru controlul ventiloconvectorului este "Ventiloconvector cu reglare continuă a vitezei (0-100%)", viteza ventilatorului poate fi reglată de-a lungul unei scale continue de la 0% la 100%. Această scală este împărțită în trei praguri de viteză diferite, doar în scop ilustrativ, astfel:

| Viteza x%: | 0-32%   | ^ <b>&amp; .</b><br>& . |
|------------|---------|-------------------------|
| Viteza x%: | 33-65%  | ^ & . :<br>& . :        |
| Viteza x%: | 66-100% | la.\$^<br>Ia.\$         |

#### 12.5 Modificarea vitezei ventilatorului ventiloconvectorului

Dacă instalația este dotată cu ventiloconvector, va fi posibil să modificați viteza de rotație a ventilatorului. Procedați după cum urmează:

1. Activați termostatul (dacă senzorul de proximitate este activ, este suficient să vă apropiați mâna de acesta. În caz contrar, trebuie să atingeți placa)

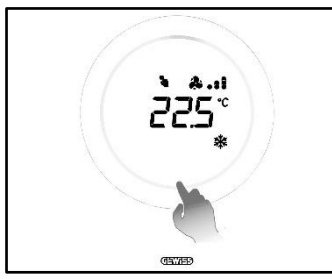

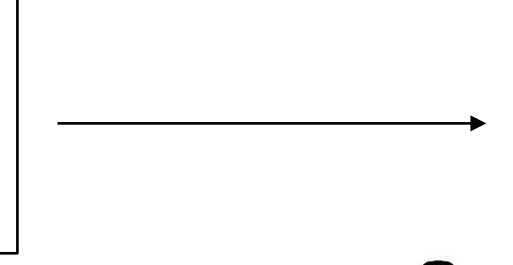

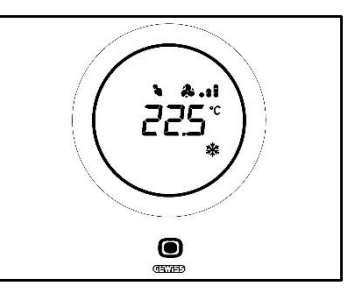

- 2. După activarea termostatului, faceți clic pe butonul MODE 🗩
- 3. Termostatul trece la pagina de gestionare a ventiloconvectorului

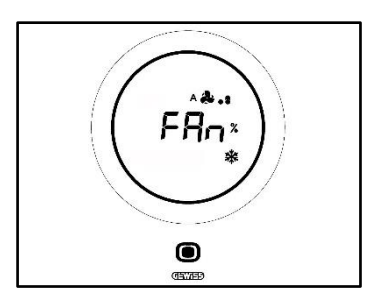

Din acest moment, interfața grafică dobândește două configurații diferite, în funcție de algoritmul de control selectat. Sunt doi algoritmi care pot fi selectați:

- Ventiloconvector cu reglare continuă a vitezei
- Ventiloconvector cu reglare la 3 viteze (ON-OFF)

| VENTILOCONVECTOR CU REGLARE CONTINUĂ A VITEZEI:                                                                                                    | VENTILOCONVECTOR CU REGLARE LA 3 VITEZE (ON-OFF)                                                                                            |
|----------------------------------------------------------------------------------------------------|----------------------------------------------------------------------------------------------------|
| <ol> <li>Pagina următoare care se deschide este<br/>aceea care indică viteza de rotație a<br/>ventilatorului</li> </ol>                                                                                                    | 4. Utilizați cursorul circular pentru a modifica viteza ventilatorului                                                                      |
| <ul> <li>5. Acționând asupra cursorului circular, este posibil să se modifice viteza menționată</li> <li>Image: Second Second S</li></ul> | <ul> <li>5. Pot fi selectate 3 niveluri de viteză indicate de punctele care se pot observa în dreptul simbolului ventilatorului:</li> </ul> |
| <ol> <li>Noua viteză astfel setată luminează intermitent<br/>timp de 2 secunde. Dacă nu se aplică alte<br/>modificări, aceasta va deveni noua viteză<br/>setată</li> </ol>                                                                                                    | Viteza 1 🕹 sau 🐣                                                                                                    |
|                                                                                                    | Viteza 2 & sau * sau *                                                                                                    |
|                                                                                                    | Viteza 3 & sau * &                                                                                                    |
|                                                                                                    | <ol> <li>Noua viteză astfel setată luminează intermitent<br/>timp de 2 secunde. Apăsați pe butonul MODE</li> </ol>                          |
|                                                                                                    | pentru confirmarea selecției efectuate.                                                                                                    |

# 12.6 Trecerea de la modul de gestionare manuală la cel de gestionare automată a ventilatorului ventiloconvectorului

Dacă nu doriți să gestionați personal viteza de rotație a ventilatorului, este posibil ca aceasta să fie gestionată în mod automat de către instalație. Pentru a efectua această modificare, procedați după cum urmează:

1. Activați termostatul (dacă senzorul de proximitate este activ, este suficient să vă apropiați mâna de acesta. În caz contrar, trebuie să atingeți placa)

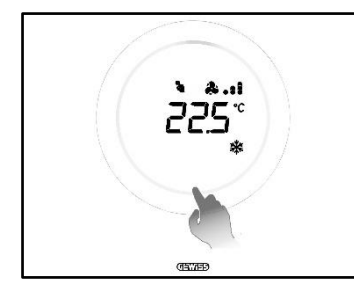

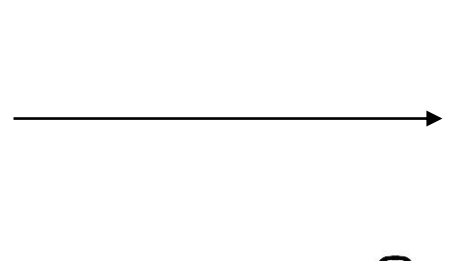

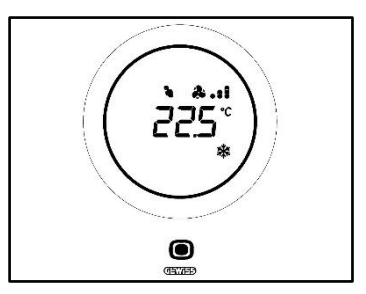

- 2. După activarea termostatului, faceți clic pe butonul MODE
- 3. Termostatul trece la pagina de gestionare a ventiloconvectorului

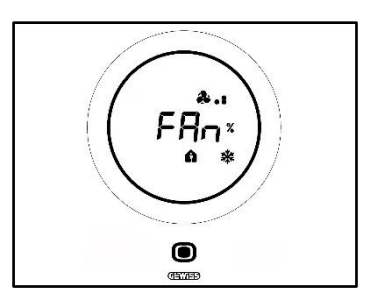

Din acest moment, interfața grafică dobândește două configurații diferite, în funcție de algoritmul de control selectat. Sunt doi algoritmi care pot fi selectați:

- Ventiloconvector cu reglare continuă a vitezei
- Ventiloconvector cu reglare la 3 viteze (ON-OFF)

#### • Procedură cu algoritm "VENTILOCONVECTOR CU REGLARE CONTINUĂ A VITEZEI":

- 4. Pagina următoare care se deschide este aceea care indică viteza de rotație a ventilatorului
- 5. Acționând asupra cursorului circular, este posibil să se modifice viteza menționată
- 6. Aduceți viteza la 100%: valoarea și pictograma care indică nivelul vitezei clipesc intermitent

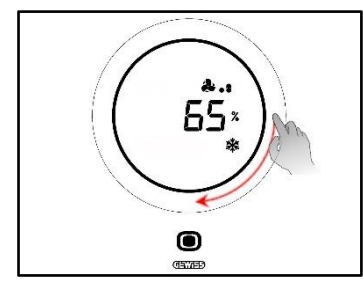

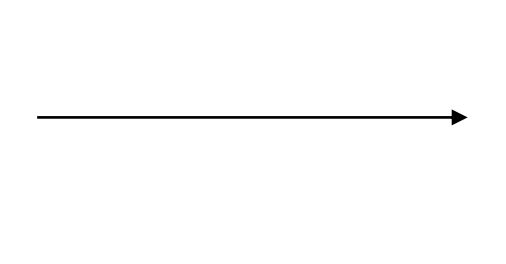

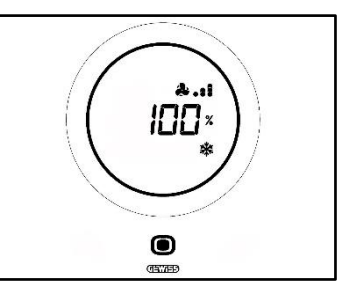

7. Dacă acționați ușor pe cursorul circular se modifică ecranul: valoarea și simbolul care indică nivelul vitezei ventilatorului dispar. În partea stângă a ventilatorului se afișează litera "A" A. Așteptați 2 secunde. Modificarea este definitivă

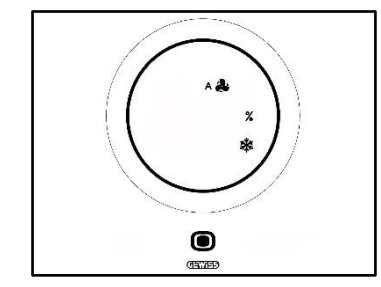

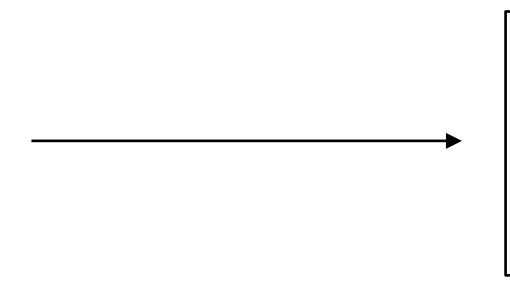

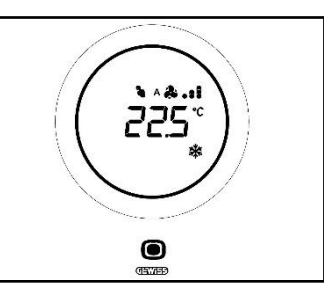

- Procedură cu algoritm: VENTILOCONVECTOR CU REGLARE LA 3 VITEZE (ON-OFF)
  - 4. Odată ce s-a ajuns la pagina care indică viteza ventilatorului ventiloconvectorului, utilizați cursorul circular pentru a modifica această viteză. Simbolul ventilatorului și punctele care indică nivelul vitezei ventilatorului încep să lumineze intermitent. Rotiți cursorul până când depășiți pragul Vitezei 3 și treceți la opțiunea următoare <sup>A</sup><sup>A</sup>

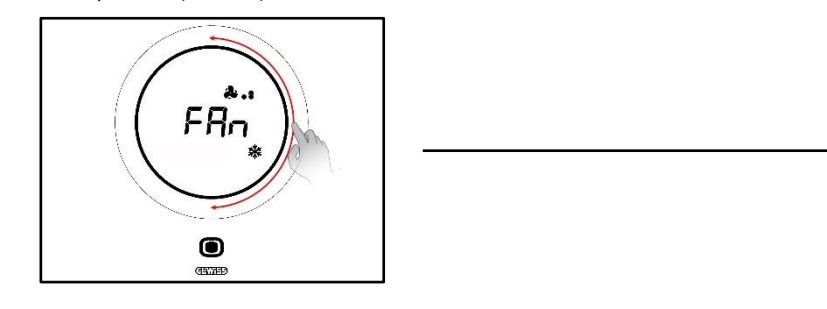

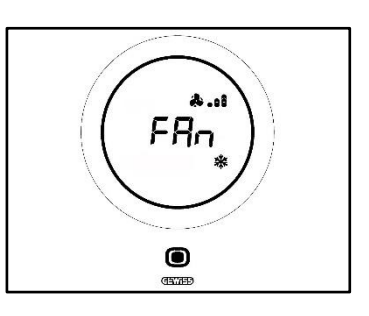

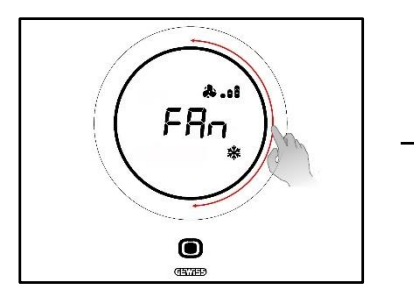

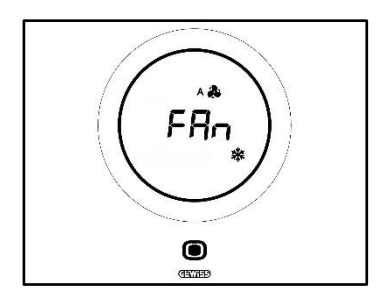

- 5. Confirmați alegerea făcută cu un clic pe butonul MODE 🗩
- 6. Apăsați butonul MODE 🗩 pentru a reveni la pagina care indică temperatura citită
- 12.7 Oprirea instalației

Cerințe prealabile pentru instalator:

• Permisiune de oprire de la fața locului: Activat

Dacă doriți să opriți instalația, procedați după cum urmează:

1. Activați termostatul (dacă senzorul de proximitate este activ, este suficient să vă apropiați mâna de acesta. În caz contrar, trebuie să atingeți placa)

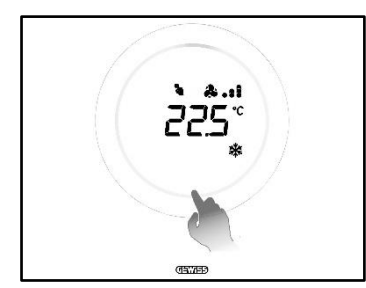

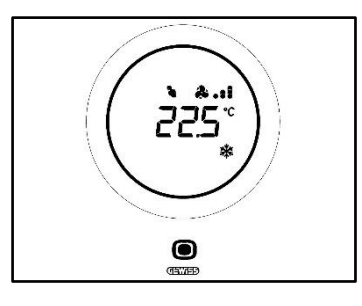

- 2. După activarea termostatului, faceți clic pe butonul MODE 🔍
- 3. Termostatul trece la pagina de gestionare a ventiloconvectorului

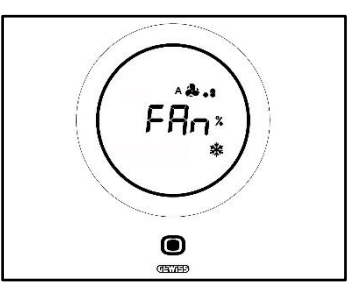

Din acest moment, interfața grafică dobândește două configurații diferite, în funcție de algoritmul de control selectat. Sunt doi algoritmi care pot fi selectați:

- Ventiloconvector cu reglare continuă a vitezei
- Ventiloconvector cu reglare la 3 viteze (ON-OFF)

#### • Procedură cu algoritm "VENTILOCONVECTOR CU REGLARE CONTINUĂ A VITEZEI":

- 4. Pagina următoare care se deschide este aceea care indică viteza de rotație a ventilatorului
- 5. Acționând asupra cursorului circular, este posibil să se modifice viteza menționată
- 6. Aduceți viteza la 100%: valoarea și pictograma care indică nivelul vitezei clipesc intermitent

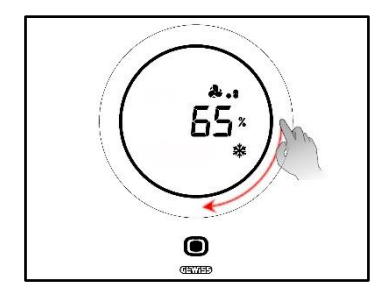

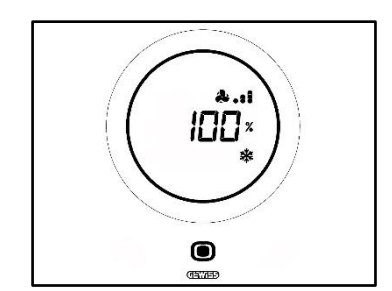

 Acționați ușor asupra cursorului circular pentru a trece la opțiunea următoarea de activare a modului Automat. Punctele din dreptul simbolului ventilatorului dispar şi, în stânga simbolului, apare litera A

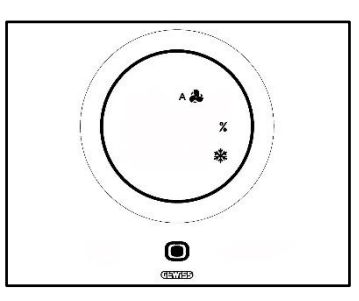

- 8. Acționați ușor din nou asupra cursorului circular: dispare simbolul "A" A și %. Jos, în stânga va apărea textul "OFF"
- 9. Dacă nu se efectuează alte modificări timp de 2 secunde, modificarea va fi definitivă. Termostatul se schimbă pe modul "OFF"

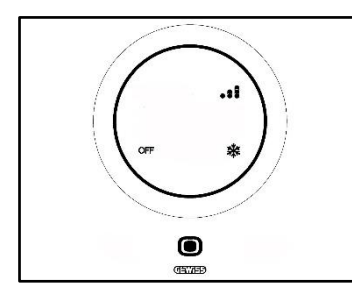

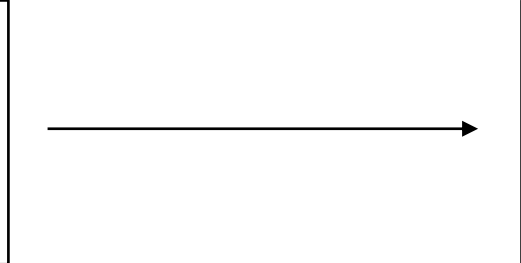

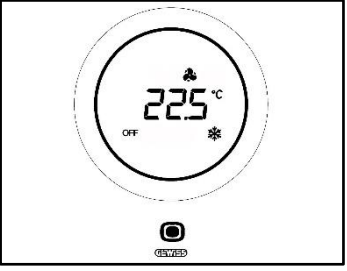

#### • Procedură cu algoritm: VENTILOCONVECTOR CU REGLARE LA 3 VITEZE (ON-OFF)

4. Odată ce s-a ajuns la pagina care indică viteza ventilatorului ventiloconvectorului, utilizați cursorul circular pentru a modifica această viteză. Simbolul ventilatorului și punctele care indică nivelul vitezei ventilatorului încep să lumineze intermitent. Rotiți cursorul până când depășiți pragul Vitezei 3 și opțiunea de funcționare automată <sup>A</sup>. Opțiunea următoare care oprește instalația este OFF

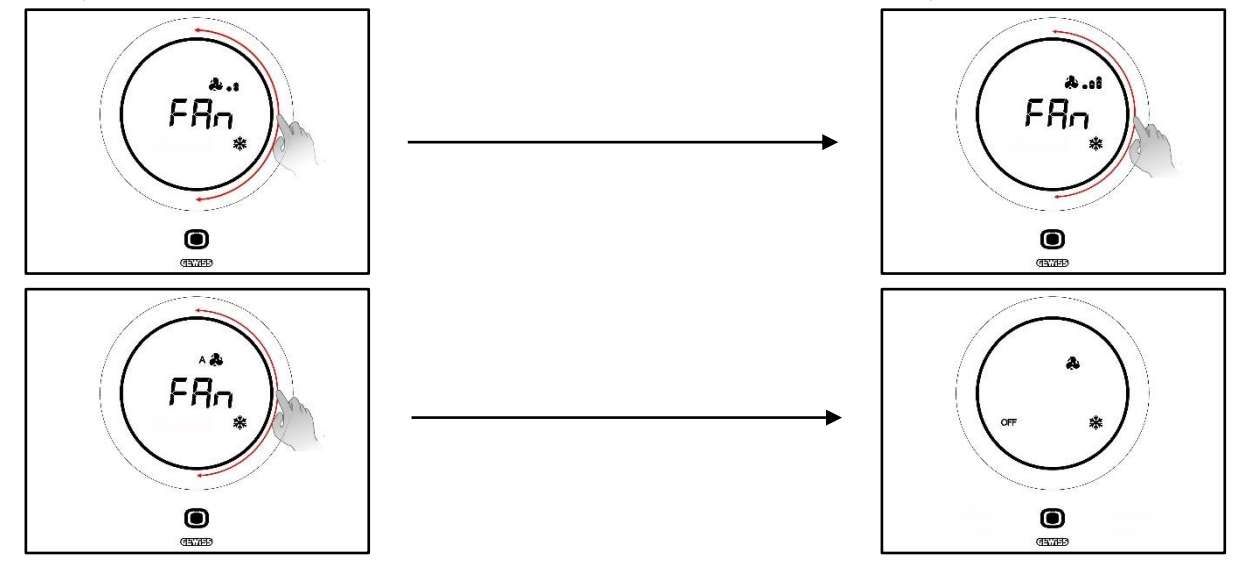

- 5. Confirmați alegerea făcută cu un clic pe butonul MODE 🔘
- 6. Apăsați butonul MODE 🔍 pentru a reveni la pagina care indică temperatura citită

#### 12.8 Reactivarea instalației

Cerințe prealabile pentru instalator:

• Permisiune de oprire de la fața locului: Activat

Dacă doriți să reactivați instalația după oprire, procedați astfel:

1. Activați termostatul (dacă senzorul de proximitate este activ, este suficient să vă apropiați mâna de acesta. În caz contrar, trebuie să atingeți placa)

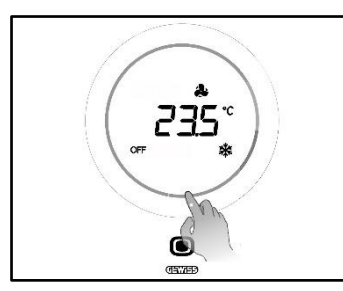

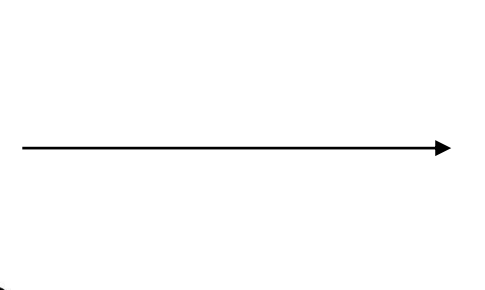

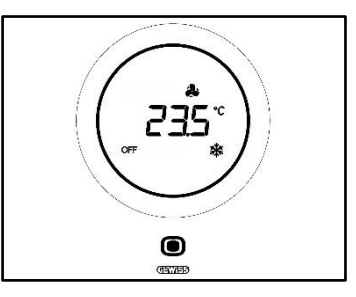

2. Apăsați butonul MODE 🔍 timp de câteva secunde

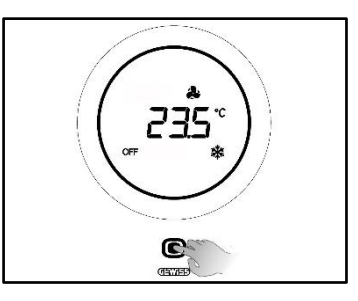

3. Se reactivează termostatul și, în dreptul simbolului ventilatorului <sup>A</sup>, vor reapărea punctele de indicare a vitezei acestuia. Așteptați 3 secunde pentru ca reactivarea să devină efectivă

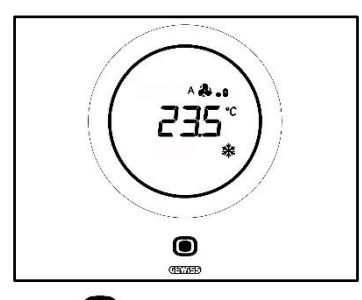

- 4. Faceți din nou clic pe butonul MODE 🔘
- 5. Se deschide pagina de indicare a vitezei ventilatorului. Acționând asupra cursorului circular, este posibil să se regleze viteza presetată

# **APENDICE**

# 13 Algoritmi

#### 13.1 Algoritmi de control

#### 13.1.1. Două puncte On/Off

Acest tip de control prevede pornirea și oprirea instalației de termoreglare pe baza unui ciclu de histerezis. Sunt identificate două praguri (ciclu de histerezis), utilizate pentru a face diferența între pornirea și oprirea instalației.

# Tipul funcționării: Încălzire 📶

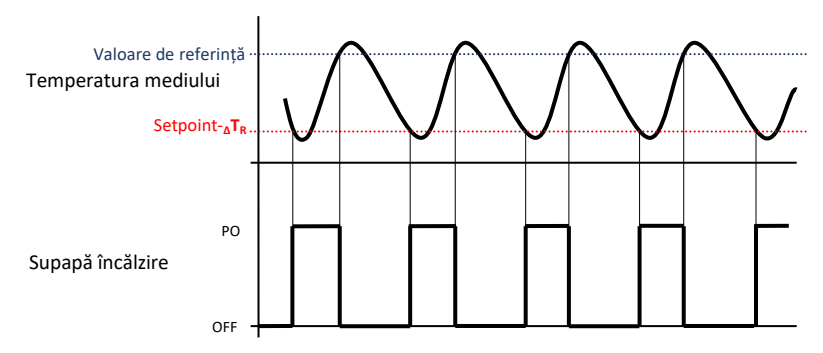

Activarea și dezactivarea instalației de încălzire sunt determinate de două praguri:

- Setpoint-<sub>Δ</sub>T<sub>R</sub>: când temperatura coboară sub acest prag, instalația se activează
- Valoare de referință: când temperatura identificată depăşeşte valoarea setată aici, dispozitivul opreşte instalația

În modul de încălzire, când temperatura măsurată este mai mică de valoarea "Setpoint-<sub>△</sub>T<sub>R</sub>", dispozitivul activează instalația de încălzire trimițând comanda aferentă servomotorului care o gestionează; când temperatura măsurată atinge valoarea Setpoint setată, dispozitivul dezactivează instalația de încălzire.

### Tipul funcționării: Răcire 🗱

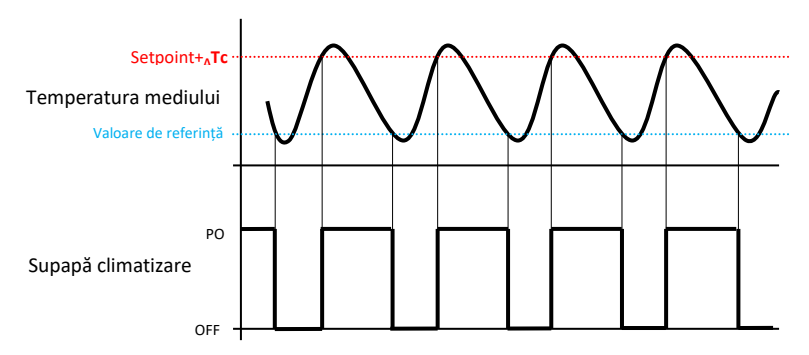

Și în acest caz, activarea și dezactivarea instalației de climatizare sunt determinate de două praguri:

- Valoare de referință: când temperatura citită coboară sub această valoare, dispozitivul oprește instalația
- Setpoint+<sub>A</sub>TC: când temperatura citită depășește această valoare, dispozitivul activează instalația.

În modul de răcire, când temperatura măsurată este mai mare de valoarea "Setpoint+<sub>A</sub>Tc", dispozitivul activează instalația de răcire trimițând comanda aferentă servomotorului care o gestionează; când temperatura măsurată atinge valoarea Setpoint setată, dispozitivul dezactivează instalația de răcire.

Pentru a evita comutări continue ale supapelor, după o tranziție OFF-ON-OFF, următoarea comandă ON poate fi dată după minimum 2 minute.

#### 13.1.2. Două puncte 0-100%

Principiul de funcționare este similar celui cu două puncte ON-OFF, cu diferența că obiectele de comunicare pentru gestionarea termoreglării sunt de 1 octet.

### Tipul funcționării: Încălzire 📶

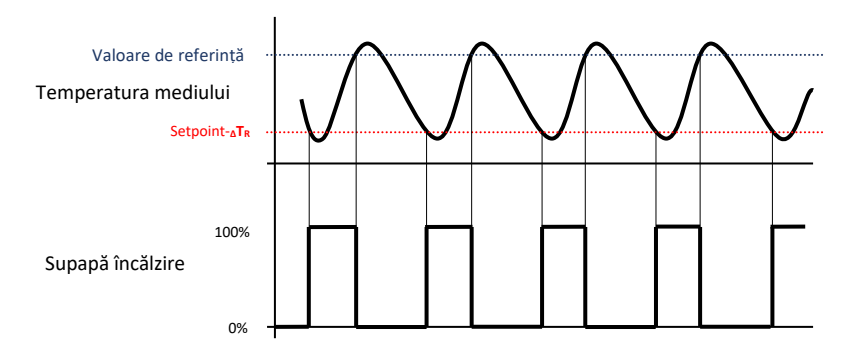

Activarea și dezactivarea instalației de încălzire sunt determinate de două praguri:

- Setpoint-<sub>Δ</sub>T<sub>R</sub>: când temperatura citită coboară sub acest prag, dispozitivul activează instalația
- Valoare de referință: când temperatura identificată depășește acest prag, dispozitivul oprește instalația

În modul de încălzire, când temperatura măsurată este mai mică de valoarea "Setpoint-∆T<sub>R</sub>", dispozitivul activează instalația de încălzire trimițând comanda procentuală aferentă servomotorului care o gestionează; când temperatura măsurată atinge valoarea Setpoint setată, dispozitivul dezactivează instalația de încălzire.

## Tipul funcționării: Răcire 🗱

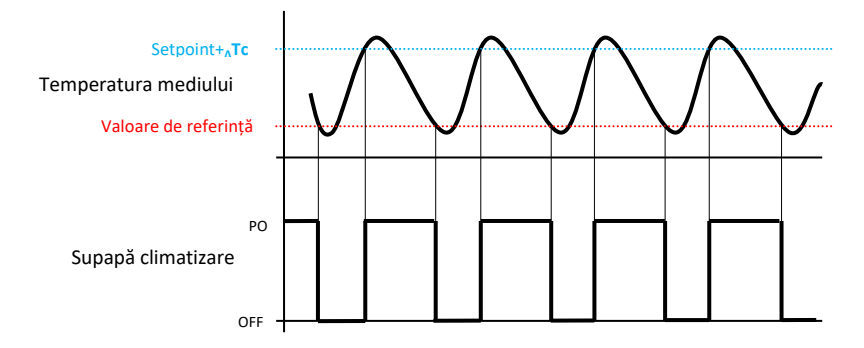

Activarea și dezactivarea instalației de climatizare sunt determinate de două praguri:

- Valoare de referință: când temperatura citită coboară sub acest prag, dispozitivul oprește instalația
- Setpoint+<sub>A</sub>Tc: când temperatura identificată depășește acest prag, dispozitivul activează instalația

În modul de răcire, când temperatura măsurată este mai mare de valoarea "Setpoint+<sub>A</sub>Tc", dispozitivul activează instalația de răcire trimițând comanda procentuală aferentă servomotorului care o gestionează; când temperatura măsurată atinge valoarea Setpoint setată, dispozitivul dezactivează instalația de răcire.

Pentru a evita comutări continue ale supapelor, după o tranziție0%-100%-0%, următoarea comandă de 100% poate fi dată după minimum 2 minute.

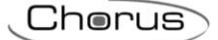

#### 13.1.3. Proporțional-integral PWM

Algoritmul de control PWM, utilizat pentru controlul instalației de termoreglare, permite reducerea timpilor datorați inerției termice introduși de controlul cu două puncte. Acest tip de control prevede modularea frecvenței de funcționare a impulsului, reprezentată de timpul de activare a instalației de termoreglare, în funcție de diferența existentă între valoarea de referință setată și temperatura citită. Două componente contribuie la calcularea funcției de ieșire: componenta proporțională și componenta integrală utilizată pentru îmbunătățirea răspunsului cu scopul de a atingere temperatura la valoarea de referință configurată. După definirea benzii proporționale (de la Setpoint la Setpoint –  $\Delta T$  pentru încălzire, de la Setpoint la Setpoint +  $\Delta T$  pentru răcire), lățimea sa determină entitatea răspunsului sistemului: dacă este prea îngustă, sistemul va fi mai reactiv, însă va prezenta oscilații, iar dacă este prea lată, sistemul va fi mai lent. Situația ideală este aceea cu cea mai îngustă bandă posibil fără prezență de oscilații. Timpul de integrare este parametrul care determină acțiunea componentei principale. Cu cât timpul de integrare este mai îndelungat, cu atât ieșirea este modificată mai lent, cu răspuns lent aferent din partea sistemului. Dacă timpul este prea scurt, va apărea fenomenul de depășire a valorii de prag și oscilația funcției în jurul valorii de referință.

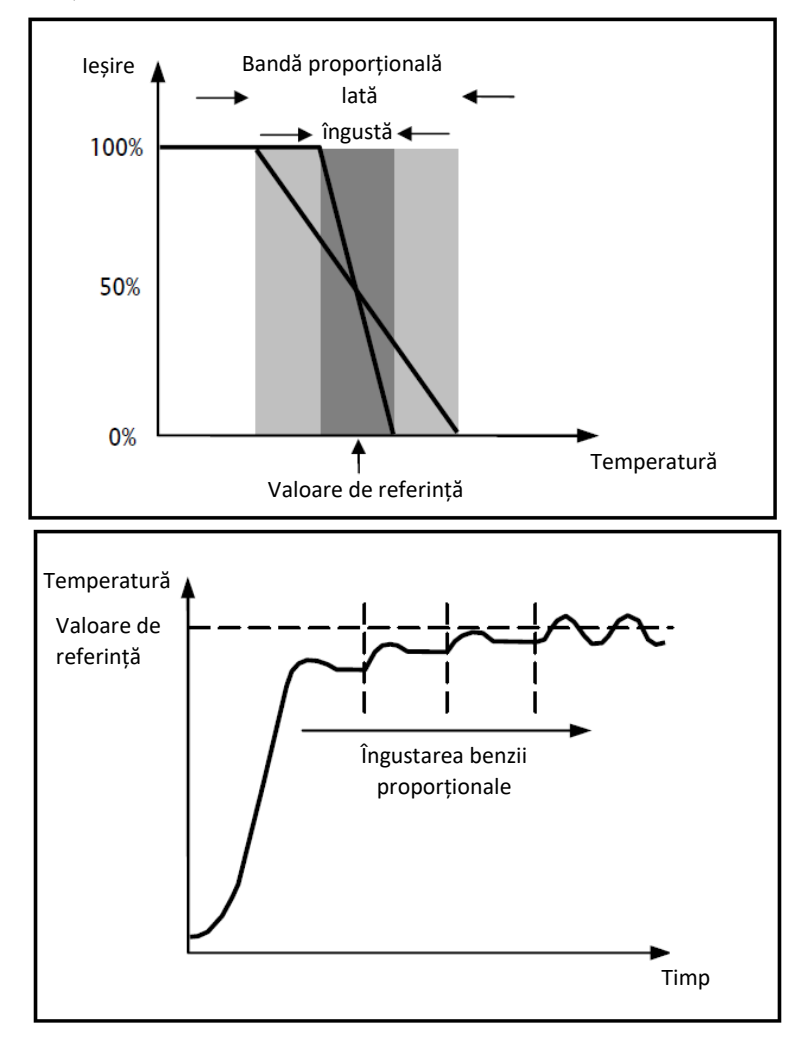

Dispozitivul menține accesul la instalația de termoreglare pentru un procent de timp de ciclu care depinde de funcția de ieșire a controlului proporțional integral; dispozitivul reglează în mod continuu instalația, modulând timpii de pornire și oprire ai instalației cu un ciclu de funcționare care depinde de valoarea funcției de ieșire calculată la orice interval de timp egal cu timpul ciclului. Timpul ciclului este reinițializat la orice modificare a valorii de referință. Cu acest tip de algoritm, nu se mai efectuează un ciclu de histerezis asupra elementului de încălzire/răcire și, prin urmare, timpii de inerție introduși de controlul cu două puncte sunt eliminați. În acest mod se obține o economisire energetică datorită faptului că instalația nu rămâne pornită în mod inutil și, odată ce se atinge temperatura dorită, aceasta continuă să furnizeze mici aporturi pentru a compensa pierderile de căldură în mediu.

#### 13.1.4. Proporțional integral continuu

Principiul de functionare este similar celui proportional integral PWM, cu diferenta că obiectele de comunicare pentru gestionarea termoregiării sunt de 1 octet. Acest tip de control prevede controlul continuu al diferentei dintre valoarea de referintă setată și temperatura citită. Două componente contribuie la calcularea funcției de iesire: componenta proportională și componenta integrală utilizată pentru îmbunătătirea răspunsului cu scopul de a atingere temperatura la valoarea de referintă configurată. După definirea benzii proportionale (de la Setpoint la Setpoint - AT pentru încălzire, de la Setpoint la Setpoint + AT pentru răcire), lățimea sa determină entitatea răspunsului sistemului: dacă este prea îngustă, sistemul va fi mai reactiv, însă va prezenta oscilații, iar dacă este prea lată, sistemul va fi mai lent. Situatia ideală este aceea cu cea mai îngustă bandă posibil fără prezentă de oscilatii. Timpul de integrare este parametrul care determină actiunea componentei principale. Cu cât timpul de integrare este mai îndelungat, cu atât ieșirea este modificată mai lent, cu răspuns lent aferent din partea sistemului. Dacă timpul este prea scurt, va apărea fenomenul de depăsire a valorii de prag si oscilatia functiei în jurul valorii de referintă. Dispozitivul reglează instalatia de termoreglare în mod continuu, transmitând valori procentuale de activare la electrovalvă. Cu acest tip de algoritm, nu se mai efectuează un ciclu de histerezis asupra elementului de încălzire/răcire și, prin urmare, timpii de inerție introduși de controlul cu două puncte sunt eliminați. În acest mod se obține o economisire energetică datorită faptului că instalația nu rămâne pornită în mod inutil și, odată ce se atinge temperatura dorită, aceasta continuă să furnizeze mici aporturi pentru a compensa pierderile de căldură în mediu.

#### Componentă proporțională:

După definirea benzii proporționale: în cadrul benzii, ieșirea variază între 0% și 100%; în afara acesteia, ieșirea va fi la putere maximă sau la putere minimă, în funcție de limita de referință.

Lățimea benzii proporționale determină entitatea răspunsului la eroare. Dacă banda este prea "îngustă", sistemul oscilează din cauza reactivității sale excesive; dacă, însă, banda este prea "lată", sistemul de comandă este lent. Situația ideală se obține atunci când banda proporțională este cea mai îngustă posibil fără a cauza, însă, oscilații.

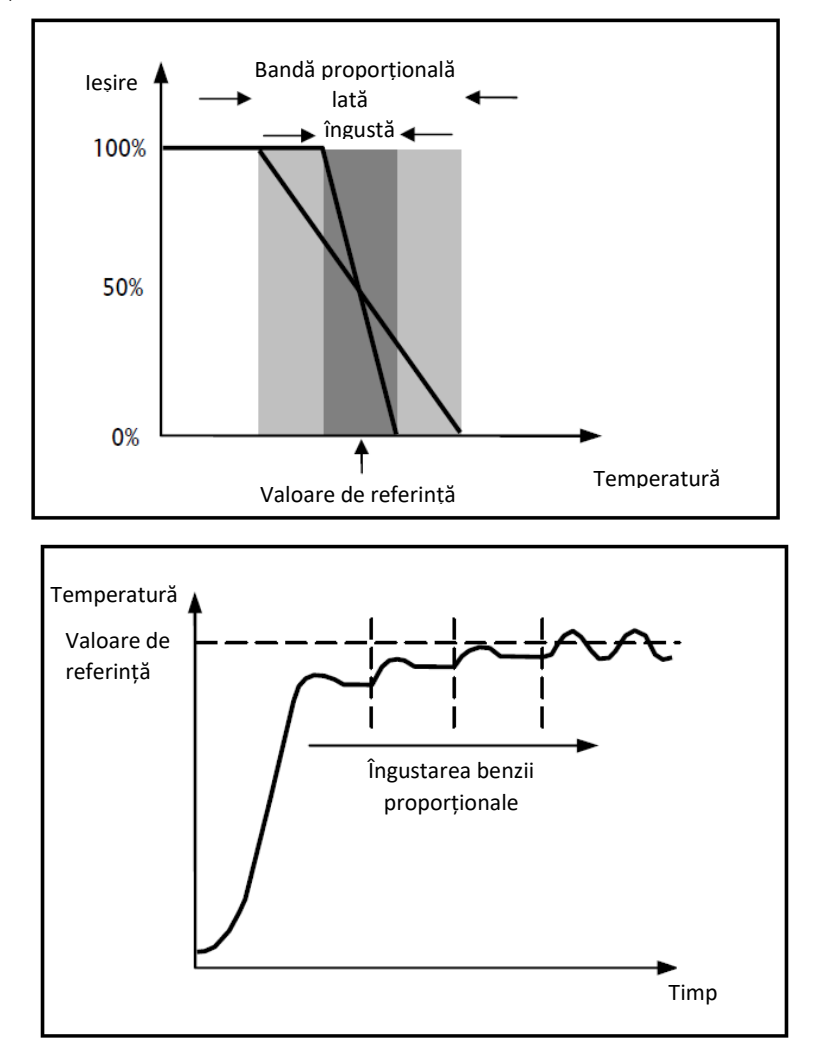

#### Rulment integrat:

Componenta integrală accelerează dinamica procesului spre Setpoint și elimină resturile stării de echilibru a erorii, care se verifică cu un controlor proporțional pur.

Timpul de integrare este parametrul care determină acțiunea componentei principale. Cu cât timpul de integrare este mai îndelungat, cu atât ieșirea este modificată mai lent, cu răspuns lent aferent din partea sistemului. Dacă timpul este prea scurt, va apărea fenomenul de depășire a valorii de prag (overshoot) și oscilația funcției în jurul valorii de referință (Setpoint).

#### 13.1.5. Ventiloconvector cu reglare la 3 viteze (ON-OFF)

Acest tip de algoritm se utilizează în cazul în care ventiloconvectorul dispune de un sistem de reglare cu trei viteze a ventilatorului.

Algoritmul se bazează pe prezența a trei stadii, pe baza cărora va executa ciclul de histerezis. Fiecărui stadiu, îi corespunde o viteză (V): când diferența dintre temperatura măsurată și valoarea de referință setată determină activarea unei anumite viteze, celelalte două trebuie să fie în mod obligatoriu dezactivate.

Ventiloconvectorul prezintă trei viteze de funcționare diferite ale propriului ventilator: V1, V2 și V3

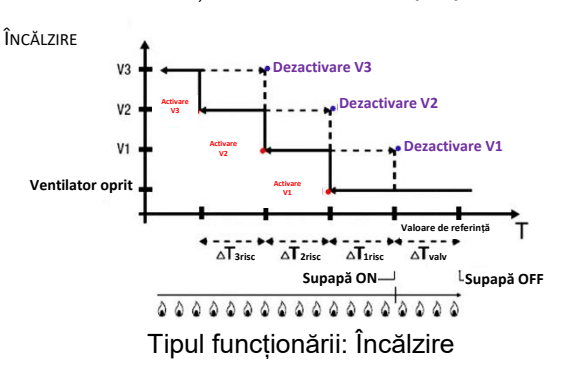

Figura se referă la controlul vitezelor ventiloconvectorului cu trei stadii de funcționare și gestionare a supapelor ventiloconvectorului cu două puncte (ON-OFF sau 0-100%) în ceea ce privește încălzirea. Observând graficul, se observă că pentru fiecare stadiu există un ciclu de histerezis, iar fiecărei viteze i se asociază două praguri care determină activarea și dezactivarea acestora.

Pragurile sunt determinate de valorile configurate pentru diferitele diferențiale de reglare, putând fi sintetizate astfel:

- Viteza V1 (stadiu 1): viteza se activează când valoarea temperaturii este mai mică decât valoarea de referință "Setpoint-ΔTvalv-ΔT1 risc" și se dezactivează când valoarea temperaturii atinge valoarea de referință "Setpoint-ΔTvalv" (sau valoarea de referință "Setpoint" dacă ΔT1 risc=0). Prima viteză este dezactivată și când trebuie să se activeze o viteză superioară (V2 și V3)
- Viteza V2 (stadiu 2): viteza se activează când valoarea temperaturii este mai mică decât valoarea de referință "Setpoint-ΔTvalv-ΔT1 risc-ΔT2 risc" și se dezactivează când valoarea temperaturii atinge valoarea de referință "Setpoint-ΔTvalv-ΔT1 risc". A doua viteză este dezactivată și când trebuie să se activeze viteza V3
- Viteza V3 (stadiu 3): viteza se activează când valoarea temperaturii este mai mică decât valoarea de referință "Setpoint-ΔTvalv-ΔT1 risc-ΔT2 risc-ΔT3 risc" și se dezactivează când valoarea temperaturii atinge valoarea de referință "Setpoint-ΔTvalv-ΔT1 risc-ΔT2 risc"

În ceea ce privește electrovalva sistemului de încălzire, aceasta este reglată în funcție de modul de gestionare configurat.

În caz de gestionare a supapelor ventiloconvectorului cu două puncte (ON-OFF sau 0-100%), se poate observa că odată ce temperatura măsurată este mai mică decât valoarea de referință "Setpoint-ΔTvalv", termostatul transmite comanda de activare către electrovalva care gestionează instalația de încălzire; în schimb, electrovalva se dezactivează când temperatura măsurată atinge valoarea de referință setată. În acest mod, încălzirea ventiloconvectorului poate fi utilizată și pentru iradiere, fără ca niciuna dintre viteze să fie activă.

Cherus

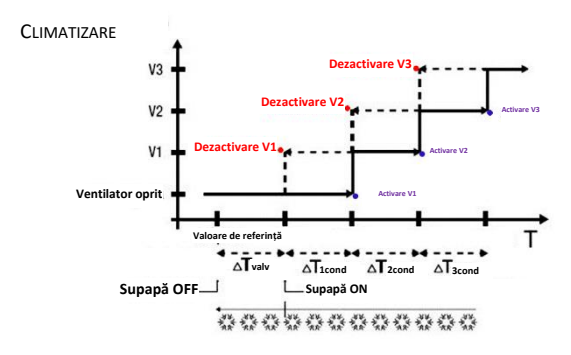

Tipul funcționării: Răcire

Figura se referă la controlul vitezelor ventiloconvectorului cu trei stadii de funcționare și gestionare a supapelor ventiloconvectorului cu două puncte (ON-OFF sau 0-100%) în ceea ce privește climatizarea. Observând graficul, se observă că pentru fiecare stadiu există un ciclu de histerezis, iar fiecărei viteze i se asociază două praguri care determină activarea și dezactivarea acestora. Pragurile sunt determinate de valorile configurate pentru diferitele diferențiale de reglare, putând fi sintetizate astfel:

- Viteza V1 (stadiu 1): viteza se activează când valoarea temperaturii este mai mare decât valoarea de referință "Setpoint+ΔTvalv+ΔT1cond" și se dezactivează când valoarea temperaturii atinge valoarea de referință "Setpoint+ΔTvalv" (sau valoarea de referință "Setpoint" dacă ΔT1 cond=0). Prima viteză este dezactivată și când trebuie să se activeze o viteză superioară (V2 și V3)
- Viteza V2 (stadiu 2): viteza se activează când valoarea temperaturii este mai mare decât valoarea de referință "Setpoint+ΔTvalv+ΔT1cond+ΔT2cond" și se dezactivează când valoarea temperaturii atinge valoarea de referință "Setpoint+ΔTvalv+ΔT1 cond". A doua viteză este dezactivată și când trebuie să se activeze viteza V3
- Viteza V3 (stadiu 3): viteza se activează când valoarea temperaturii este mai mare decât valoarea de referință "Setpoint+ΔTvalv+ΔT1cond+ΔT2cond+ΔT3cond" şi se dezactivează când valoarea temperaturii atinge valoarea de referință "Setpoint+ΔTvalv+ΔT1cond+ΔT2cond"

În caz de gestionare a supapelor ventiloconvectorului cu două puncte (ON-OFF sau 0-100%), se poate observa că odată ce temperatura măsurată este mai mare decât valoarea de referință "Setpoint+ΔTvalv", termostatul transmite comanda de activare către electrovalva care gestionează instalația de climatizare; în schimb, electrovalva se dezactivează când temperatura măsurată atinge valoarea de referință setată. În acest mod, climatizarea ventiloconvectorului poate fi utilizată și pentru iradiere, fără ca niciuna dintre viteze să fie activă.

În caz de gestionare a supapelor ventiloconvectorului în mod proporțional integral continuu, se poate observa că termostatul începe reglarea continuă, cu reper Setpoint, trimițând comenzile de activare la electrovalva care gestionează instalația de climatizare în funcție de valorile funcției utilizate pentru controlul PI continuu.

Profitând de întârzierea de acțiune a ventilatorului datorată pragului "Setpoint+ΔTvalv+ΔT1risc" și în mod special ΔTvalv (unde ΔTvalv se datorează diferențialului de reglare a ventilului sau limitei de intervenție a ventiloconvectorului pentru gestionarea celor două puncte ON-OFF / 0%-100% sau proporțional integral continuu), este posibil să se utilizeze climatizarea ventiloconvectorului și prin iradiere, fără ca vreo viteză să fie activă.

#### 13.1.6. Ventiloconvector cu reglare continuă a vitezei (0%-100%)

Acest tip de algoritm se utilizează când ventiloconvectorul permite o gestionare a vitezei ventilatorului de-a lungul unui interval continuu cuprins între 0 și 100%.

Acest tip de control prevede controlul continuu al diferenței dintre temperatura măsurată și valoarea de referință setată și, prin urmare, transmiterea de comenzi de modulare a vitezei ventilatorului instalației de termoreglare. Două componente contribuie la calcularea funcției de ieșire: componenta proporțională și componenta integrală. Dacă se dorește deschiderea supapei înainte de activarea ventilatorului, începerea controlului continuu al vitezei ventilatorului poate fi întârziată prin verificarea pragului de intervenție (ΔTvent), limită de intervenție a ventiloconvectorului.

În ceea ce privește electrovalva sistemului de încălzire, aceasta este reglată în funcție de modul de gestionare configurat.

În caz de gestionare a supapelor ventiloconvectorului cu două puncte (ON-OFF sau 0-100%), se poate observa că odată ce temperatura măsurată este mai mică decât valoarea de referință "Setpoint-ΔTvalv", termostatul transmite comanda de activare către electrovalva care gestionează instalația de încălzire; în

schimb, electrovalva se dezactivează când temperatura măsurată atinge valoarea de referință setată. Datorită întârzierii introduse de pragul de intervenție, limita de intervenție a ventiloconvectorului care, de fapt, mută reperul controlului continuu al vitezei ventilatorului cu "Setpoint-ΔTvalv-ΔTvent", este posibil să se utilizeze încălzirea ventiloconvectorului și pentru iradiere, fără ca reglarea vitezei ventilatorului să fie activă.

În caz de gestionare a supapelor ventiloconvectorului în mod proporțional integral continuu, se poate observa că termostatul efectuează reglarea continuă, cu reper Setpoint, trimițând comenzile de activare la electrovalva care gestionează instalația de încălzire în funcție de valorile funcției utilizate pentru controlul PI continuu. Datorită întârzierii introduse de pragul de intervenție, limita de intervenție a ventiloconvectorului care, de fapt, mută reperul controlului continuu al vitezei pentru "Setpoint-ΔTvent", este posibil să se utilizeze încălzirea ventiloconvectorului și pentru iradiere, fără ca reglarea vitezei ventilatorului să fie activă.

În ceea ce privește electrovalva sistemului de climatizare, aceasta este reglată în funcție de modul de gestionare configurat.

În caz de gestionare a supapelor ventiloconvectorului cu două puncte (ON-OFF sau 0-100%), se poate observa că odată ce temperatura măsurată este mai mare decât valoarea de referință "Setpoint+ΔTvalv", termostatul transmite comanda de activare către electrovalva care gestionează instalația de climatizare; în schimb, electrovalva se dezactivează când temperatura măsurată atinge valoarea de referință setată. Datorită întârzierii introduse de pragul de intervenție, limita de intervenție a ventiloconvectorului care, de fapt, mută reperul controlului continuu al vitezei ventilatorului cu "Setpoint+ΔTvalv+ΔTvent", este posibil să se utilizeze încălzirea ventiloconvectorului și pentru iradiere, fără ca reglarea vitezei ventilatorului să fie activă.

În caz de gestionare a supapelor ventiloconvectorului în mod proporțional integral continuu, se poate observa că termostatul efectuează reglarea continuă, cu reper Setpoint, trimițând comenzile de activare la electrovalva care gestionează instalația de climatizare în funcție de valorile funcției utilizate pentru controlul PI continuu. Datorită întârzierii introduse de pragul de intervenție, limita de intervenție a ventiloconvectorului care, de fapt, mută reperul controlului continuu al vitezei pentru "Setpoint+ΔTvent", este posibil să se utilizeze climatizarea ventiloconvectorului și pentru iradiere, fără ca reglarea vitezei ventilatorului să fie activă.

# 14 Întrebări frecvente

#### Ce reprezintă valoarea de temperatură vizualizată pe ecran?

Dacă la programarea ETS nu a fost activată nicio sondă de temperatură externă, valoarea indicată pe afișaj reprezintă valoarea temperaturii identificate de senzorul instalat pe termostat. În mod contrar, dacă a fost activată o sondă de temperatură externă (de tip KNX sau NTC), termostatul va afișa media dintre valoarea măsurată de sondă și senzorul instalat, utilizând o valoare variabilă între 10% și 100% (poate fi definită în ETS).

# Temperatura vizualizată pe afișaj, măsurată de senzorul intern, nu se schimbă nici măcar în cazul unor variații termice. De ce?

Ca urmare a unei utilizări intensive a dispozitivului (de exemplu, în timpul fazelor de programare), în caz de retroiluminare activată, s-ar putea induce modificări minime ale temperaturii locale și, prin urmare, pentru a garanta precizia de măsurare și în astfel de condiții, dispozitivul blochează timp de câteva minute actualizarea măsurării.

#### Cum se efectuează măsurarea umidității?

Dacă la programarea ETS nu a fost activată nicio sondă de umiditate externă, valoarea indicată pe afișaj reprezintă valoarea umidității identificate de senzorul instalat pe termostat. În mod contrar, dacă a fost activată o sondă de umiditate externă (de tip KNX), termostatul va afișa media dintre valoarea măsurată de sondă și senzorul instalat, utilizând o valoare variabilă între 10% și 100% (poate fi definită în ETS).

# Ce se întâmplă cu orarul configurat pe termostat în caz de cădere și restabilire a alimentării auxiliare (110÷230 Vac, 50/60 Hz)?

Termostatul este dotat cu un sistem de acumulare de energie. Termostatul nu menține actualizată informația referitoare la oră din cauza căderii de curent de alimentare și, la următoarea repornire, informația referitoare la oră își reia valoarea din momentul pierderii curentului de alimentare. În cazul unei căderi de curent mai îndelungate, informația referitoare la oră trebuie să fie resetată manual din meniu sau în mod automat de la magistrală (se poate defini în ETS), de la un dispozitiv KNX (cronotermostat, stație meteo, Master, Smart Gateway etc.).

# 15 Avertizări și erori

În caz de erori sau defecțiuni ale instalației, pe ecran pot să apară diferite mesaje de avertizare care să îl informeze pe utilizator despre prezența unei erori sau defecțiuni. Mai jos sunt redate indicațiile importante pentru utilizator.

Este recomandabil să vă adresați instalatorului dvs. în cazul apariției unui mesaj de eroare, defecțiune sau avarie apărut pe ecran.

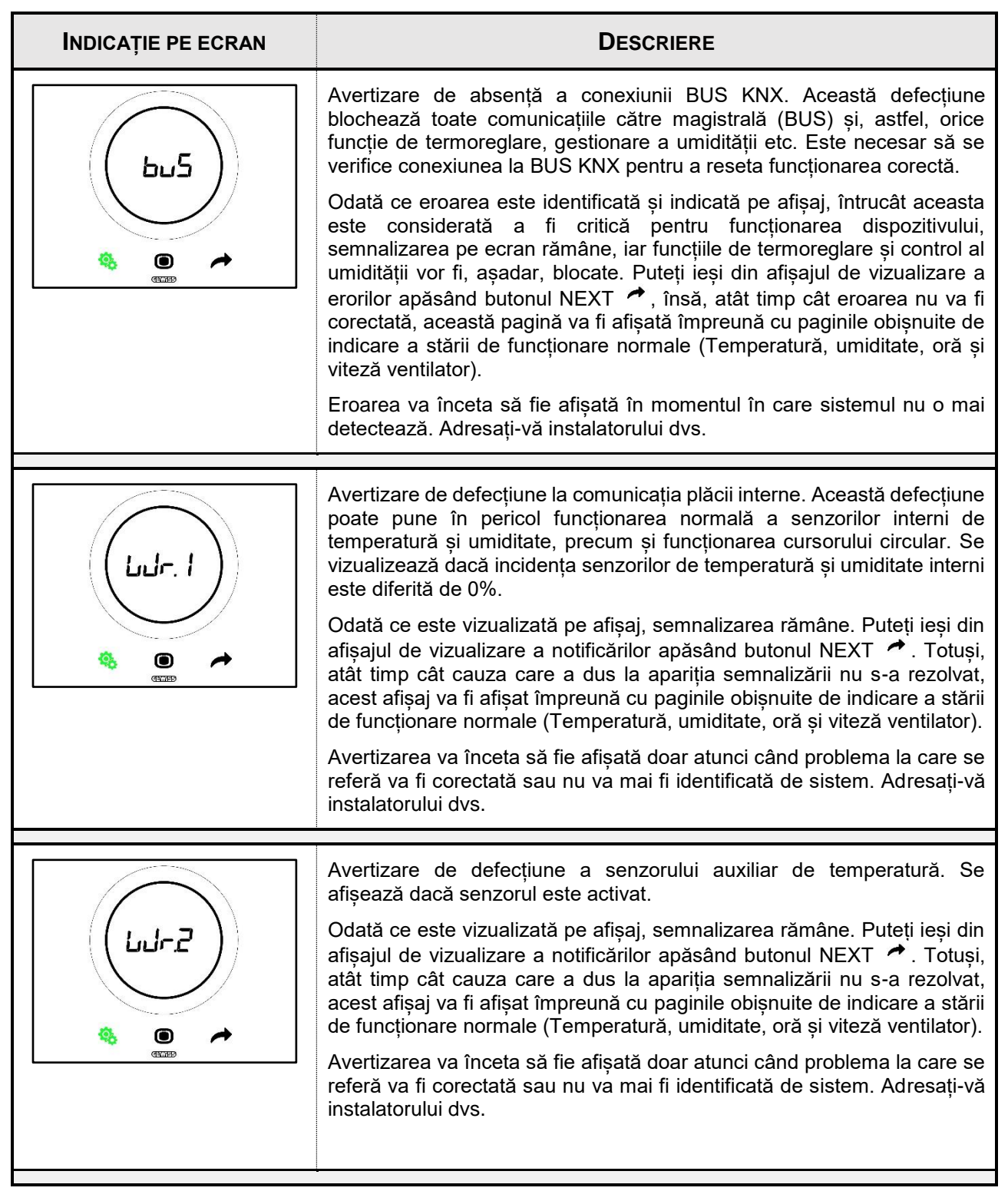

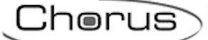

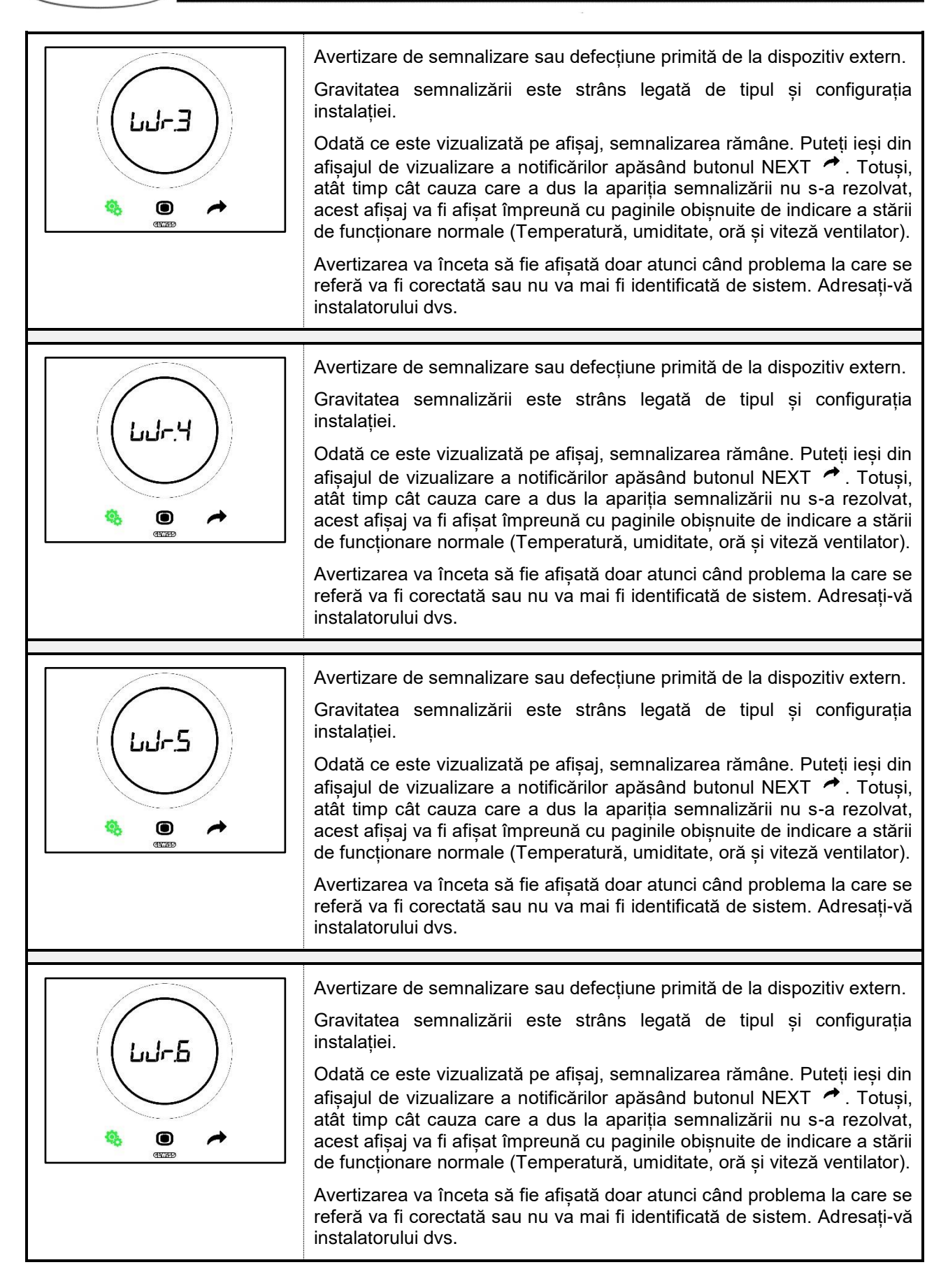

Punto di contatto indicato in adempimento ai fini delle direttive e regolamenti UE applicabili:

GEWISS S.p.A. Via A.Volta, 1 IT-24069 Cenate Sotto (BG) Italy tel: +39 035 946 111 E-mail: qualitymarks@gewiss.com

+39 035 946 111

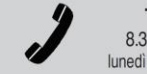

SAT

8.30 - 12.30 / 14.00 - 18.00 lunedì ÷ venerdì - monday ÷ friday

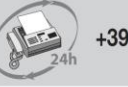

+39 035 946 260

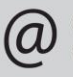

sat@gewiss.com www.gewiss.com